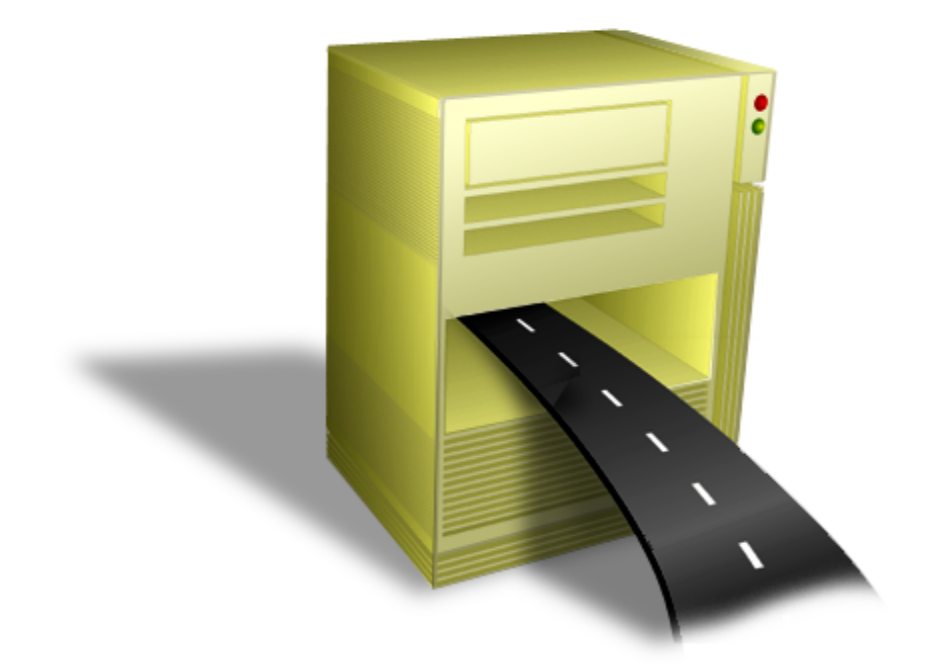

# **TN Bridge Host Integration Pack**

Developer's guide

## **Table of Contents**

| Introdu | iction                                     | 13 |
|---------|--------------------------------------------|----|
| 1       | Overview                                   |    |
| 2       | Architecture                               | 13 |
| 3       | What's New in 3.5?                         |    |
| 4       | Trial & Full Liconso                       | 15 |
| The De  |                                            | 16 |
| The De  | evelopment Lab                             | 10 |
| 1       | Development Lab components                 | 17 |
|         | Main Menu and Toolbar                      |    |
|         | Main Menu                                  |    |
|         | Main Toolbar                               | 21 |
|         | The Display workspace                      |    |
|         | Interactive emulation                      |    |
|         | Screen Snapshot                            |    |
|         | XML views                                  |    |
|         | Scripting window                           |    |
|         | The Trace Event views                      |    |
|         | Tree View                                  |    |
|         | List View                                  |    |
| -       |                                            |    |
| 2       | Working with IN BRIDGE Development Lab     |    |
|         | Develoment Lab modes                       |    |
|         | Interactive                                |    |
|         | Creating a connection                      |    |
|         | Connecting to the mainframe                |    |
|         |                                            |    |
|         | Saving screens as XML files                |    |
|         |                                            |    |
|         | On-Line tracing to a TN RPIDGE Application |    |
|         |                                            | 37 |
|         | Onening a Trace File                       | 38 |
|         | Scripting                                  |    |
|         | Working with XML                           |    |
|         | Generic XMI                                |    |
|         | XML Templates                              |    |
|         | Enabling Template Mode                     |    |
|         | Building XML Templates                     |    |
|         | Generating XML Template Fields             |    |
|         | Using Object Inspector                     | 46 |
|         | Identifying the screen                     |    |
|         | Deleting Template Fields                   |    |
|         | Saving an XML Template                     |    |
|         | Adding XML Template Field                  |    |
|         | Adding XIVIL Template Table                |    |
|         | Adding custom XIVIL Template Areas         |    |
| nost in | negration Pack Programming                 | 54 |
| 1       | Host Integration Pack's component layers   | 54 |

|      | 2  | Accessing the Mainfram  | e                              | 55       |
|------|----|-------------------------|--------------------------------|----------|
|      |    | Main Programming Ta     | sks                            | 56       |
|      |    | Connecting/Disco        | necting                        | 56       |
|      |    | Synchronous Co          | nnection                       | 56       |
|      |    | Asynchornous C          | onnection                      | . 57     |
|      |    | Disconnection           |                                | 59       |
|      |    | Processing Scree        | n data                         | 60       |
|      |    | Using GetText           |                                | 60       |
|      |    | Using HostFields        |                                | 61       |
|      |    | Sending Data            |                                | 62       |
|      |    | Using Type meth         | od                             | 62       |
|      |    | Using EditFields        | Collection                     | 63       |
|      |    | The Press and P         | essAndWait methods             | 64       |
|      |    | The Press m             | ethod                          | . 64     |
|      |    | The PressA              | ndWait method                  | . 65     |
|      |    | Handling Events         |                                | 67       |
|      |    | Waiting Methods         |                                | 69       |
|      |    | Using Tn Pools          |                                | 71       |
|      |    | Reusing the conr        | ection in ASP.NET              | 71       |
|      |    | Keeping Tn objec        | ts ready                       | 72       |
|      | 3  | Working with the Displa | у                              | 73       |
|      |    | Terminal Emulator Co    | ntrols                         | 73       |
|      |    | Main Programming Ta     | sks                            | 74       |
|      | 4  | Programming with XML    |                                | 75       |
|      |    | Xml-to-Host with Help   | er Controls                    | 75       |
|      |    | Working with XmlBrok    | er                             | 76       |
|      |    | Provided Generic 2      | {ML                            | 77       |
|      |    | Providing a more f      | riendly XML                    | 79       |
|      |    | What is an XML          | emplate                        | 79       |
|      |    | Using XML Temp          | ates                           | 80       |
|      |    | Working with XmlClie    | ıt                             | 81       |
|      |    | Working with XmlVirtu   | al                             | 82       |
| .NE1 | ۲C | omponents               |                                | 83       |
|      | 1  | Syntax conventions      |                                | 83       |
|      | 2  | License Activation      |                                | 84       |
|      | 3  | Mainframe Access Cont   | rols                           | 85       |
|      |    | Tn5250/Tn3270/XmICI     | ent/XmlVirtual Reference       | 85       |
|      |    | Tn5250/Tn3270/X         | nIClient/XmIVirtual Components | 85       |
|      |    | Properties              |                                | 86       |
|      |    | AidKey                  |                                | 86       |
|      |    | Codepage                |                                | 88       |
|      |    | Cols                    |                                | 89       |
|      |    | ConnectionName          |                                | 89       |
|      |    | ConversionTable         |                                | 90       |
|      |    | Debug                   |                                | 90       |
|      |    | DebugDir                |                                | . 91     |
|      |    |                         |                                | . 92     |
|      |    |                         |                                | 92       |
|      |    |                         | 1y                             | 92<br>02 |
|      |    | ExcludeElliplyFle       | uo                             | 93<br>93 |
|      |    |                         |                                | 55       |

| History         |            |     |
|-----------------|------------|-----|
| HistoryCount    |            |     |
| HistoryIndex    |            | 95  |
| Host            |            | 95  |
| HostFields      |            | 95  |
| FieldSplitting  |            |     |
| KeepAlive       |            |     |
| MaxHistoryCoun  | ıt         |     |
| Passw ord       |            |     |
| Port            |            |     |
| Profiles        |            |     |
| Row s           |            |     |
| SessionState    |            |     |
| SynchronizeEve  | nts        |     |
| TerminalType    |            | 99  |
| Text            |            | 100 |
| Userld          |            | 101 |
| WaitTimeOut     |            | 101 |
| Methods         |            | 101 |
| Connect         |            | 101 |
| Disconnect      |            |     |
| EromPool        |            |     |
| CotToxt         |            |     |
| Gerrexi .       |            |     |
| is connected .  |            |     |
| ISLOCKEU .      |            |     |
| isscreen⊟npty.  |            |     |
| Press .         |            |     |
| PressAndvvait . |            |     |
| Release .       |            |     |
| SetText .       |            |     |
| Type .          |            | 107 |
| Wait .          |            | 108 |
| WaitFor .       |            | 108 |
| WaitForConnect  |            | 109 |
| WaitForNew Scr  | een        | 110 |
| WaitForScreen . |            | 110 |
| WaitForNew Unlo | ock        | 111 |
| WaitForUnlock . |            | 111 |
| Events          |            | 112 |
| OnConnect .     |            | 112 |
| OnConnectionFa  | ail        | 112 |
| OnDisconnect .  |            | 112 |
| OnScreenChang   | je         | 112 |
| OnSendAid .     |            | 112 |
| OnSessionState  | ۱ <u>.</u> | 113 |
| OnSystemLock.   |            | 113 |
| OnSystemUnloc   | k          | 113 |
| Tn5250/Tn3270   |            | 113 |
| Properties      |            | 113 |
| EditFields .    |            | 113 |
| HostFields .    |            | 114 |
| lsExtended .    |            | 114 |
| LastErrMsg .    |            | 114 |
| SSL .           |            | 115 |

|                     | Contents   | 5   |
|---------------------|------------|-----|
|                     |            |     |
| SSLMethod           |            | 11  |
| SSLEnableDi         | alogs      | 11  |
| SSLRootCert         | File       | 116 |
| SSLCertFile         |            | 116 |
| SSLKeyFile          |            | 110 |
| SSLCertPass         | sw ord     | 110 |
| XLockDelay          |            | 11  |
| Methods             |            | 117 |
| SetCertificate      | eOptions   | 11  |
| Events              |            | 118 |
| OnMessage           | VaitingOff | 118 |
| OnMessage           | VaitingOn  | 118 |
| Constants           |            | 118 |
| SSLMethodT          | уре        | 118 |
| Field Class Referen | 1Ce        | 118 |
| Field Class         |            | 118 |
| Properties          |            | 119 |
| Attr                |            | 119 |
| AutoEnter           |            | 119 |
| Blinking            |            | 12  |
| ByPass              |            | 12  |
| Col                 |            | 12  |
| Color               |            | 12  |
| Data                |            | 12  |
| Eab                 |            | 12  |
| Editable            |            | 12  |
| High                |            | 12  |
| Len                 |            | 12  |
| Mandatory           |            | 123 |
| Modified            |            | 12: |

 Pool Class Reference
 130

 Pool Class
 130

 Properties
 131

 AcquiredCount
 131

128

125

MonoCase

Name

Pos

Row

Skip

Numeric

Reverse

Underline

HIIApiAttr

HIIApiEab

**Fields Class Reference** 

Properties.....

CursorField

CursorPos

ErrorField

Items

Count

Count

Visible

| ld                |   | 131 |
|-------------------|---|-----|
| ReleasedCount     |   | 132 |
| Size              |   | 132 |
| Timeout           |   | 133 |
| Methods           |   | 133 |
| ReleaseAll        |   | 133 |
| IndFile Reference |   | 133 |
| IndFile Control   |   | 133 |
| Properties        |   | 134 |
| AbortString       |   | 134 |
| Append            |   | 135 |
| Ascii             |   | 135 |
| BlkSize           |   | 136 |
| BufSize           |   | 136 |
| Bytes             |   | 136 |
| CrLf              |   | 137 |
| Direction         |   | 137 |
| FtCommand         |   | 138 |
| FtMode            |   | 138 |
| FtName            |   |     |
| HostFileName      |   |     |
| HostKind          |   |     |
| LocalFileName     |   |     |
| LRecl             |   |     |
| PrimSpace         |   |     |
| Profiles          |   |     |
| RecFmt            |   |     |
| SecSpace          |   |     |
| Show Dialog       |   |     |
| Show Editor       |   |     |
| SubKev            |   |     |
| Telnet            |   |     |
| TimeOut           |   | 145 |
| Units             |   | 145 |
| Methods           |   |     |
| AboutBox          |   |     |
| Abort             |   |     |
| Receive           |   |     |
| Run               |   |     |
| Send              |   |     |
| Events            |   |     |
| OnAborting        |   |     |
| OnComplete        |   |     |
| OnRunning         |   |     |
|                   | h |     |
| Constants         |   |     |
| TxFtMode          |   |     |
| TxHostKind        |   |     |
| TxRecordFmt       |   |     |
| TxUnits           |   |     |
| TxDirection       |   |     |
| Constants         |   |     |
| AidKev            |   | 151 |
| CodePage          |   | 152 |
| 55461 ug0         |   |     |

| Contents | 7 |
|----------|---|
|          |   |

|   | FieldAttribute             |     |
|---|----------------------------|-----|
|   | SessionState               |     |
|   | TerminalType for Tn5250    |     |
|   | TerminalType for Tn3270    | 155 |
| 4 | Terminal Emulator Controls | 155 |
|   | Display Control            |     |
|   | Display Control            | 155 |
|   | Properties                 |     |
|   | CursorPos                  |     |
|   | EnableSelection            | 157 |
|   | ErrorLine                  |     |
|   | FontAutoSize               |     |
|   | InhibitInputOnError        | 158 |
|   | InputInhibitEnabled        | 158 |
|   | InsertMode                 | 159 |
|   | Is InputInhibited          | 159 |
|   | Keyboard                   | 160 |
|   | LeftMargin                 |     |
|   | Profiles                   |     |
|   | Ruler                      |     |
|   | StyleName                  |     |
|   | Telnet                     |     |
|   | Text                       |     |
|   | TopMargin                  |     |
|   | Methods                    |     |
|   | Сору                       |     |
|   | GetText                    |     |
|   | Paste                      |     |
|   | Press                      |     |
|   | PressAndWait               |     |
|   | PrintScreen                |     |
|   | PutFields                  |     |
|   | Refresh                    |     |
|   | SetText                    |     |
|   | Show Editor                |     |
|   | Туре                       |     |
|   | Events                     | 170 |
|   | OnCursorPos                | 170 |
|   | OnInputInhibitChange       | 170 |
|   | OnInsertModeChange         | 170 |
|   | Constants                  |     |
|   | RulerType                  |     |
|   | Keyboard Control           | 171 |
|   | Keyboard Control           | 171 |
|   | Properties                 | 171 |
|   | Active                     |     |
|   | KeyboardFile               |     |
|   | KeyboardType               |     |
|   | Profile                    |     |
|   | Profiles                   |     |
|   | Methods                    |     |
|   | Show Editor                |     |
|   | Constants                  |     |
|   | Туре                       |     |

| StatusBar Contro |               |     |
|------------------|---------------|-----|
| Status Bar Co    | 1trol         |     |
| Properties       |               |     |
| Display          |               |     |
| Telnet           |               |     |
| Profiles Control |               | 175 |
| Profiles Cont    | ol            |     |
| Properties       |               |     |
| FileName         |               |     |
| Items Count      |               | 177 |
| ReadOnly         |               |     |
| Methods          |               |     |
| ltems            |               |     |
| Delete           |               |     |
| Enumerate        |               |     |
| GetCurrent       |               |     |
| Rename           |               |     |
| SetCurrent       |               |     |
| Constants        |               |     |
| Key              |               |     |
| Helper Controls  |               |     |
| XmlTemplate Clas | S             |     |
| XmlTemplate      | Class         | 180 |
| Properties       |               |     |
| Telnet           |               |     |
| ld               |               |     |
| Methods          |               |     |
| CanProduce       |               |     |
| HostToXml        |               |     |
| XmlToHost        |               |     |
| Events           |               |     |
| OnCustom         | ml            |     |
| XmlBroker Comp   | onent         |     |
| XmlBroker Co     | mponent       |     |
| Properties       |               |     |
| FieldsType       |               |     |
| IncludeState     | S             |     |
| ScreenNam        | 2             |     |
| SessionId        |               |     |
| Telnet           |               |     |
| Xml              |               |     |
| XmlProduce       |               |     |
| Methods          |               |     |
| LoadFromF        | e             |     |
| SaveToFile       |               |     |
| XML Reference    | e             |     |
| XML Tags a       | nd Attributes |     |
| TNBRIE           | GE            |     |
| Status           |               |     |
| Screen           |               |     |
| XML Examp        | e             |     |
| XmlClient Compo  | ient          |     |
| XmIClient Co     | nponent       |     |
|                  | •             |     |

|                           | Contents |
|---------------------------|----------|
|                           |          |
| Properties                |          |
|                           |          |
| Connect                   |          |
| Disconnect                |          |
|                           |          |
|                           |          |
|                           |          |
|                           |          |
| OnConnectionFail          |          |
| OnDisconnect              |          |
| OnScreenChange            |          |
| On Send A id              |          |
| OnSystem ock              |          |
| OnSystem Inlock           |          |
| XmlVirtual Component      |          |
| Xml/Virtual Component     |          |
| Proportios                |          |
| BaseDirectory             |          |
| CurrentScreen             |          |
| StartFilename             |          |
| XMI                       |          |
| Methods                   |          |
| Connect                   |          |
| Disconnect                |          |
| LoadScreen                |          |
| Events                    |          |
| OnConnect                 |          |
| OnConnectionFail          |          |
| OnDisconnect              |          |
| OnNew Screen              |          |
| OnScreenChange            |          |
| OnSendAid                 |          |
| OnSystemLock              |          |
| OnSystemUnlock            |          |
| 6 Trace Services          |          |
| Setting un Trace Services |          |
| TN Bridge Trace Server    |          |
| Trace Control             |          |
| Pronerties                |          |
| Active                    |          |
| QurrentFileName           |          |
| Directory                 |          |
| HidePasswordFields        |          |
| Port                      |          |
| PurceFiles                |          |
| Telnet                    |          |
| Visible                   |          |
| Methods                   |          |
| HideTrace                 |          |
| Show Trace                |          |
|                           |          |

| OHIO F | Reference                  | 208 |
|--------|----------------------------|-----|
| 1      | Introduction               |     |
|        | Ohio containment hierarchy |     |
|        | Ohio inheritance hierarchy |     |
| 2      | Programming Reference      | 209 |
| -      | Ohio Base Class            | 210 |
|        | Suntay Conventions         | 210 |
|        | Methods                    | 210 |
|        | CreateOhioPosition         |     |
|        | Properties                 |     |
|        | OhioVersion                |     |
|        | VendorName                 | 211 |
|        | VendorObject               |     |
|        | VendorProductVersion       |     |
|        | Class Definition           |     |
|        | Syntax Conventions         |     |
|        | UnioManager                |     |
|        | Metilous                   |     |
|        | CloseSession               |     |
|        | Properties                 |     |
|        | Sessions                   |     |
|        | Sessions                   |     |
|        | Methods                    | 215 |
|        | AddSession                 |     |
|        | CloseSession               |     |
|        | Refresh                    |     |
|        | Properties                 |     |
|        | tem                        |     |
|        | Manager                    | 217 |
|        | Session                    |     |
|        | Methods                    |     |
|        | Connect                    |     |
|        | Disconnect                 |     |
|        | WaitForConnect             |     |
|        | WaitForDisconnect          |     |
|        | Properties                 |     |
|        | Connected                  |     |
|        | Manager                    |     |
|        | Screen                     | 220 |
|        | SessionName                |     |
|        | SessionState               |     |
|        | SessionType                |     |
|        | Тгасе                      |     |
|        | Events                     |     |
|        | OnConnect                  |     |
|        |                            |     |
|        |                            |     |
|        | OnSendAid                  |     |
|        | OnSessionState             |     |
|        |                            |     |

| OnSystemLoc    | ۲     |
|----------------|-------|
| UnSystemUnic   | Ск    |
| Methods        |       |
| GetData        |       |
| FindString     |       |
| Lock           |       |
| SendAid        |       |
| SendKeys       |       |
| SetString      |       |
| Unlock         |       |
| Wait           |       |
| WaitFor        |       |
| WaitForNew So  | reen  |
| WaitForNew U   | llock |
| WaitForScreer  |       |
| WaitForUnlock  |       |
| Properties     |       |
| Columns        |       |
| Cursor         |       |
| CursorObj      |       |
| Fields         |       |
| Manager        |       |
| OIA            |       |
| Row s          |       |
| String/Text    |       |
| ields          |       |
| Methods        |       |
| ltem           |       |
| FindByPosition |       |
| FindByString   |       |
| Refresh        |       |
| Properties     |       |
| Count          |       |
| ield           |       |
| Methods        |       |
| GetData        |       |
| Properties     |       |
| Attribute      |       |
| EndPos         |       |
| Hidden         |       |
| HighIntensity  |       |
| Length         |       |
| Modified       |       |
| Numeric        |       |
| PenSelectable  |       |
| ProtectedField |       |
| StartPos       |       |
| String/Text    |       |
| DIA            |       |
| Properties     |       |
| AlphaNumeric   |       |
|                |       |

|        | MachineCheckCode                       |     |
|--------|----------------------------------------|-----|
|        | Numeric                                |     |
|        | Ow ner                                 |     |
|        | ProgCheckCode                          |     |
|        | Position                               |     |
|        | Properties                             |     |
|        | Col                                    |     |
|        | Pos                                    |     |
|        | Row                                    |     |
|        | Constants                              |     |
|        | Ohio Constants                         |     |
|        | 3270 Key Values                        |     |
|        | 5250 Key Values                        |     |
| XML Re | eference                               | 251 |
| 1      | Introduction                           | 251 |
| 2      | Programming Reference                  | 251 |
|        | XML Tags and Attributes                |     |
|        | TNBRIDGE                               |     |
|        | Connections                            |     |
|        | ScreenStyles                           |     |
|        | KeyboardMaps                           |     |
|        | HotSpots                               |     |
|        | TnbMacros                              |     |
|        | XML Example                            |     |
| Purcha | sing TN Bridge Host Integration Pack   | 259 |
| 1      | Licensing Information                  |     |
| 2      | How to Place an Order                  |     |
| 3      | How to register your License           |     |
|        | Register Developer and Server License  |     |
|        | Register Developer and Runtime License |     |
| 4      | Obtaining Technical Support            |     |
| •      |                                        |     |

## 1 Introduction

## 1.1 Overview

**TN BRIDGE Host Integration Pack 3.5** is a set of components and productivity tools to extend and take advantage of already developed and tested screen-oriented host applications. It provides full connectivity to IBM S/390 and AS/400 systems through standard telnet protocol.

Offering a set of 100% .NET managed code (ActiveX and Borland's Delphi-native components also available), it allows development under the most popular development environments and programming languages like Microsoft® Visual Basic, VB.NET, C#, ASP, ASP.NET and Borland's Delphi 6 thru CodeGear's Delphi 2007.

Extending legacy applications with Host Integration Pack is much more profitable than starting all over again. It does not requires any kind of extra code in your host, allowing reuse of the already tested and developed host applications.

With Host Integration Pack you won't need to learn about complex communication protocols nor low level API's. Projects development-time are measured in days, not months. Your end-users will obtain new applications in a familiar and more friendly environment, reducing training time and increasing their's productivity.

Host Integration Pack offers a simplified non-event-driven programming model, making most of developments much easier. However, it still allows low-level access and event-driven programming, more suitable for developing complex applications.

Includes a productivity environment that helps during the design and development-cycle of host-integrated applications. This tool drastically reduces the training curve and testing time.

Through OHIO Interface, now an integrated feature of TN BRIDGE Host Integration Pack, you can run an OHIO application without having an emulation session running, you can concentrate on the application functions, without worrying about structure packing details or parameter command codes. OHIO also has all the benefits of the object oriented programming paradigm because it was designed as an object oriented API.

Host Integration Pack offers a powerful XML interface to the host, enabling a fast path to integrate with XML Web Services, applications in Microsoft's .Net architecture, J2EE applications, or interact with robust applications including IBM's WebSphere and Microsoft's BizTalk Servers.

Copyright © 2015, Cybele Software, Inc. All rights reserved.

## 1.2 Architecture

TN BRIDGE Host Integration Pack contains remote printing and file transfer capabilities as well a productivity environment. **Development Lab** is the research tool for TN BRIDGE

Host Integration Pack, tracking and testing environment, which reduces the training curve, as well as development and testing times, while ensures a more reliable application.

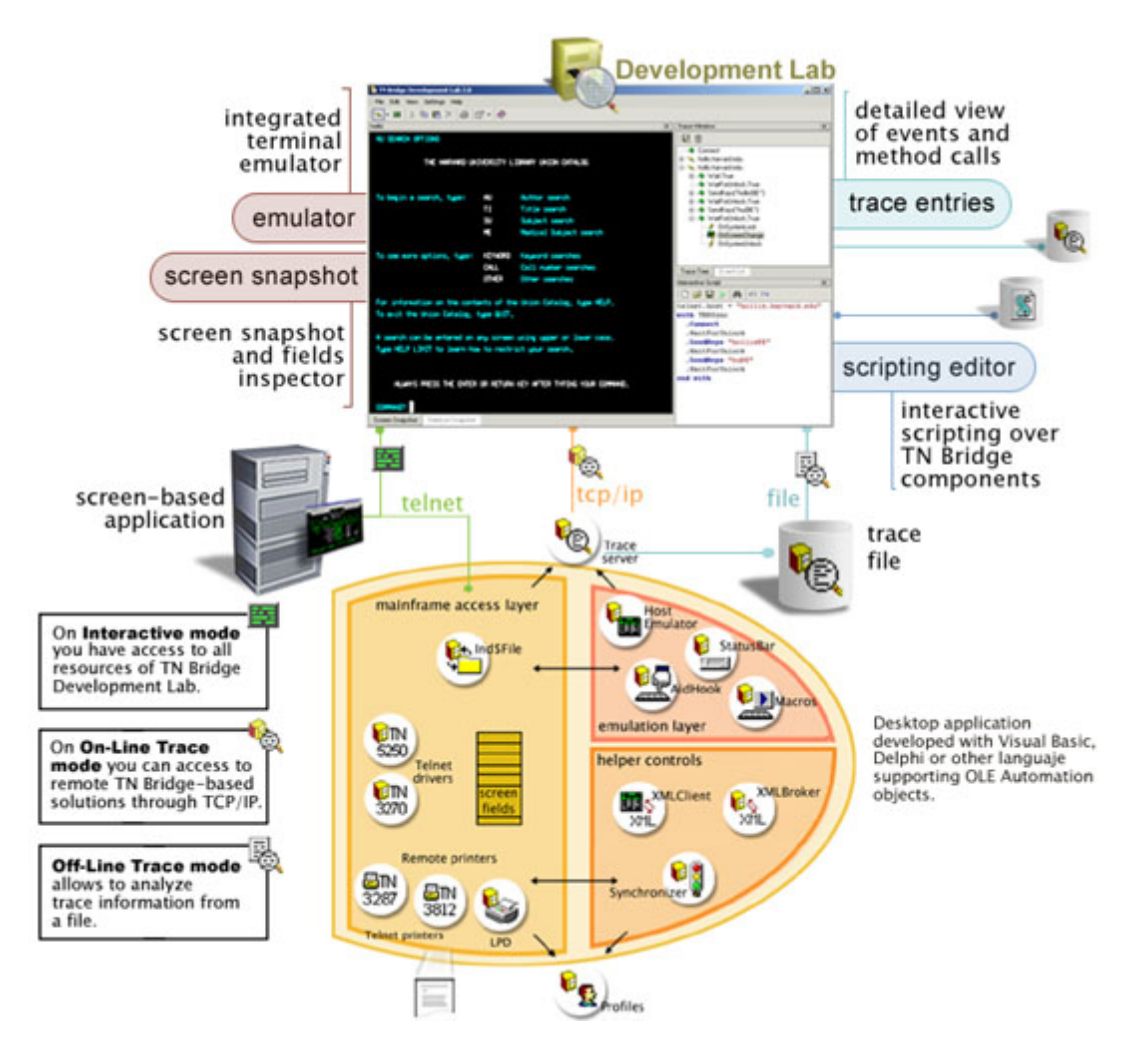

## 1.3 What's New in 3.5?

Following are the new implementations in TN Bridge Host Integration Pack 3.5:

- 100% .NET manage code.
- Compatibility with Framework 1.1 and 2.0.
- FCL .NET for Visual Studio .NET and Delphi for .NET.
- New XML-To-Host bridging classes.
- Improved Development Lab with XML templates builder.

Following are the new implementations in Host Integration Pack 3.0:

• Extended **OHIO** Interface. By implementing this internationally accepted standard API, Host Integration Pack enables corporations to protect their investment, as well as an easy and smooth migration path to the superior TN BRIDGE technology. TN BRIDGE Extensions to standard OHIO allows taking full advantage of the Host Integration Pack synchronous (non-event-driven) model, as well as access to other Host Integration Pack's exclusive features, like XML streaming interfaces.

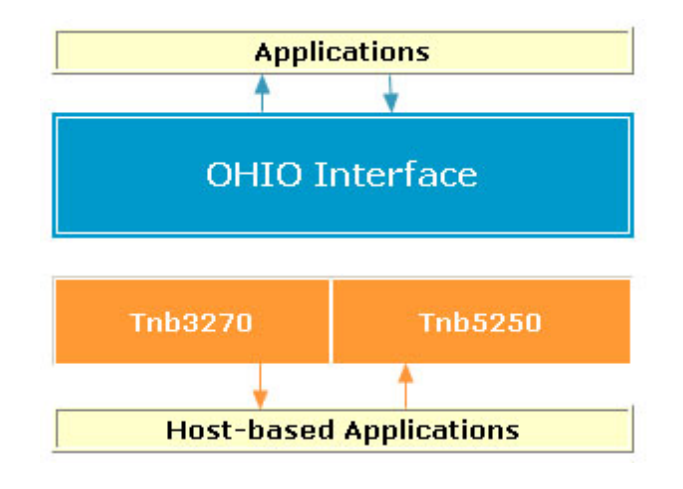

- New XML Broker and XML Client components. Host Integration Pack offers a powerful XML interface, enabling a fast path to integrate with XML Web Services, applications in Microsoft's .Net architecture, J2EE applications, or interact with robust applications including IBM's WebSphere and Microsoft's BizTalk Servers.
- New XML Configuration for Profiles component. In this version, each TnbProfile component can be save in configurations in both OLE Compound Documents and XML formats.
- LPD Component. Host Integration Pack 3.0 now includes a Line Printer Deamon Component with SCS (SNA Character String) interface, emulating IBM 3287 and 3812 printers.

## 1.4 Trial & Full License

All our products have a 30 days free trial period. We offer full pre-sales support. Do not hesitate to contact us if you require assistance or clarification to develop your project.

#### **Evaluation Period**

If you downloaded **TN Bridge Host Integration Pack**'s Trial Version from <u>our website</u> or a distribution site, our software will work in Demo mode, allowing time-limited connections to the mainframe.

Please get registered to activate the full demo mode during the 30 days free trial period:

http://www.cybelesoft.com/download/register.aspx?product=HIPA

By filling a short form you will be automatically emailed a trial key file that you must save into the Windows directory and in the folder where your TN Bridge is installed:

For example: C:\Program Files\TN BRIDGE Host Integration Pack 3.5

In case you need to extend your evaluation period, please **contact us**. We will gladly provide you with a trial extension key.

#### **Registering your Full Edition**

To register your purchsed TN Bridge license, read the following topic: • How to Register your License.

## 2 The Development Lab

TN BRIDGE Development Lab is a research, tracking and testing environment which integrates tools for easy development of TN BRIDGE-based applications. Development Lab reduce the learning curve and testing time, thus, development time is much less shorter. This unified environment involves a terminal emulator, trace viewer and interactive scripting, giving the chance to easily understand host events, inspect screens and fields, interactively test TN BRIDGE components, create code snippets, and more.

TN BRIDGE Development Lab will help you develop your applications in these scenarios:

- During planning/design time, because you will understand the screen/events sequences produced by your host application. Then you can plan and test your navigation strategy through the host screens. You can do this working in <u>Interactive</u> mode.
- During development time, using the remote tracking functionality where you can connect to your TN BRIDGE-based development, even running on another computer. You can do this working in **On-Line Trace Mode**.

To keep your deployed application free of errors. You can work in **On-Line Trace Mode** in order to connect and track a running application even in a remote workstation or locally save the trace information into a file for posterior analysis working in **Off-Line Trace Mode**.

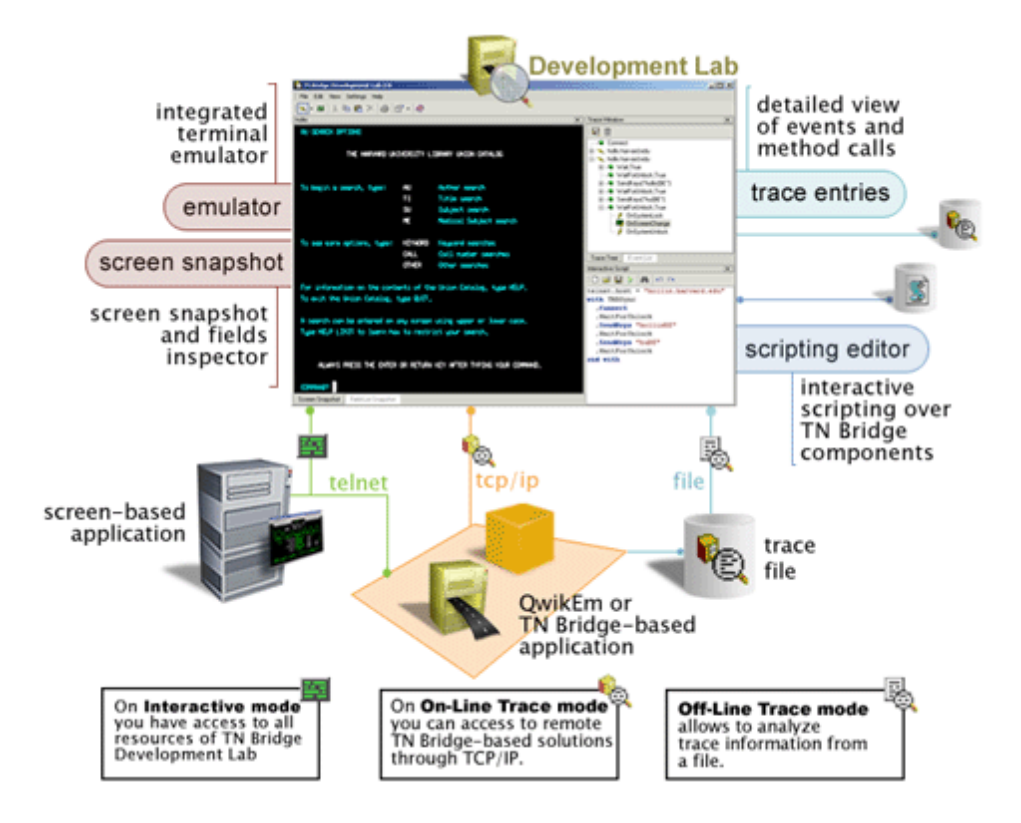

You can also **save screens as XML files** and connect to them to work with mainframe screens being off-line.

## 2.1 Development Lab components

TN BRIDGE Development Lab's main window contains several panels offering access to the different functionalities.

- Main menu and toolbars: Application settings and actions can be accessed through menu items and buttons.
- **The Display workspace**: Provides access to the interactive emulation, screen snapshot, XML snapshot and interactive scripting editor.
- The Trace Event views: Provides tree and list views to TN BRIDGE's communication events.
- **The Object Inspector**: Displays information about screen-fields and XML objects.

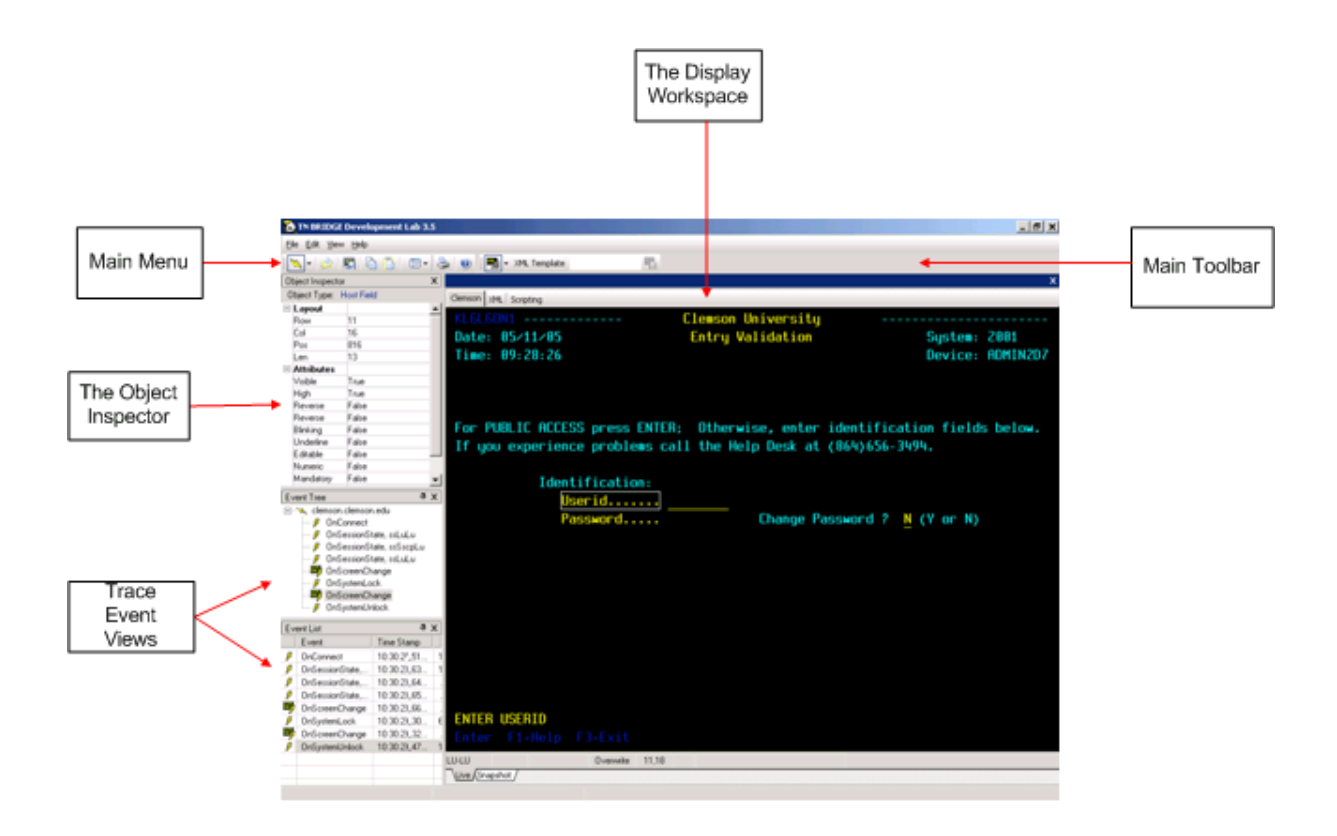

## 2.1.1 Main Menu and Toolbar

You can access to functions through the main menu items and toolbar buttons.

- Main Menu offers four submenus for accessing to actions and settings.
- Main Toolbar The toolbar buttons offer quick access to the most commonly used functions.

| 🗞 TN BRIDGE Development Lab 3.5        |   |
|----------------------------------------|---|
| Eile Edit View Help                    |   |
| 📉 • 😥 🛒 🗅 🖺 💷 • 🌺 🥑 🗄 🖏 • XML Template | 8 |

### 2.1.1.1 Main Menu

At the Main Menu you can find the following options:

Eile Edit View Help

File

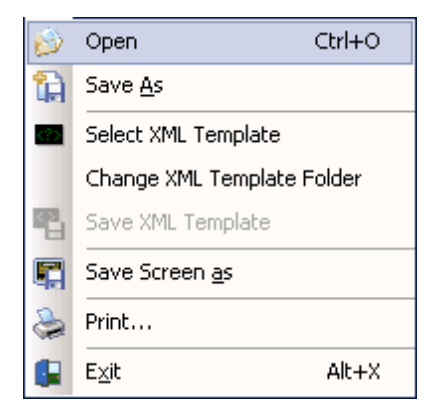

## Opens a TN BRIDGE Trace File.

#### Select XML Tempate

Allows you to send a hard-copy of the screen to the printer.

#### Change XML Template Folder

Use this option to display the standard printer setup dialog.

#### **Save Screen As**

Save the current screen in XML format.

#### Print

Allows you to send a hard-copy of the screen to the printer.

#### Exit

Terminates z/Scope Classic.

## Edit

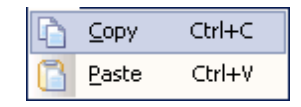

#### Сору

Use this option to copy the selected text-area into clipboard buffer.

#### Paste

Use this option to paste text from the clipboard into the screen at the cursor position.

### View

|   | Style 🕨          |
|---|------------------|
| ~ | Screen           |
|   | Event Tree       |
|   | Event List       |
|   | Object Inspector |

## Style

Allows you to choose a different Application Skin.

Screen Shows/Hides the display window

**Event Tree** Shows/Hides the Event Tree window

**Event List** Shows/Hides the Event List window

#### **Object Inspector**

Shows/Hides the Object Inspector window

### Help

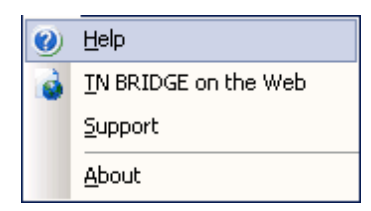

#### Help

Use this option to get access to this help.

#### TN BRIDGE on the Web

Visit our Web Site.

## Support

Send us your feedback

#### About

Shows you information about TN BRIDGE Development Lab.

## 2.1.1.2 Main Toolbar

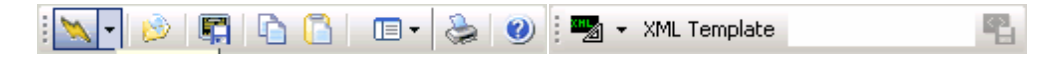

#### Connections

## Connect/Disconnect

Use this button to connect and disconnect the current connection. This connection's name is displayed at selected session tab.

Den Opens a TN BRIDGE Trace File

Save Screen As Save the current screen in XML format.

#### Edit

## 值 Copy text

Use this button to copy a selected text-area into clipboard buffer.

## 칠 Paste text

Use this button to paste text from the clipboard into the screen at the cursor position.

## Preferences

Settings

Use this button to access to Development Lab Preferences window.

## Print

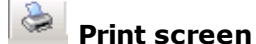

Use this button to send a hard-copy of the screen to the printer.

#### Help

**Help** Use this button to get access to this help.

## **XML** Template

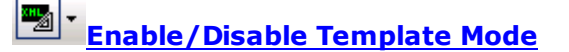

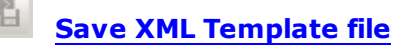

## 2.1.2 The Display workspace

The display workspace allows access to the following windows:

- Interactive emulation
- Screen snapshot
- XML views
- Scripting window

## 2.1.2.1 Interactive emulation

The interactive emulation window allows you to get connected to your mainframe and take the mainframe connection as source of tracing windows, XML transforming and interactive scripting.

|                                                              |                                                         | ×                                     |
|--------------------------------------------------------------|---------------------------------------------------------|---------------------------------------|
| demson xHL Scripting                                         |                                                         |                                       |
| Date: 85/11/85<br>Time: 89:08:56                             | Clenson University<br>Entry Validation                  | System: 2001<br>Device: ADMINIEC      |
| For PUBLIC ACCESS press ENTE<br>If you experience problems c | R: Otherwise, enter ident<br>all the Help Desk at (86%) | ification fields below.<br>6556-3494. |
| Identification:<br>Userid<br>Password                        | Change Passwor                                          | nd ? <u>N</u> (Y or N)                |
| Enter F1-Help F3-Exit                                        |                                                         |                                       |
| LU-LU Overweite 1<br>Nuive (Snapshot /                       | 11,30                                                   |                                       |

The statusbar brings you information about connection status, system status and input status. Additionally, it shows application messages.

The status bar is divided into five panels as described bellow:

- Connection status.
- System/Input status.
- Insert/Overwrite mode.
- Screen-cursor coordinates.
- Messages area.

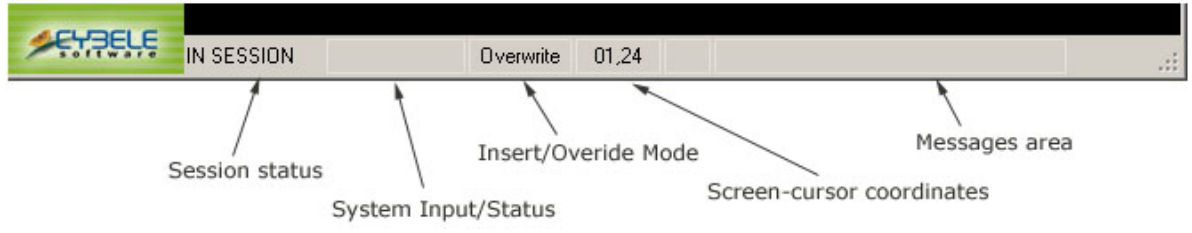

See also **Interactive** mode, which explains how you can create a connection setting and get connected to your mainframe.

#### 2.1.2.2 Screen Snapshot

The screen snapshot window shows a snapshot of a mainframe screen. In interactive mode, you can switch to snapshot window by clicking on "Snapshot" tab or selecting a screen in any of the trace view windows.

|                                                                 |                                         | ×                                              |
|-----------------------------------------------------------------|-----------------------------------------|------------------------------------------------|
| demson xML Scripting                                            |                                         |                                                |
| Cate: 85/11/85<br>Time: 09:00:56                                | Clemson University<br>Entry Validation  | System: 2001<br>Device: ADMINIEC               |
| For PUBLIC ACCESS press ENTER:<br>If you experience problems ca | Otherwise, enter<br>11 the Help Desk at | identification fields below.<br>(864)656-3494. |
| Identification:<br>Userid<br>Password —<br>ENTER USERID         | Change P                                | assword ? M (Y or N)                           |
| Tun Grander                                                     |                                         |                                                |

See also Trace Event views

## 2.1.2.3 XML views

•

The XML view windows allows to see a XML representation of the current screen. The XML representation can be generic or the one resulting by applying an XML template.

Two views are available:

• XML Tree view:

| de                                                                                                    | Value                                                                                               |
|----------------------------------------------------------------------------------------------------|----------------------------------------------------------------------------------------------------|
| TNERIDGE                                                                                                    |                                                                                                    |
| * status                                                                                                    |                                                                                                    |
| - screen                                                                                                    |                                                                                                    |
| IOWS                                                                                                    | 24                                                                                                  |
| cols                                                                                                    | 10                                                                                                  |
| type                                                                                                    | 3270                                                                                                |
| model                                                                                                    |                                                                                                    |
| - feids                                                                                                    |                                                                                                    |
| - feld                                                                                                    |                                                                                                    |
| CARR .                                                                                                    | 801002                                                                                              |
| <ul> <li>name lane"#"</li> </ul>                                                                                                    | 8102                                                                                                |
| attributes/1007 ashs/1007 darlass/1/7 or                                                                                                    | ringe -                                                                                             |
| <ul> <li>an open on each on angles, y pr</li> <li>web a mediane "II" lane" II"</li> </ul>                                                                                                    | K1 G1 G0N1                                                                                          |
| Edd asses/10/0/11"                                                                                                    | PEOLOGINI .                                                                                         |
| <ul> <li>Beldinger Port (1)</li> <li>Eddinger (10/01/19)</li> </ul>                                                                                                    |                                                                                                    |
| <ul> <li>Edd name/ BM/E0*</li> </ul>                                                                                                    |                                                                                                    |
| <ul> <li>Jeta name "Protoco</li> <li>Feld name "Protoco"</li> </ul>                                                                                                    |                                                                                                    |
| <ul> <li>Held Harder Products</li> <li>Entranse Physics #1</li> </ul>                                                                                                    |                                                                                                    |
| <ul> <li>Held name* Plugs.64</li> <li>Evid name* Plugs.64</li> </ul>                                                                                                    |                                                                                                    |
| teic name= Huvuuz                                                                                                    |                                                                                                    |
| <ul> <li>held name="Holloud"</li> </ul>                                                                                                    |                                                                                                    |
| <ul> <li>beld name="H11016"</li> </ul>                                                                                                    |                                                                                                    |
| <ul> <li>beid name="H11CJ0"</li> </ul>                                                                                                    |                                                                                                    |
| IL Text view                                                                                                    |                                                                                                    |
| IL Text view<br>meen XML Screens                                                                                                    |                                                                                                    |
| IL Text view<br>IL Text view<br>meen 298 screpting<br><thurlidge></thurlidge>                                                                                                    |                                                                                                    |
| IL Text view                                                                                                    |                                                                                                    |
| IL Text view<br>IL Text view<br>mean XML Scretng<br><thoredor:<br><atatus:<br><direction: 00="" direction:<="" td="" tput<=""><td></td></direction:></atatus:<br></thoredor:<br>                                                                                                    |                                                                                                    |
| IL Text view<br>IL Text view<br>THURIDGE><br>(status)<br>(transaction>0000(/transaction)                                                                                                    |                                                                                                    |
| IL Text view<br>IL Text view<br>IL Text view<br>(status)<br>(transction>0000(/transcti<br>(cursor_pos>000(/transcti<br>(cursor_pos>000(/transcti<br>(cursor_pos>000(/transcti                                                                                                    |                                                                                                    |
| IL Text view/<br>IL Text view<br>and setues<br>and setues<br>a        | Len>                                                                                                |
| IL Text view/<br>IL Text view<br>(THURIDGE)<br>(Italia)<br>(transaction=0000(/transaction=0000(/transaction=0000(/transaction=0000(/transaction=000))<br>(cursor_pos=000(/transaction=000))<br>(state/>                                                                                                    | 1980                                                                                                |
| IL Text view/<br>IL Text view<br>and southers and southers an                                                                                                    | (an)                                                                                                |
| IL Text view/<br>IL Text view<br>and the second second                                                                                                    | ien><br>field>                                                                                      |
| In View/(Int View/<br>IL Text view<br>(THURIDGE)<br>(Introduction>0000(/transaction>0000(/transaction>0000(/transaction>000)<br>(transaction>0000(/transaction)<br>(cursor_pos>000(/transaction)<br>(state/>000lscreen>000(/transaction)<br>(transaction>0000(/transaction)<br>(cursor_field=Ril(Cl02453301.92363297 </td <td>iom&gt;<br/>field&gt;<br/>timestamp&gt;</td>                                                                                                    | iom><br>field><br>timestamp>                                                                        |
| IL Text view/<br>IL Text view<br>(TRNTDGE><br>(transaction>0000(/transaction>0000(/transaction><br>(transaction>0000(/transaction><br>(curror_pos>000(curror_pos><br>(status)<br>(curror_field=R11C10-(curror<br>(timetamp>2453501.92363297(/<br>(status)<br>(status)                                                                                                    | field><br>timestamp>                                                                                |
| In View/(Int View/<br>IL Text view<br>IL Text view<br>All Sopting<br>All Sopting<br>All Sopti                                    | ien><br>field><br>timestamp>                                                                        |
| Ine Veed (Ind Veed /<br>IL Text view<br>IL Text view<br>(THURIDGE)<br>(atatus)<br>(direction>0000(/transacti<br>(cursor_pos>000(/transacti<br>(cursor_field>Ril(10(/cursor_pos)<br>(state/>)<br>Omlscreen bane**/><br>(cursor_field>Ril(10(/cursor_<br>(timestamp>2453301.92363297 <br (status)<br>(correct)<br>(correct) | timest amp>                                                                                         |
| In View/(Int View/<br>IL Text view<br>and Sopting<br>and Sopting<br>and Soptin                                    | field><br>timestamp>                                                                                |
| In View/(Int View/<br>IL Text view<br>IL Text view<br>All Sopting<br>All Sopting<br>All Sopti                                    | ien)<br>field><br>timestemp>                                                                        |
| In View (I for View)<br>IL Text view<br>and the second second                                                                                                    | field-<br>timestamp>                                                                                |
| In View (I of View)<br>IL Text view<br>and the second second s                                                                                                    | field><br>timestamp>                                                                                |
| In the second second se                                                                                                    | tield><br>timestamp>                                                                                |
| <pre>Int View/(Int View/ IL Text view int Status)  (THMRIDGE&gt; (Int View) (Int View) (Int</pre>                                                                                                    | field><br>field><br>fimestamp><br>display="y" prot="y" numeric="n" intense="n" mdt="n"              |
| In the second second se                                                                                                    | field><br>fimestamp><br>display="y" prot="y" numeric="n" intense="n" mdt="n"<br>>MLGLGONI           |
| In the second second se                                                                                                    | field><br>field><br>timestamp><br>display="y" prot="y" numeric="n" intense="n" mdt="n"<br>>KLGLGOS1 |
| In the second second se                                                                                                    | field><br>field><br>fimestemp><br>display="y" prot="y" numeric="n" intense="n" mdt="n"<br>>NLGLOONI |

## 2.1.2.4 Scripting window

The scripting window shows the scripting editor, where you can create code snippets to test the mainframe connection.

| demson XML Scripting                                                                                                    | ×   |
|----------------------------------------------------------------------------------------------------|-----|
| <pre>With Teinet<br/>.Connect(10000)<br/>.WaitForEcreen<br/>.Type("3dee001@Tjdoepassw")<br/>.PcessAndWait("ENTER")<br/>End With</pre> | -   |
|                                                                                                    | لتر |

## 2.1.3 The Trace Event views

The Trace window shows the events generated by TN BRIDGE in relation to the communication with the mainframe. This information can be gathered from the interactive emulation, from an external application using the TN BRIDGE components or from file.

Trace events are displayed in two views:

- **as Tree view**, where events are displayed in hierarchical way.
- **as List view**, where events are displayed as a list.

## 2.1.3.1 Tree View

Events are nested by connection and send event.

| Event Tree 4 X             |                                                                                                    |
|----------------------------|----------------------------------------------------------------------------------------------------|
| ∃->>, clemton.clemton.edu  |                                                                                                    |
| - 9 OnConnect              |                                                                                                    |
| <ul> <li></li></ul>        |                                                                                                    |
| - 🖉 OnSessionState, ssLuLu | × ×                                                                                                    |
| - DiscreenChange           | Clemson XML   Scripting                                                                                                    |
| OnSystemLock               | RLGLCON] [lenson Universit]                                                                                                    |
| Ø OnSystemUnlock           | Date: 85/85/85 Entry Validation System: 2801                                                                                                    |
|                            | [imedition:42                                                                                                    |
|                            |                                                                                                    |
|                            | For PUBLIC ACCESS press ENTER: Otherwise, enter identification fields below. ]<br>If you experience problems call the Help Desk at (864)656-3494. |
|                            | Republic Land                                                                                                    |
|                            |                                                                                                    |
|                            | Passord] [Change Passuord ] H [Y or N]                                                                                                    |
|                            |                                                                                                    |
|                            |                                                                                                    |
|                            |                                                                                                    |
|                            |                                                                                                    |
|                            |                                                                                                    |
|                            |                                                                                                    |
|                            |                                                                                                    |
|                            |                                                                                                    |
|                            | ENTER USERID                                                                                                    |
|                            | Enter F1-Help F3-Exit                                                                                                    |
|                            | LU-LU Overwrite 11,19                                                                                                    |
|                            | Live Snapshot /                                                                                                    |
|                            |                                                                                                    |
|                            |                                                                                                    |
|                            |                                                                                                    |
| 📉 Connect met              | hod Represent a Connect method call.                                                                                                    |
|                            |                                                                                                    |
| 😚 General Ever             | It Represent the following events:                                                                                                    |
| F                          | OnConnect                                                                                                    |
|                            | <ul> <li>OnDisconnect</li> </ul>                                                                                                    |
|                            |                                                                                                    |
|                            | • UNSYSTEMLOCK                                                                                                    |
|                            | <ul> <li>OnSystemUnlock</li> </ul>                                                                                                    |

- UnSystemUnlock OnSessionState
- OnConnectionFail

| ¥ | OnScreenChange<br>event | Represent the OnScreenChange event and the associated screen data received.                                                                                                    |
|---|-------------------------|----------------------------------------------------------------------------------------------------|
| ٢ | SendAid method          | Represent a <i>SendAid</i> method call (or any <i>SendAid</i> related methods or properties).                                                                                              |
| 4 | OnSendAid event         | Represent the <i>OnSendAid</i> event<br>and the associated screen data<br>sent.                                                                                                    |
|   | General Method          | Represent a method call.                                                                                                    |
|   | Script execution        | Represent the execution of a script code block (an ASP page) using TN BRIDGE controls. All TN BRIDGE methods and events between the start and the end of the script will be included here. |

The Trace Entries pane shows a tree with TN BRIDGE's method calls, communication

events and custom trace data. Each method call entry is shown as a group, nesting the upcoming data (including another method calls) until it ends.

### 2.1.3.2 List View

The Event List has a record of all the events procesed during the session. It also displays additional information such us the exact time of the event reception and the elapsed time it took to be triggered.

| Event List |                 |             |          |   |  |
|------------|-----------------|-------------|----------|---|--|
|            | Event           | Time Stamp  | Elapsed  |   |  |
| ş          | OnConnect       | 14:43:03,01 | 240 ms.  |   |  |
| ş          | OnSessionState, | 14:43:04,19 | 1182 ms. |   |  |
| ş          | OnSessionState, | 14:43:04,20 | 10 ms.   |   |  |
| ş          | OnSessionState, | 14:43:04,20 | 0 ms.    |   |  |
| 5          | OnScreenChange  | 14:43:04,20 | 0 ms.    |   |  |
| ş          | OnSystemLock    | 14:43:04,82 | 621 ms.  |   |  |
| 3          | OnScreenChange  | 14:43:04,84 | 0 ms.    |   |  |
| ş          | OnSystemUnlock  | 14:43:05,02 | 180 ms.  |   |  |
|            |                 |             |          | _ |  |
|            |                 |             |          | _ |  |
|            |                 |             |          | _ |  |

## 2.1.4 The Object Inspector

The Object Inspector allows to inspect attirbutes of screen-fields and XML fields.

• To inspect the attributes of an specific field, double-click on it.

|                |            |                              |                    |                   |                          | ×         |
|----------------|------------|------------------------------|--------------------|-------------------|--------------------------|-----------|
|                |            | Clemson XML Scr              | pting              |                   |                          |           |
|                |            | KLGLGON1                     |                    | Clemson Universit |                          |           |
| Object Inspect | tor X      | Date: 85/85/8                | ç `                | Entru Validation  | Suctor                   | 7881      |
| Object Type:   | Host Field | Tipes dds0000                | 5                  | Encily variation  | System.                  | 0001      |
| Layout         |            | Time: 11:06:4                | 3                  |                   | Device:                  | H0010218  |
| Row            | 11         |                              |                    |                   |                          |           |
| Col            | 16         |                              |                    |                   |                          |           |
| Pos            | 816        |                              |                    |                   |                          |           |
| Len            | 13         |                              |                    |                   |                          |           |
| Attributes     |            | For PUBLIC AC                | CESS press ENTER;  | Otherwise, ente   | r identification field   | is below. |
| Visible        | True       | If you evneri                | ence problems call | the Heln Desk a   | t (864)656-3494.         |           |
| High           | True       | ar goo enperir               | chee problems con- | ene nerp beak a   | e (001)000 01011         |           |
| Reverse        | False      |                              |                    |                   |                          |           |
| Reverse        | False      | Id                           | entification:      |                   |                          |           |
| Blinking       | False      |                              | llearid            |                   |                          |           |
| Underline      | False      |                              | Decemend           | Changes           | Decouvered 2 H (U. on H) |           |
| Editable       | False      |                              | Password           | unange            | Password ? 👖 (Y or N)    |           |
| Numeric        | False      |                              |                    |                   |                          |           |
| Mandatory      | False      |                              |                    |                   |                          |           |
| Modified       | False      |                              |                    |                   |                          |           |
| Skip           | False      |                              |                    |                   |                          |           |
|                |            | ENTER USERIO<br>Enter F1-Hel |                    |                   |                          |           |
|                |            |                              | Over               | wite 11,20        |                          |           |
|                |            | /unversionapshot /           |                    |                   |                          |           |

See **<u>XMLTemplates</u>** for information about XML fields.

## 2.2 Working with TN BRIDGE Development Lab

In this chapter we'll see how to use the main functionalities provided by TN BRIDGE Development Lab.

- **Development Lab modes** details the modes of operation of Development Lab.
- **Scripting** explains how to create code snippets to test the host connection and play with TN BRIDGE objects.
- Working with XML explains how to use Development Lab to create XML templates.

## 2.2.1 Develoment Lab modes

Main use of TN BRIDGE Development Lab is tracing TN BRIDGE-based applications. It provides three modes of operation: interactive, on-line trace and off-line trace.

- **Interactive** explains how to use is mode in which we can access to a mainframe using a built-in terminal emulator and watch generated events and fields.
- **On-Line Tracing** explains how to connect and trace TN BRIDGE applications.
- Off-Line Tracing explains how to open and read trace files generated by TN BRIDGE applications.

#### 2.2.1.1 Interactive

This mode provides a built-in terminal emulator which can be used to get connected to a Tn3270 or Tn5250 host. Addiionally, it allows to use XML files to simulate mainframe screens.

- <u>Creating a connection</u> shows how to create and configure a client-to-host connection
- **Connecting to the mainframe** explains how to connect to the host using the previously saved connection.
- Using XML connections explains how to create and get connected to host screens simulated by XML files.

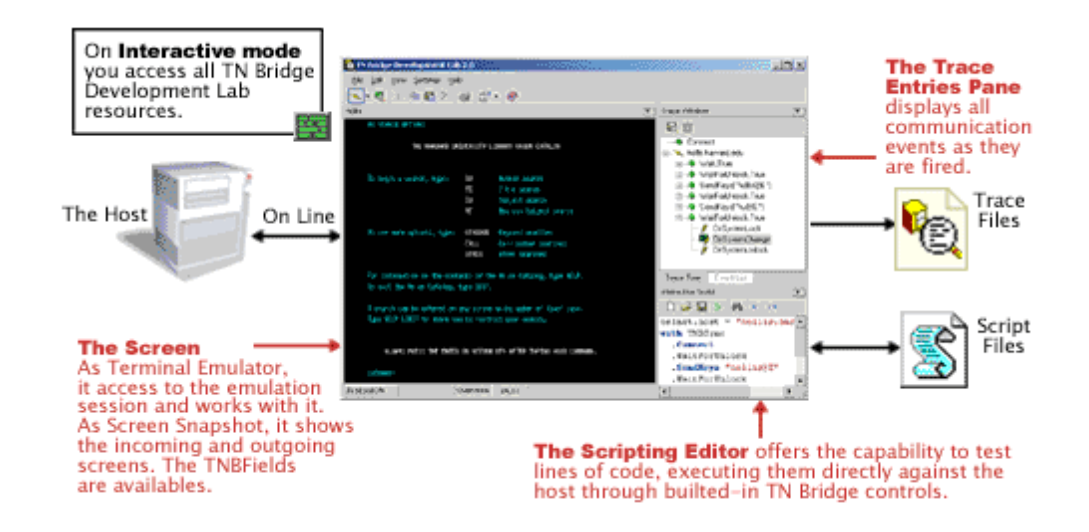

## 2.2.1.1.1 Creating a connection

To define a new connection to a mainframe click on Settings/Connection/3270 or 5250 popup item.

| <u>File E</u> dit <u>V</u> iew <u>H</u> elp |        |                   |   |      |
|---------------------------------------------|--------|-------------------|---|------|
| 📉 - 🔌 🕒 🛅                                   |        | · 📚 🕐             |   | ~    |
| Object Inspector                            | $\sim$ | Connections       | • | 3270 |
|                                             |        | Screen Styles     |   | 5250 |
|                                             | 3      | Keyboards         | • | XML  |
|                                             |        | Hotspots          |   |      |
|                                             | Ø      | Trace Connections |   |      |

The following dialog will appear:

| onnection Se | tting                                 |
|--------------|---------------------------------------|
| Host         |                                       |
| Address:     | clemson.clemson.edu                   |
| Port:        | 23 🔽 Keep Alive 🗖 Dump                |
| Terminal     |                                       |
| Туре:        | IBM-3278-2 TN Extended                |
| Name:        | ADMIN3C3                              |
| Character Tr | anslation table                       |
| Code Page:   | United States [CP037/2] Use default   |
| Defined conr | nections                              |
| Clemson      |                                       |
|              | Save As <u>R</u> ename <u>D</u> elete |
|              | <u>O</u> k <u>C</u> ancel             |

After filling in the appropiate fields you must save the connection by clicking "Save As" button.

## Parameters

#### **Host Address**

Host name (DNS) or IP address.

#### **Host Port**

Host connection port. Default value to standard telnet port (23).

#### **Keep Alive**

Enables keep-alive mechanism, needed for some telnet servers.

## Dump

Enables generation of telnet communication logs.

#### Terminal Type

Sets the terminal type.

#### **TN Extended**

Enables Extended Telnet protocol (TN3270E or TN5250E).

#### **Terminal Name**

Logical unit or device name to be used in this connection.

#### **Table Name**

Load the character conversion table from an .ebc file.

#### Code Page

Allows the selection of an internal character conversion table.

#### **Use Default**

Resets the Code Page parameter to its default setting.

#### **Defined connections**

Shows and allows to choose previously defined connections.

### 2.2.1.1.2 Connecting to the mainframe

Once you have defined one or more host connections you'll be able to get connected to one of these by clicking on the arrow of the connect button and selecting the connection.

| <u>File E</u> dit <u>S</u> earch <u>V</u> iew | Help            |
|-----------------------------------------------|-----------------|
| - 🔊 - 🔊                                       | 🕷 🖻 🔀 🖊 💋 🖓 🖉 🖉 |
| Clemson                                       |                 |
| netshare                                      |                 |
| XMLNetshare                                   |                 |

See also Creating a connection

#### 2.2.1.1.3 Using XML Connections

XML connections allows you work with mainframe screens in an off-line fashion. To work in this mode, you need to create the XML files corresponding to the mainframe application you want to work with.

- Saving a screen as an XML file shows how to save screens in files with XML format.
- <u>Connecting to a set of XML screen files</u> Loads a previously persisted screen from an XML file.

## 2.2.1.1.3.1 Saving screens as XML files

To save a screen in XML format you must do the following:

• Go to the mainframe screen you want to save

| etshare XML Scripting |               |            |                                 |                                                                   |                                                         |     |
|-----------------------|---------------|------------|---------------------------------|-------------------------------------------------------------------|---------------------------------------------------------|-----|
| User                  |               | Sign On    | ыны<br>JRo<br>Sys<br>Sub<br>Dis | J.NETSHARE<br>DSS@Netshar<br>Stem: TS<br>DSystem: Bf<br>Splay: QF | 1 <b>88.com</b><br>°e488.com<br>3488<br>SE<br>PADEV8831 |     |
| See http://www.net    | share400.com∕ | rules.html |                                 |                                                                   |                                                         |     |
|                       |               |            |                                 |                                                                   |                                                         |     |
|                       |               |            |                                 |                                                                   |                                                         |     |
|                       |               |            |                                 |                                                                   |                                                         |     |
|                       |               |            |                                 |                                                                   |                                                         |     |
|                       |               |            |                                 |                                                                   |                                                         |     |
|                       |               |            |                                 |                                                                   |                                                         |     |
|                       |               |            |                                 |                                                                   |                                                         |     |
|                       |               |            |                                 |                                                                   |                                                         |     |
|                       |               |            |                                 |                                                                   |                                                         |     |
|                       |               |            | CODUDICUT                       | TOM CODD                                                          | 1000 200                                                | 12  |
|                       |               | (L)        | COPYRIGHT                       | ION CORP.                                                         | 1980, 200                                               | 02. |
|                       |               | 5          |                                 |                                                                   |                                                         |     |

Click on Save Screen button

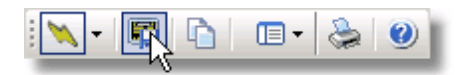

| Save As                                                      |               |                 |   |          | ? ×                 |
|--------------------------------------------------------------|---------------|-----------------|---|----------|---------------------|
| Save in:                                                     | 🔁 Netshare    |                 | - | 🗢 🗈 💣 🎫  | -                   |
| History<br>History<br>Desktop<br>My Documents<br>My Computer |               |                 |   |          |                     |
| Mu Network P                                                 | File name:    | WelcomeNetshare |   | •        | Save                |
|                                                              | Save as type: | XML Files       |   | <b>•</b> | Cancel <sup>K</sup> |

• Repeat the operation for all the screens you want to see off-line.

## 2.2.1.1.3.2 Connecting to a set of XML screen files

To connect to a set of XML-screen files, follow the steps below:

1. Go to XML Connection Preferences.

| 🔞 TN BRIDGE Development I                   | Lab 3.5             |             |
|---------------------------------------------|---------------------|-------------|
| <u>File E</u> dit <u>V</u> iew <u>H</u> elp |                     |             |
| i 📉 • 🔌 i 📰 i 🛅 i                           | 🔲 🗕 🕘 🛛 📼 🗸 🕅       | ML Template |
|                                             | 📉 Connections 🔹 🕨   | 3270        |
|                                             | 🔛 Screen Styles     | 5250        |
|                                             | 😼 Keyboards 🛛 🕨     | XML         |
|                                             | Hotspots            |             |
|                                             | 📉 Trace Connections |             |

2. Select the starting XML Screen file name you want to work with and save the connection; in our case we have saved it with the name XMLNetsahre

| 6                     |                                | - U X          |
|-----------------------|--------------------------------|----------------|
| Host                  |                                |                |
| File Name: plates\Net | share\WelcomeNetshare.xm       |                |
|                       |                                |                |
|                       |                                |                |
|                       |                                |                |
|                       |                                |                |
|                       |                                |                |
|                       |                                |                |
|                       |                                |                |
|                       |                                |                |
|                       |                                |                |
|                       |                                |                |
| Defined connections   |                                |                |
|                       |                                |                |
|                       |                                |                |
|                       | Save <u>A</u> s <u>R</u> ename | <u>D</u> elete |
|                       |                                |                |
|                       |                                | Cancel         |

3. To connect, click on your defined XML connection.

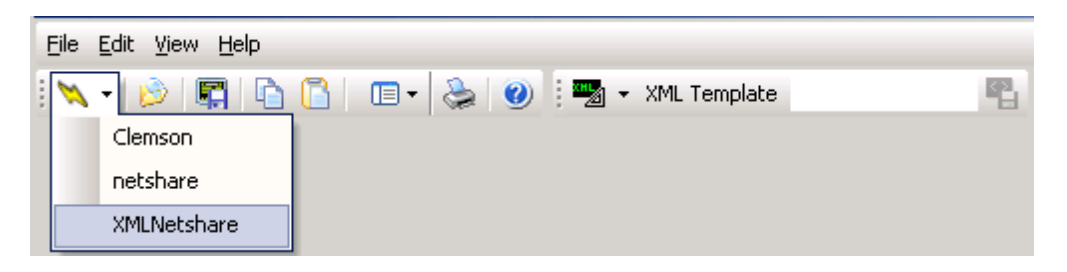

4. If the screen is displayed, you are having a successful XML offline session.

|                        |                       |                                                                                                    | × |
|------------------------|-----------------------|----------------------------------------------------------------------------------------------------|---|
| netshare XML Scripting |                       |                                                                                                    |   |
| User                   | Sign On               | www.NETSHARE400.com<br>JRoss@Netshare400.com<br>System: TS400<br>Subsystem: BASE<br>Display: QPADEV0031 |   |
| See http://www.netsha  | are400.com∕rules.html |                                                                                                    |   |
|                        |                       |                                                                                                    |   |
|                        |                       |                                                                                                    |   |
|                        |                       |                                                                                                    |   |
|                        |                       |                                                                                                    |   |
|                        |                       |                                                                                                    |   |
|                        |                       |                                                                                                    |   |
|                        |                       |                                                                                                    |   |
|                        |                       |                                                                                                    |   |
|                        | (C) (                 | COPYRIGHT IBM CORP. 1980, 2002.                                                                         |   |
| DN LINE 0              | verwrite 02,22        |                                                                                                    |   |
| Live Snapshot          |                       |                                                                                                    |   |

5. You can use PgDown/PgUp to move across the XML-screen files saved in the same directory.

## 2.2.1.2 On-Line tracing

On-Line Trace connection was created to access external applications using TN BRIDGE components.

 <u>Connecting to a TN BRIDGE Application</u> Shows how to trace a TN BRIDGE application running in your computer or even on a computer within your LAN.

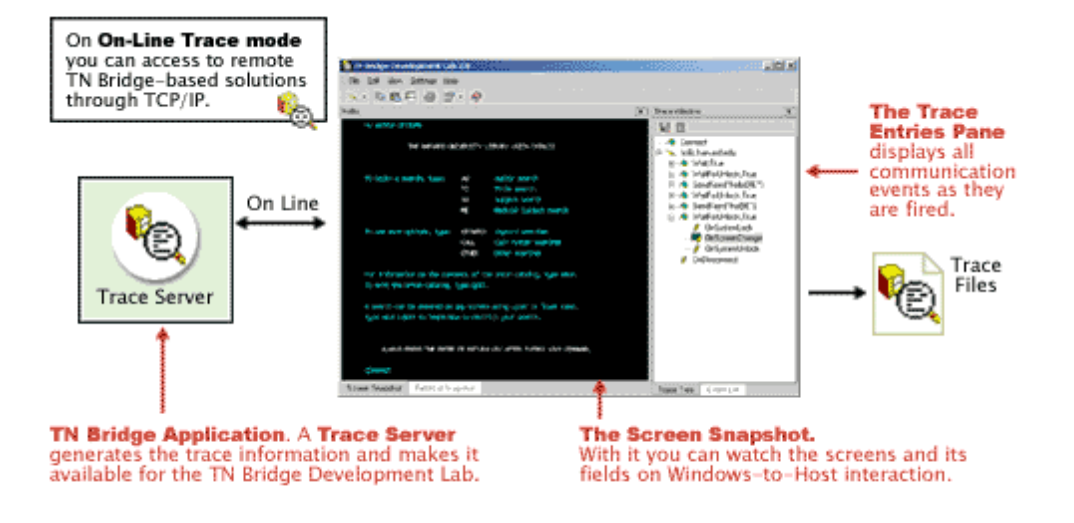

## 2.2.1.2.1 Connecting to a TN BRIDGE Application

To connect to a remote TN BRIDGE application, start TN BRIDGE Development Lab and follow these steps:

• Select Settings\Trace Connections item.

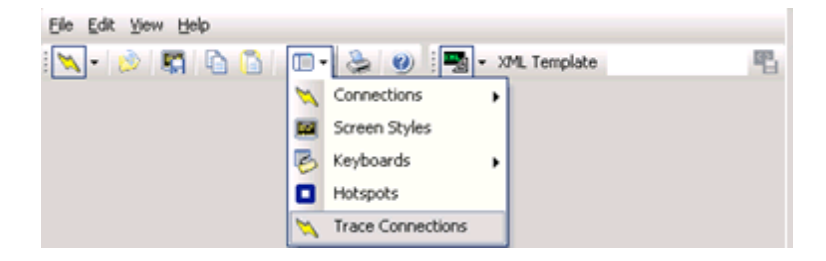

• Enter the required information and click on add to save the connection.

| Name: | localhost | • | <u>Adq</u> |
|-------|-----------|---|------------|
| Host: | localhost |   | Modify     |
| Port: | 1024      |   | Delete     |

## Parameters
### Name

Descriptive name for the connection.

#### Host

 $\ensuremath{\text{IP}}$  address or DNS name of the computer where the external TN BRIDGE application is running.

#### Port

TCP port specified in TN BRIDGE's Trace component.

• You are now ready to connect to a remote TN BRIDGE Application

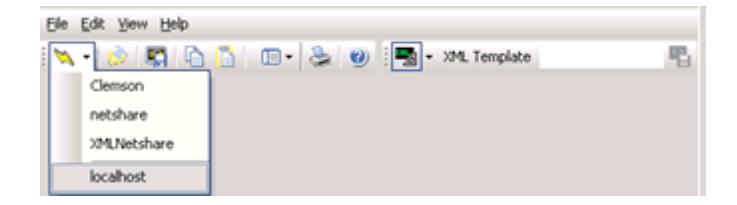

### 2.2.1.3 Off-Line tracing

TN BRIDGE Development Lab allows you open trace files.

• **Opening a Trace File** Loads a trace file

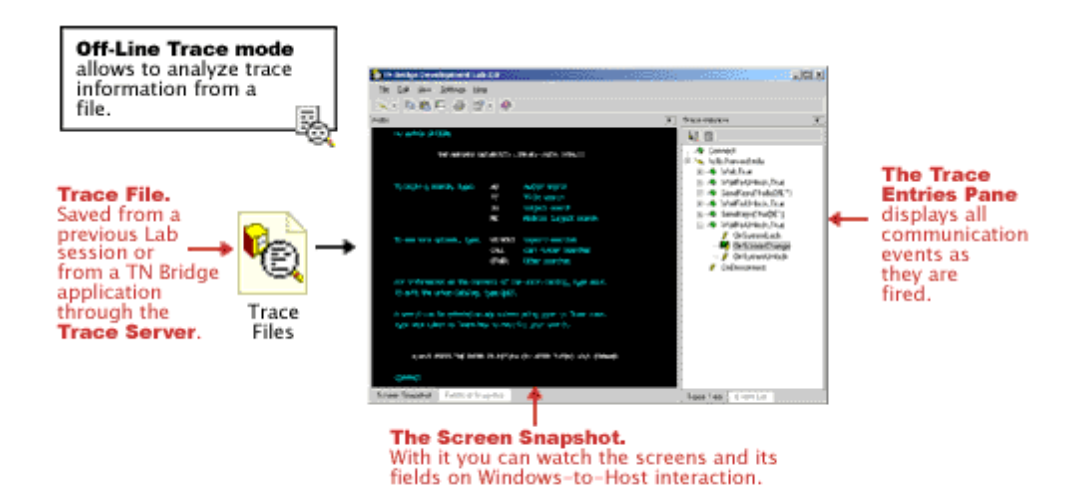

## 2.2.1.3.1 Opening a Trace File

To open a previously saved trace file, select Open from the File Menu.

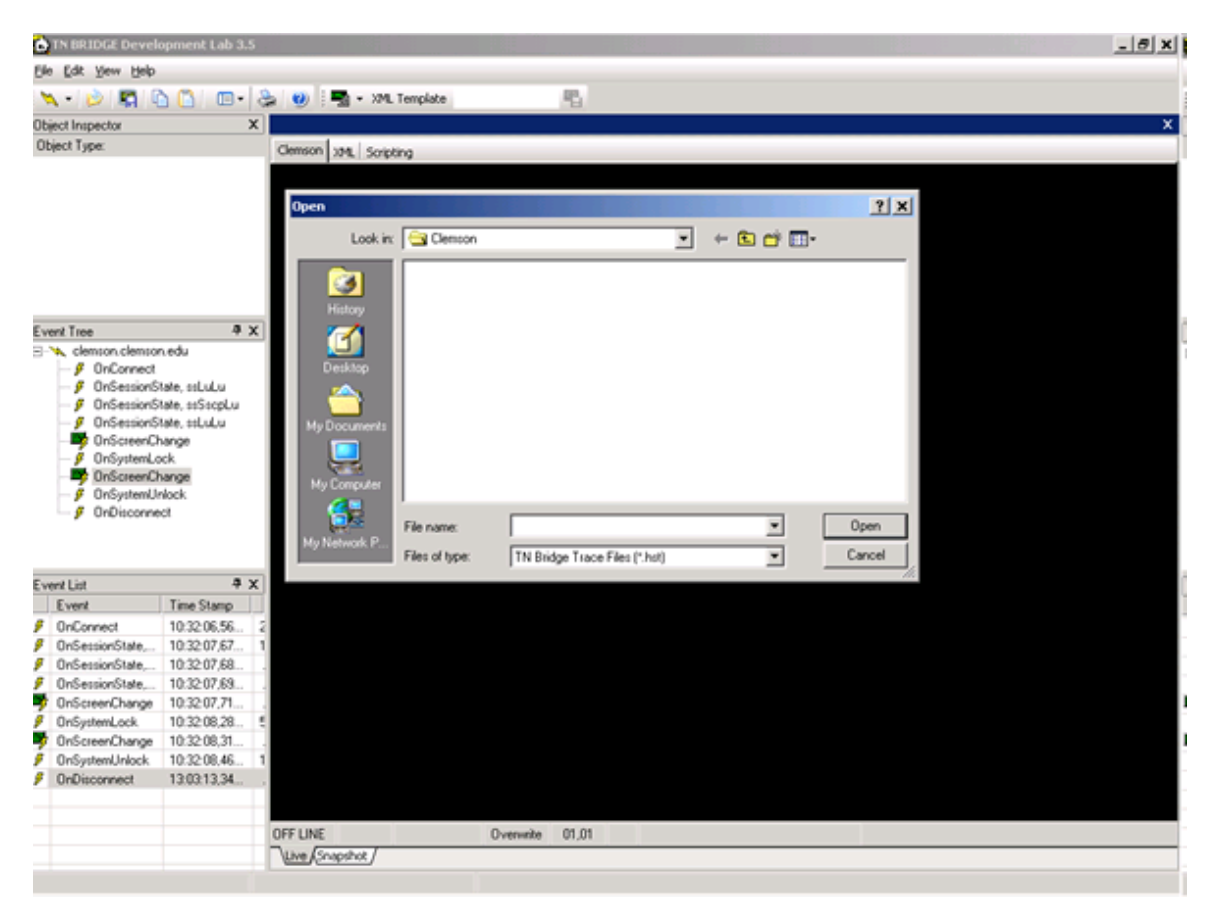

### 2.2.2 Scripting

Development Lab's main use is understanding the event flow and mainframe application's logic. Scripting inside Development Lab allows you to write code to test the mainframe logic and event flow from TN BRIDGE programming point of view. Also it can help you create code snippets to be included in your application.

Code can be written in Microsoft VB Script language, accessing methods and properties of Tn3270/Tn5250 components. A global object "Telnet" is available, associated to the Tn3270 or Tn5250 currently in use in the interactive emulation.

As an example, you can write the following code access a mainframe application:

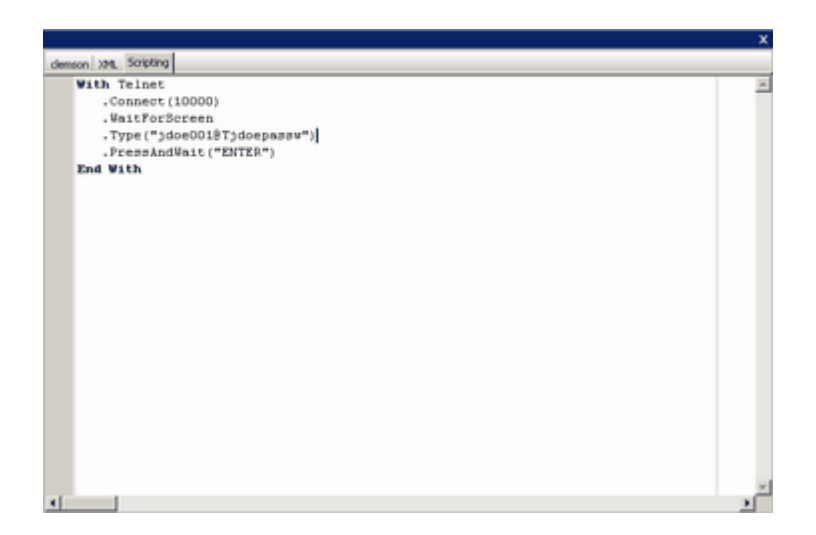

To run the script click on Play button on the common toolbar.

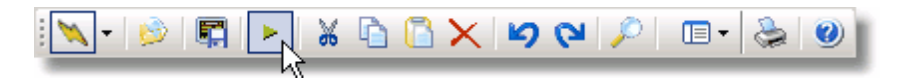

To load a saved click on Open button of the common toolbar.

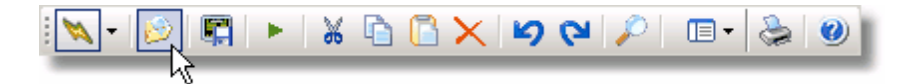

### 2.2.3 Working with XML

XML provides the facility to define tags and the structural relationship between them. As a result, developers can create their own customized tags (the extensible part of the puzzle) in order to define, share, and validate information between computing systems and applications.

Host Integration Pack allows you to build an XML bridge between your application and the mainframe.

- **Generic XML** explains the generic XML that TN BRIDGE provides by mapping screenfields.
- <u>XML Templates</u> explains how we can create XML Templates top provide customized XML tags an attributes.

### 2.2.3.1 Generic XML

By default, screen information is mapped to XML tags and attributes as described:

```
<TNBRIDGE>
   <status>
       <direction.../>
       <transaction.../>
       <cursor_pos.../>
       <session.../>
       <state... />
       <xmlscreen.../>
       <cursor_field.../>
       <timestamp.../>
   <status />
   <screen>
       <rows.../>
       <cols.../>
       <type.../>
       <model.../>
       <fields>
          <field ...>
              <name.../>
              <attr.../>
              <value.../>
          <field />
          .
       <fields />
   <screen />
<TNBRIDGE />
```

**TNBRIDGE** is the root tag and includes the status and screen tags as children.

**status:** indicates the connection status Contains the following tags:

- **direction:** indicates INPUT or OUTPUT direction. When the XML is generated by the XmlBroker control it is set with OUTPUT value.
- transaction: indicates transaction identifier.
- cursor\_pos: indicates cursor location.
- **session:** LU-LU (in session with VTAM application), noSession (not in session) or SSCPLU (in session with VTAM).
- **state:** indicates LOCKED or UNLOCKED state.
- **xmlscreen:** indicates the screen name. You must set this propery using the ScreenName property.
- **cursor\_field:** indicates the field's name where the cursor is located.
- **timestamp:** indicates the date the file was created.

**Screen**: indicates screen's characteristics and contains a collection of screen fields. Contains the following tags:

- rows: indicates the number of rows of the screen.
- **cols:** indicates the number of columns of the screen.
- **type:** indicates terminal type (3270 or 5250).
- model: indicates terminal model.
- fields: contains a collection of fields.

Here you can see an example of XML Code:

```
<TNBRIDGE>
      <status>
             <direction>OUTPUT</direction>
             <transaction>00A8DB7000002</transaction>
             <cursor pos>830</cursor pos>
             <session>LU-LU</session>
             <state>UNLOCKED</state>
             <xmlscreen name="Session" />
             <cursor field>R11C30</cursor field>
             <timestamp>2453360.14494451</timestamp>
      </status>
       <screen>
             <rows>24</rows>
             <cols>80</cols>
             <type>TN3270</type>
             <model>2E</model>
             <fields>
                    <field name="R01C02">
                           <name len="4">R1C2</name>
                           <attr byte="E4" eab="08" display="y" prot="y" numeric="n"
 intense="n" mdt="n" />
                           <value maxlen="8" len="8">KLGLGON1</value>
                    </field>
                    <field name="R01C11">
                           <name len="5">R1C11</name>
                           <attr byte="E4" eab="28" display="y" prot="y" numeric="n"
 intense="n" mdt="n" />
                           <value maxlen="13" len="13">-----</value>
                    </field>
             </fields>
      </screen>
</TNBRIDGE>
```

### 2.2.3.2 XML Templates

#### What is an XML Template?

By default, Host Integration Pack provides a **generic XML** representation. Because this generic XML contains complete screen information it is useful to recreate a screens on the comsumer side. However, when it comes to real business information, it doesn't provides a real advantage regarding to accessing screen data directly.

Using Development Lab you have the possibility to generate XML Templates containing the necessary information to create tags and attributes representing the screen information as you perceive it, rather than using protocol data.

This result in a much more legible and understandable XML file.

In this chapter we will analyze:

- Enabling Template Mode explains how to activate XML Template's functionalities.
- **Building an XML Template** shows how to persist data fields to an XML Template file.

| Example | XML | generated | l file |
|---------|-----|-----------|--------|
|---------|-----|-----------|--------|

| lode |    |                                      | Vahae                                        |  |
|------|----|--------------------------------------|----------------------------------------------|--|
| 1    | NB | BIDGE                                | T GRUU                                       |  |
|      | 5  | tatus                                |                                              |  |
| -    | s  | Screen                               |                                              |  |
|      |    | Title                                | Work with Job                                |  |
|      | Ξ  | System                               | TS400                                        |  |
|      |    | value                                | System;                                      |  |
|      | Ξ  | Job                                  | QPADEV002Q                                   |  |
|      |    | value                                | Job:                                         |  |
|      | Ξ  | User                                 | GRICARDI                                     |  |
|      |    | value                                | User:                                        |  |
|      | Ξ  | Number                               | 296180                                       |  |
|      |    | value                                | Number:                                      |  |
|      | Ξ  | SelectOneOfTheFollowing              |                                              |  |
|      |    | value                                | Select one of the following:                 |  |
|      |    | Item value="1."                      | Display job status attributes                |  |
|      |    | <ul> <li>Item value="2."</li> </ul>  | Display job definition attributes            |  |
|      |    | <ul> <li>Item value="3."</li> </ul>  | Display job run attributes, if active        |  |
|      |    | Item value="4."                      | Work with spooled files                      |  |
|      |    | Item value="10."                     | Display job log, if active or on job queue   |  |
|      |    | Item value="11."                     | Display call stack, if active                |  |
|      |    | Item value="12."                     | Work with locks, if active                   |  |
|      |    | <ul> <li>Item value="13."</li> </ul> | Display library list, if active              |  |
|      |    | Item value="14."                     | Display open files, if active                |  |
|      |    | Item value="15."                     | Display file overrides, if active            |  |
|      |    | Item value="16."                     | Display commitment control status, if active |  |
|      |    | Text                                 | Selection or command                         |  |

You have now generated a nice readable XML Template file.

### 2.2.3.2.1 Enabling Template Mode

In order to work with XML Template files, you must first enable the XML Template mode.

• Click on the icon as shown below.

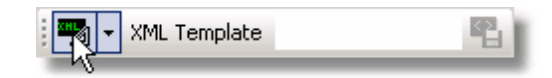

A window will ask you to specify a search path. The application will look for matching XML Templates for the current screen in the specified folder.

Keep in mind that XML Template files for a specified connection must be saved on the same directory, so they can be automatically recognized as the screen changes.

• To change the folder path do the following:

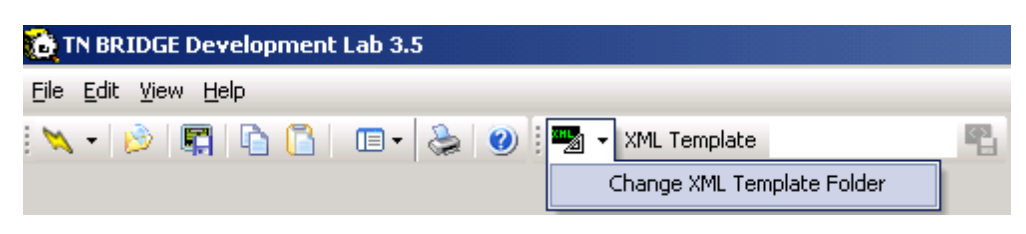

### 2.2.3.2.2 Building XML Templates

Building XML Templates involves recognizing and telling Development Lab where the data is located as well as its attributes. In some way, we need to define what data should be considered variable and what fixed text. This can be done both automatically and manually.

Automatic recognizing is the best option to start defining a XML Template, because it will do the larger and tediuos work. However it's far beyond perfect, so you will need to make manual changes to attributes and sometimes manually redefine XML template data.

A XML Template is composed by XML Template items. Each XML Template item has an screen-area assigned as well as attributes that specifies how this item should behave at rutime.

Currently, XML Template items are divided into XML Template Fields, XML Template Tables and custom XML Template Areas.

- Generating XML Fields shows you how to automatically create XML template fields.
- Using the Object Inspector shows you how use the object inspector to modify

attributes of XML fields.

- **Identifying the screen** explain the importance of some fields in the XML template.
- **Deleting XML Template Fields** shows you how to delete XML template fields.
- **Saving an XML Template** explain how to save the XML template.
- Adding XML Template Fields shows you how to add a single XML Template field.
- Adding XML Template Tables shows you how to define a table.
- Add custom XML Template Areas shows you how create user-defined areas to populate at runtime.

### 2.2.3.2.2.1 Generating XML Template Fields

Using this option you can automatically generate XML-Template Fields inside of a selected area. An XML Template Field is an area that can have the following attributes:

- Label
- Text
- Label & Text

Text fields are those areas considered as they contain variable information and doesnt carry by themselves information about what type of information they contain. This fields have Label fields associated.

Label fields are considered those that gives information about what a Text field means. Label & Text are considered those that carries both inherent information of the data if contains and variable data.

For example, in:

UserId: jdoe01

"UserId" is considered as a Label field an "jdoe01" as Text field, whose Label field is "UserId"

In image below, "User Taks", which is the title of the page, is considered Label & Text field, with label "Title".

In order to generate XML Template Fields select an area which contains the fields you want to add to the XML Template.

The resulting template fields are shown:

- Label fields enclosed in green brackets
- Text fields enclosed in red brackets
- Label & Text fields enclosed in white brackets

|                                                                                                    | Display Job Status Attribute∃                                                                                                    | - L 7  | TOUGO 7 |
|----------------------------------------------------------------------------------------------------|----------------------------------------------------------------------------------------------------|--------|---------|
| Dob] DPADEV0023                                                                                                   | Qser] ©RICARDI] Bumber] B01645                                                                                                    | stem 🛿 | 15400 ] |
| Status of job<br>Current user profile<br>Dob user identity<br>Entered system]<br>Date<br>Cime<br>Started]<br>Date | CTIVE<br>GRICARDI<br>GRICARDI<br>CARDI<br>GRICARDI<br>CARDI<br>GRICARDI<br>GRICA |        |         |
| fime                                                                                                    | П 1:06:01<br>ВАЗЕ<br>ВАЗЕ<br>ИНТЕВ<br>ИНТЕВ<br>ВНОНЕ                                                                                                    | г      | More]   |
| Eress Enter to continue<br>E3 Exit ] E5 Befresk ]                                                                 | e]<br> E12]]ancel ] E16]]ob menu                                                                                                    |        | 3       |

Note: You can now use the **<u>Object Inspector</u>** to customize the field you need.

Switching to XML view we get:

|       |                          |                               | ×        |
|-------|--------------------------|-------------------------------|----------|
| netsh | are400.com XML Scripting |                               |          |
| Node  |                          | Value                         |          |
| 8.5   | creen                    |                               | -        |
|       | Title                    | Display Job Status Attributes |          |
|       | System                   | T\$400                        |          |
|       | Job                      | QPADEV0025                    |          |
|       | User                     | GRICARDI                      |          |
|       | Number                   | 301645                        |          |
|       | Status000ob              | ACTIVE                        |          |
|       | CurrentUserPhofile       | GRICARDI                      |          |
| Ξ     | JobUseridentity          | GRICARDI                      |          |
|       | SetDy                    | "DEFAULT                      |          |
| 8     | EnteredSystem            |                               |          |
|       | Date                     | 05/11/05                      |          |
|       | Time                     | 11:06:01                      |          |
| =     | Stated                   |                               |          |
|       | Date                     | 05/11/05                      |          |
|       | Time                     | 11:06:01                      |          |
| -     | Subsystem                | BASE                          |          |
|       | SubsystemPoolD           | 2                             |          |
|       | TypeOtilob               | INTER                         |          |
|       | SpecialEnvironment       | NONE                          | -        |
| 8     | ProgramRetumCode         | 1                             |          |
|       | Text                     | More                          |          |
|       | PhessEnterToContinue     |                               |          |
| -     | State 1                  | 6 X                           | <u>.</u> |

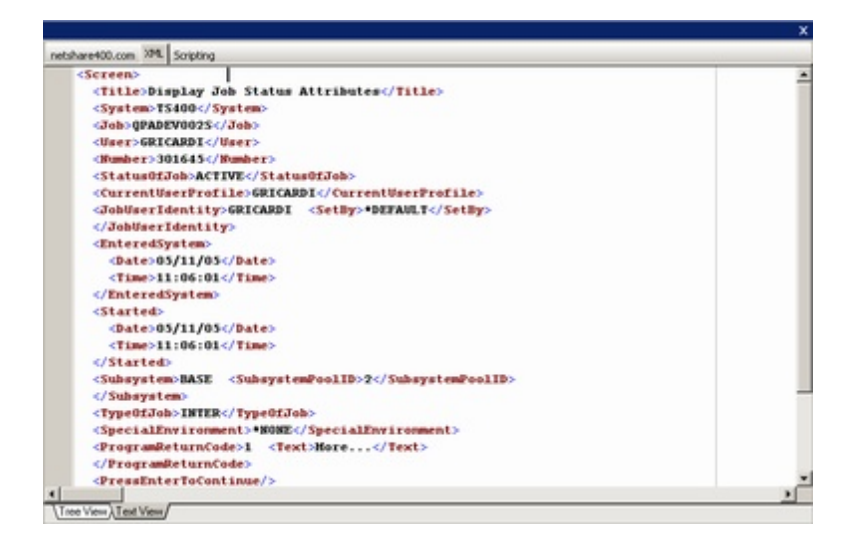

# 2.2.3.2.2.2 Using Object Inspector

The Object Inspector allows you to customize the fields which are going to be inserted in the XML Template.

|               |           |                                                                                   | × |
|---------------|-----------|-----------------------------------------------------------------------------------|---|
|               |           | Clemson XML Scripting                                                             |   |
|               |           | ELGLG0H]          Date] 05/05/05          Entry Validation          Dime_11:06:43 |   |
| Object Inspec | tor >     |                                                                                   | 1 |
| Object Type:  | Xml Field |                                                                                   |   |
| - Lavout      |           | For PUBLIC ACCESS press ENTER; Utherwise, enter identification fields below.      |   |
| Left          | 16        | If you experience problems call the Help Desk at (864)656-3494.                   |   |
| Тор           | 11        |                                                                                   |   |
| Right         | 28        | Identification                                                                    |   |
| Bottom        | 11        |                                                                                   |   |
| Behavior      |           | Passoned Thange Passuord 7 N V or N                                               |   |
| Identity      | False     |                                                                                   |   |
| Type          | Label     |                                                                                   |   |
| Tag           | Userid    |                                                                                   |   |
|               |           |                                                                                   |   |
|               |           | ENTER USERID<br>Enter F1-Help F3-Exit                                             |   |
|               |           | LU-LU Overwrite 11,19                                                             |   |
|               |           | \Live (Snapshot /                                                                 |   |

### **Parameters**

#### Identity

Determines if the field will be verified to match the current screen in order to assign the correct XML Template.

Note: The XML Template will be assigned to the screen **only** if **all** the identities with true value match.

#### Туре

Defines the control's type.

#### Tag

Defines the XML tag the field will create.

### 2.2.3.2.2.3 Identifying the screen

Once you have created and saved a couple of XML Template files you will notice that when you retrieve from host a screen that already has a XML Template that matchs, it is automatically selected and shown in the display. When a screen arrives, the XML Template engine looks in the template's directory for the template that own those XML Template Fields that have the "Identity" attribute set to true and match in the current screen.

When generating XML Template Fields in automatic way, these fields are in general determined by Development Lab. However as we said, this is far beyond perfect, so you might need to modify this attribute on some fields.

Always take into account that "Identity" fields must be those that are unique to the screen and wont suffer any change neither in its content nor its location.

### 2.2.3.2.2.4 Deleting Template Fields

XML Template Fields can be deleted in two ways:

- right clicking on the field and selecting Delete XmlField
- selecting an screen area, right clicking and selecting Delete XmlFields.

|                                                                                                    |                                                                                                    |                              | x       |
|----------------------------------------------------------------------------------------------------|----------------------------------------------------------------------------------------------------|------------------------------|---------|
| netshare XML Scripting                                                                                                    |                                                                                                    |                              |         |
| [JSER ]                                                                                                    | [Jser Task§]                                                                                                    | [System]                     | [5400 ] |
| Display or c<br>Display mess<br>Display mess<br>Display mess<br>Display mess<br>Display or c<br>Display or c | bliowing;<br>change your job<br>sages<br>age<br>bur spooled output files<br>bur batch jobs<br>change your library list<br>password<br>user profile |                              |         |
| 08 Sign off                                                                                                    |                                                                                                    | Add XmlField<br>Add XmlTable |         |
| >                                                                                                    |                                                                                                    | Generate XmlFields           |         |
| F3-Exit F4-Prompt<br>F16-AS/400 Main menu                                                                                                    | F9=Retrieve F12=Cancel F.<br>J                                                                                                    | B Delete XmlFields           | ant     |
| DN LINE                                                                                                    | Overwrite 19,01                                                                                                    |                              |         |
| Live (Snapshot /                                                                                                    |                                                                                                    |                              |         |

# 2.2.3.2.2.5 Saving an XML Template

To save a Template in order to reuse it in future sessions do the following:

• To save your XML Template click on the save button and select the destination folder.

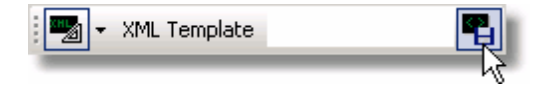

| Save As                                                                      |                                                                                                    | ? ×  |
|------------------------------------------------------------------------------|----------------------------------------------------------------------------------------------------|------|
| Save in:                                                                     | : 🔁 Clemson 💽 🖛 🖻 📸 📰 -                                                                                           |      |
| History<br>History<br>Desktop<br>My Documents<br>My Computer<br>My Network P | Introduccion.xtp         File name:         Identification-         Save as type:         TN BRIDGE XML Templates | Save |

*Note: Sometimes the save icon can be disabled, this is because the XML Template is empty. You must add some field before you can save it.* 

# 2.2.3.2.2.6 Adding XML Template Field

To add XML Template fields manually by selecting an area, right-clicking and selecting Add XmlField. Then click on the added field and customize it using the **Object Inspector** 

| the second second second second second second second second second second second second second second second se | ctor X                               |                                                  |
|----------------------------------------------------------------------------------------------------|--------------------------------------|--------------------------------------------------|
| Object Type:                                                                                                    | Xini Field                           |                                                  |
| E Lavout                                                                                                    |                                      |                                                  |
| Left                                                                                                    | 31                                   |                                                  |
| Top                                                                                                    | 1                                    |                                                  |
| Right                                                                                                    | 51                                   |                                                  |
| Bottom                                                                                                    | 1                                    |                                                  |
| Behavior                                                                                                    |                                      |                                                  |
| Idenkity                                                                                                    | False                                |                                                  |
| Туре                                                                                                    | Label & Text                         |                                                  |
| Tag                                                                                                    | Text                                 |                                                  |
| Clemson XML Scriptin                                                                                            | <i>٦</i><br>•                        | Clemson Universitat                              |
| Date: 05/06/                                                                                                    | 85                                   | Entru Val                                        |
| Time 00.1de                                                                                                    | 10                                   | Generate XmiPields Devidence COMTNILOF           |
| 1106: 03:44:                                                                                                    | 19                                   | Device: UDUIN405                                 |
| For PUBLIC A                                                                                                    | CCESS press ENTE                     | R; Otherwise, enter identification fields below. |
| an goo cape                                                                                                    | rence probrems (                     | are the hear bear de (bolyado a ly fi            |
| Tugoo capa                                                                                                    | dontification.                       |                                                  |
| I                                                                                                    | dentification:                       |                                                  |
| I                                                                                                    | dentification:                       |                                                  |
| I                                                                                                    | dentification:<br>Userid             | Change Password 2 N (Y or N)                     |
| Ι                                                                                                    | dentification:<br>Userid<br>Password | Change Password ? <u>N</u> (Y or N)              |
| Ι                                                                                                    | dentification:<br>Userid<br>Password | Change Password ? <u>N</u> (Y or N)              |
| Ι                                                                                                    | dentification:<br>Userid<br>Password | Change Password ? <u>N</u> (Y or N)              |
| Ι                                                                                                    | dentification:<br>Userid<br>Password | Change Password ? <u>N</u> (Y or N)              |
| І до сяры                                                                                                    | dentification:<br>Userid<br>Password | Change Password ? <u>N</u> (Y or N)              |
| ENTER USERIO                                                                                                    | dentification:<br>Userid<br>Password | Change Password ? <u>N</u> (Y or N)              |
| ENTER USERID<br>Enter F1-He                                                                                     | dentification:<br>Userid<br>Password | Change Password ? <u>N</u> (Y or N)              |

# 2.2.3.2.2.7 Adding XML Template Table

You can also create XML Template Tables.

• Select the area on which you want to create the table and right click on it.

|         |            |                                                   |                        | ×   |
|---------|------------|---------------------------------------------------|------------------------|-----|
| Clemson | XML Script | ing                                               |                        |     |
| Searc   | ch Requ    | est: K=YOURDON                                    | LUIS - Catal           | log |
| Searc   | ch Resu    | lts: 38 Entries Found                             | Keyword Ind            | dex |
|         |            |                                                   |                        |     |
|         | DATE       | TITLE: Add Valleight                              | AUTHOR:                |     |
| 1       | L 2005     | Outsource : competing in Add XmTable, JC          | Yourdon, Edward        | CU  |
| 2       | 2 1998     | Time bomb 2000! : what the Add Custom Xth Area ou | Yourdon, Edward        | CU  |
| 3       | 3 1994     | Advancing business concep Generate XmlFields (S   | Crawford, Anthony      | CU  |
| L .     | + 1994     | Assessment and control of software risks          | Jones, Capers          | CU  |
| 5       | 5 1994     | Business reengineering : the survival guid        | Andrews, Dorine C      | CU  |
| 6       | 5 1994     | Object-oriented systems design : an integr        | Yourdon, Edward        | CU  |
| 7       | 7 1993     | The handbook of MIS application software t        | Mosley, Daniel J       | CU  |
| 8       | 3 1993     | Information technology in action : trends         |                        | CU  |
| 9       | 9 1992     | Object-oriented systems analysis : a model        | Embley, David W        | CU  |
| 18      | 3 1992     | Project management made simple : a guide t        | King, David            | CU  |
| 11      | l 1991     | Object-oriented analysis                          | Coad, Peter            | CU  |
| 12      | 2 1991     | Object-oriented design                            | Coad, Peter            | CU  |
| 13      | 3 1991     | SAA : a guide to implementing IBM's system        | Grochow, Jerrold M     | CU  |
| 14      | 1991       | Software conflict : essays on the art and         | 6lass, Robert L        | CU  |
|         |            | CONTIN                                            | IUED on next page 🛛    |     |
| STArt   | over       | Type number to display record                     | <f8> FORward page</f8> |     |
| HELp    |            |                                                   |                        |     |
| OTHer   | optio      | ns                                                |                        |     |
|         |            |                                                   |                        |     |
| NEXT    | Comman     | D:                                                |                        |     |
| LU-LU   |            | Overwrite 19,01                                   |                        |     |
| Live Sn | apshot /   |                                                   |                        |     |

• The generated table will look like this.

52

| ×                                        |                  |                                            |                        |     |  |
|------------------------------------------|------------------|--------------------------------------------|------------------------|-----|--|
| Clemson X                                | ML Scriptin      | g                                          |                        |     |  |
| Search Request: K-YOURDON LUIS - Catalog |                  |                                            |                        |     |  |
| Search                                   | Resul            | ts: 38 Entries Found                       | Keyword In             | dex |  |
|                                          |                  |                                            |                        |     |  |
|                                          | DATE             | TITLE:                                     | AUTHOR:                |     |  |
| 1                                        | 2005             | Outsource : competing in the global produc | Yourdon, Edward        | CU  |  |
| 2                                        | 1998             | Time bomb 2000! : what the year 2000 compu | Yourdon, Edward        | CU  |  |
| 3                                        | 1994             | Advancing business concepts in a JAD works | Crawford, Anthony      | CU  |  |
| 4                                        | 1994             | Assessment and control of software risks   | Jones, Capers          | CU  |  |
| 5                                        | 1994             | Business reengineering : the survival guid | Andrews, Dorine C      | CU  |  |
| 6                                        | 1994             | Object-oriented systems design : an integr | Yourdon, Edward        | CU  |  |
| 7                                        | 1993             | The handbook of MIS application software t | Mosley, Daniel J       | CU  |  |
| 8                                        | 1993             | Information technology in action : trends  |                        | CU  |  |
| 9                                        | 1992             | Object-oriented systems analysis : a model | Embley, David W        | CU  |  |
| 10                                       | 1992             | Project management made simple : a guide t | King, David            | CU  |  |
| 11                                       | 1991             | Object-oriented analysis                   | Coad, Peter            | CU  |  |
| 12                                       | 1991             | Object-oriented design                     | Coad, Peter            | CU  |  |
| 13                                       | 1991             | SAA : a guide to implementing IBM's system | Grochow, Jerrold M     | CU  |  |
| 14                                       | 1991             | Software conflict : essays on the art and  | 6lass, Robert L        | CU  |  |
|                                          |                  | CONTIN                                     | UED on next page –     |     |  |
| STArt                                    | over             | Type number to display record              | <f8> FORward page</f8> |     |  |
| HELp                                     |                  |                                            |                        |     |  |
| OTHer                                    | option           | S                                          |                        |     |  |
|                                          |                  |                                            |                        |     |  |
| NEXT C                                   | OMMAND           | :                                          |                        |     |  |
| .U-LU                                    |                  | Overwrite 19,01                            |                        |     |  |
| Live Snap                                | Live (Snapshot / |                                            |                        |     |  |

*Note:* The number of columns are detected automatically. If the result is not what you expected, you can customize them to your wish.

• Left click on the table to customize it with the **<u>Object Inspector</u>**.

| Object Inspector | ×        |
|------------------|----------|
| Object Type: Xm  | il Table |
| Behavior         |          |
| Table Tag        | Table    |
| Row Tag          | Row      |
| Appearance       |          |
| Header Rows      | 1        |
| Columns          | 5        |
| Layout           |          |
| Left             | 5        |
| Top              | 4        |
| Right            | 80       |
| Bottom           | 18       |
| Column 1         |          |
| Tag              | Col1     |
| Col              | 5        |
| Visible          | True     |
| Column 2         |          |
| Tag              | DATE     |
| Col              | 8        |
| Visible          | True     |
| Column 3         |          |
| Tag              | TITLE    |
| Col              | 14       |
| Visible          | True     |
| Column 4         |          |
| Tag              | AUTHOR   |
| Col              | 58       |
| Visible          | True     |
| Column 5         |          |
| Tag              | Col5     |
| Col              | 77       |
| Visible          | True     |

# **Deleting the Table**

To delete the Table you have to do the inverse; by performing this action the XML Template will automatically be updated.

# 2.2.3.2.2.8 Adding custom XML Template Areas

The addition of a custom area to your template gives you the possibility to produce by yourself its inner XML at runtime.

To add a custom XML Template Area do the following:

• Select the area.

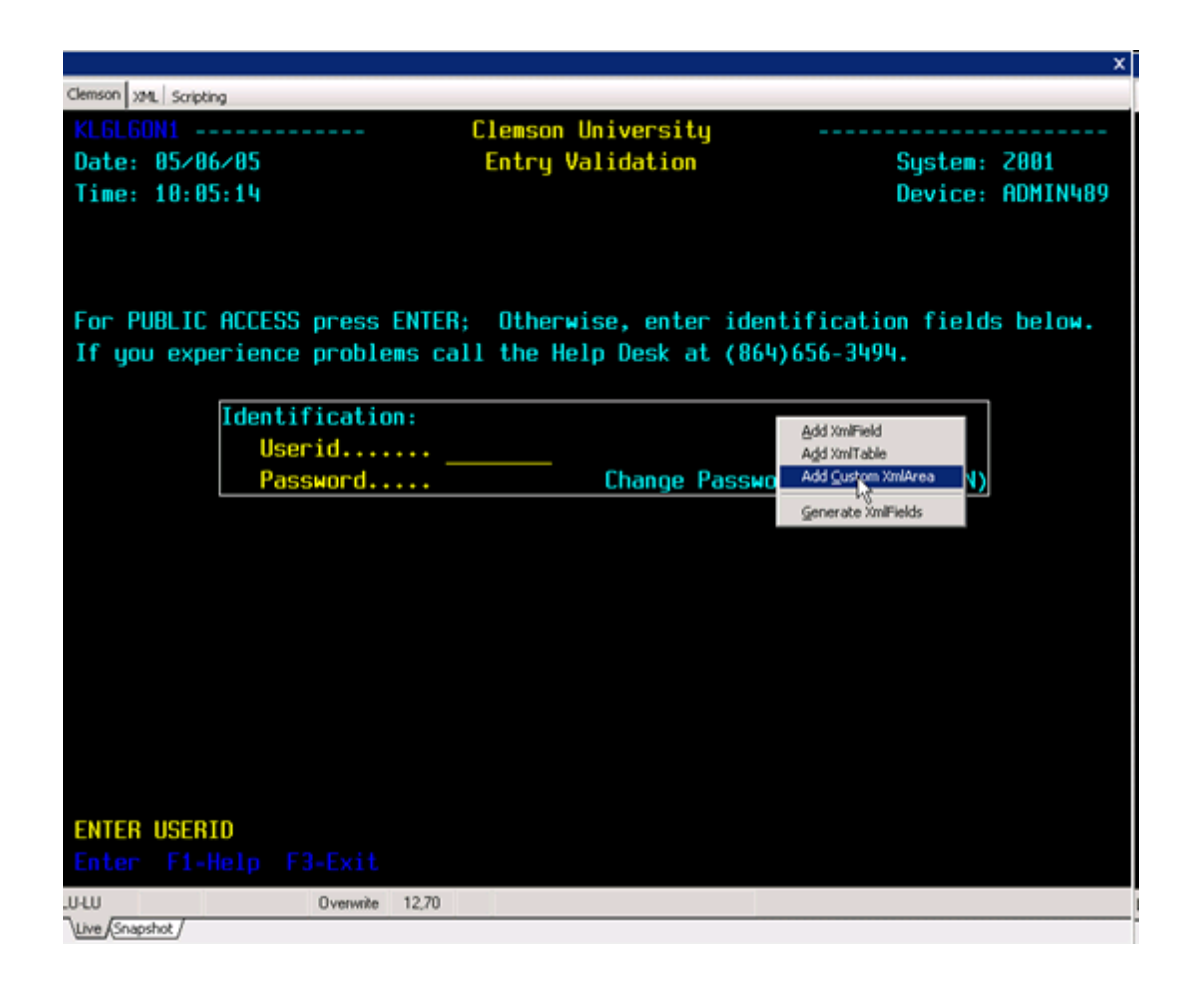

# **3 Host Integration Pack Programming**

# 3.1 Host Integration Pack's component layers

TN BRIDGE Integration Pack design and run-time are implemented with .NET native components separated in three layers, according its purpose:

- <u>Mainframe Access Layer</u>
- Emulation Layer
- Helper Controls

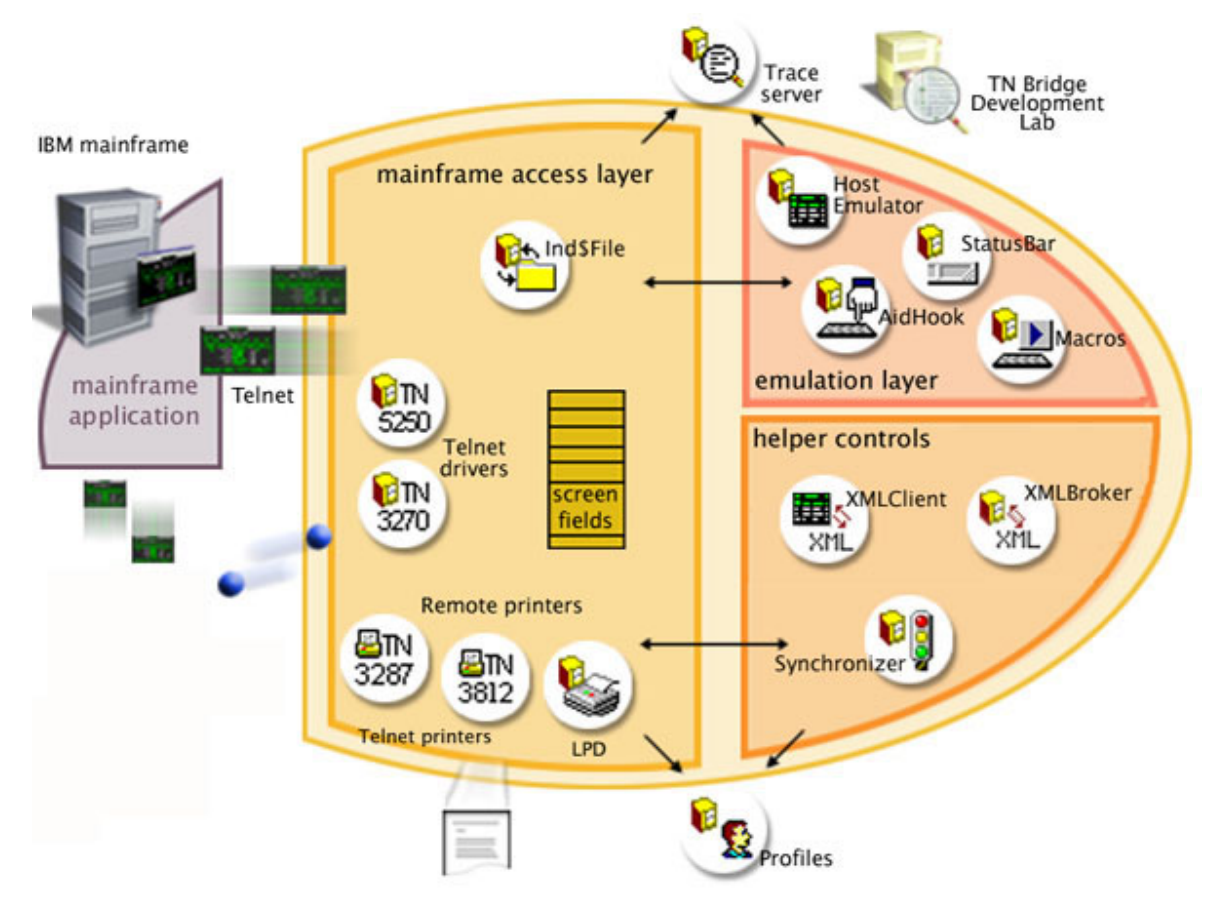

Desktop application developed with Visual Basic, Delphi or other languaje supporting OLE Automation objects.

# 3.2 Accessing the Mainframe

Accessing the mainframe with TN BRIDGE Host Integration Pack involves the use of the main communication components: the Tn3270 and Tn5250 components. They expose a set of properties, methods and events to handle the exchange of data.

# Tn3270 Component

Implements the client TN3270E communication protocol. It connects to the telnet 3270 server that is included in the TCP/IP package for IBM S/3XX Mainframes (if it has TCP/IP support) or to an external gateway TN3270-SNA like Microsoft SNA Server. It supports connecting to a LU pool or specific LU Name. Supports extended Data Stream and IBM 3278 mod 2,3 and 4 emulation.

# Tn5250 Component

Implements the client TN5250 communication protocol. It connects to the telnet 5250 server that is included in the TCP/IP package for the IBM AS/400 (if it have TCP/IP support) or to an external gateway TN5250-SNA like Microsoft SNA Server. Supports 24x80 and 27x132 terminal types.

Next, we'll learn about the main programming tasks needed to get connected and

exchange data with the mainframe.

3.2.1 Main Programming Tasks

Host Integration Pack provides methods, properties and events for connecting to the mainframe, accessing to screen data and fields, sending data and closing the connection. Also, provides means for making these calls in synchronous or asynchronous fashion.

- **<u>Connecting/Disconnecting</u>** explains how we can programatically get connected/ disconnected to the mainframe both in synchronic and asynchronic fashion.
- **Processing Screen Data** shows the methods we can use to get access to screen data.
- **Sending Data** shows the methods we can use to fill input fields and send them along with a function key.
- **Handling Events** gives an explanation of the events that Tn components fire reacting to the different real events carried by communication with the mainframe.
- **Waiting Methods** shows the different alternatives for handling events in synchronous fashion.
- Using Tn Pools explain how we can acquire Tn objects from a named Pool.

## 3.2.1.1 Connecting/Disconnecting

Host Integration Pack provides two methods for connecting up to the mainframe and one for disconnecting.

- <u>Synchronous Connection</u> shows how we can get connected in synchronous fashion.
- Asynchronous Connection shows how we can get connected in asynchronous fashion.
- **Disconnection** shows how to terminate the connection.

### 3.2.1.1.1 Synchronous Connection

This method try to establish the connection to the specified Host and Port. This call blocks the code execution, while waits until the connection is succesfully established or the specified timeout expires.

The Host and Port properties must be set for the connection to be successfully established.

#### **VB.NET**

[Boolean] = tnxxxx.Connect(Timeout As Integer)

#### C#

[bool] = tnxxxx.Connect(int Timeout);

The following graphic shows the sequence of actions corresponding to the synchronous Connect method:

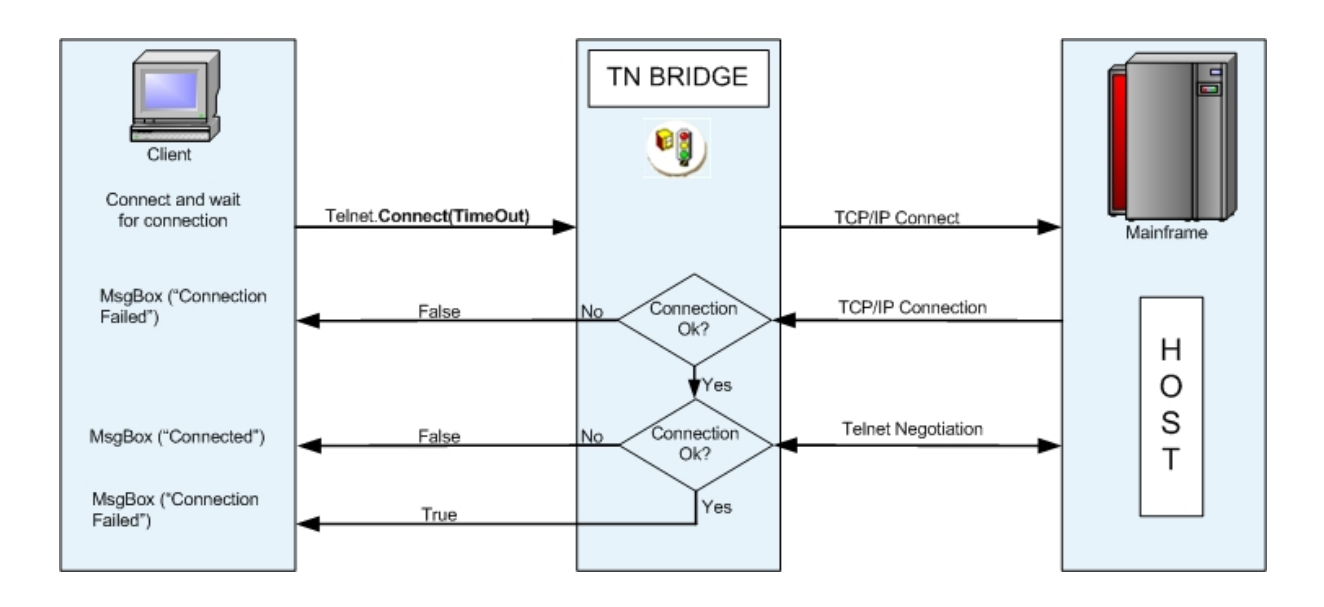

### Examples:

```
VB.NET:
```

```
Private Sub cmdConnect Click (eventSender As object, eventArgs As
System.EventArgs)
        tn3270.Host = "clemson.clemson.edu"
        If tn3270.Connect(10000) Then
          MessageBox.Show("Connected!")
        End If
      End Sub
      C#:
      private void cmdConnect Click(object eventSender, System.EventArgs eventArgs)
       {
              tn3270.Host = "clemson.clemson.edu";
              if (tn3270.Connect(10000))
              {
                    MessageBox.Show("Connected!");
              }
       }
```

## 3.2.1.1.2 Asynchornous Connection

This method try to establish the connection to the specified Host and Port. This call **doesn't** block the code execution, so you should use the OnConnect and OnConnectionFail events to determine whether the connection is succesfully established or not. Alternativally, you can make a call to WaitForConnect synchronous method.

The Host and Port properties must be set for the connection to be successfully established.

VB.NET tnxxxx.Connect()

#### C# tnxxxx.Connect();

The following graphic shows the sequence of actions corresponding to the asynchronous Connect method:

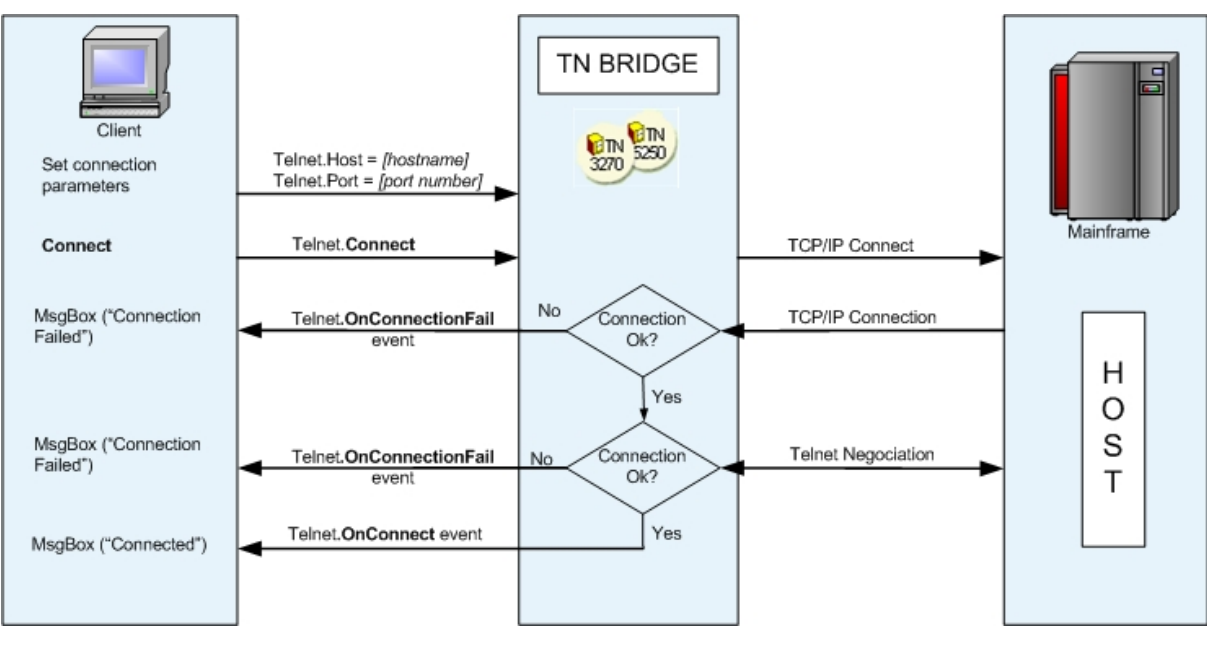

```
VB.NET:
```

```
Private Sub cmdConnect_Click(eventSender As object, eventArgs As
System.EventArgs)
    tn3270.Host = Edit1.Text
    tn3270.Port = 23
    tn3270.Connect()
    End Sub
    Private Sub tn3270_OnConnect(eventSender As object, eventArgs As
```

```
Private Sub th32/0_OnConnect(eventSender As object, eventArgs As
System.EventArgs)
MsgBox("Connected")
End Sub
```

```
Private Sub tn3270_OnConnectionFail(eventSender As object, eventArgs As
System.EventArgs)
MsgBox("Connection failed")
End Sub
```

#### C#:

```
private void cmdConnect_Click(object eventSender, System.EventArgs eventArgs)
{
    tn3270.Host = Edit1.Text;
    tn3270.Port = 23;
    tn3270.Connect();
```

```
}
private void tn3270_OnConnect(object eventSender, System.EventArgs eventArgs)
{
    MsgBox("Connected");
}
private void tn3270_OnConnectionFail(object eventSender, System.EventArgs
eventArgs)
{
    MsgBox("Connection failed");
}
```

### 3.2.1.1.3 Disconnection

This method terminates the current connection.

# VB.NET

tnxxxx.Disconnect()

### **C**#

tnxxxx.Disconnect();

The following graphic shows the sequence of actions corresponding to the Disconnect method:

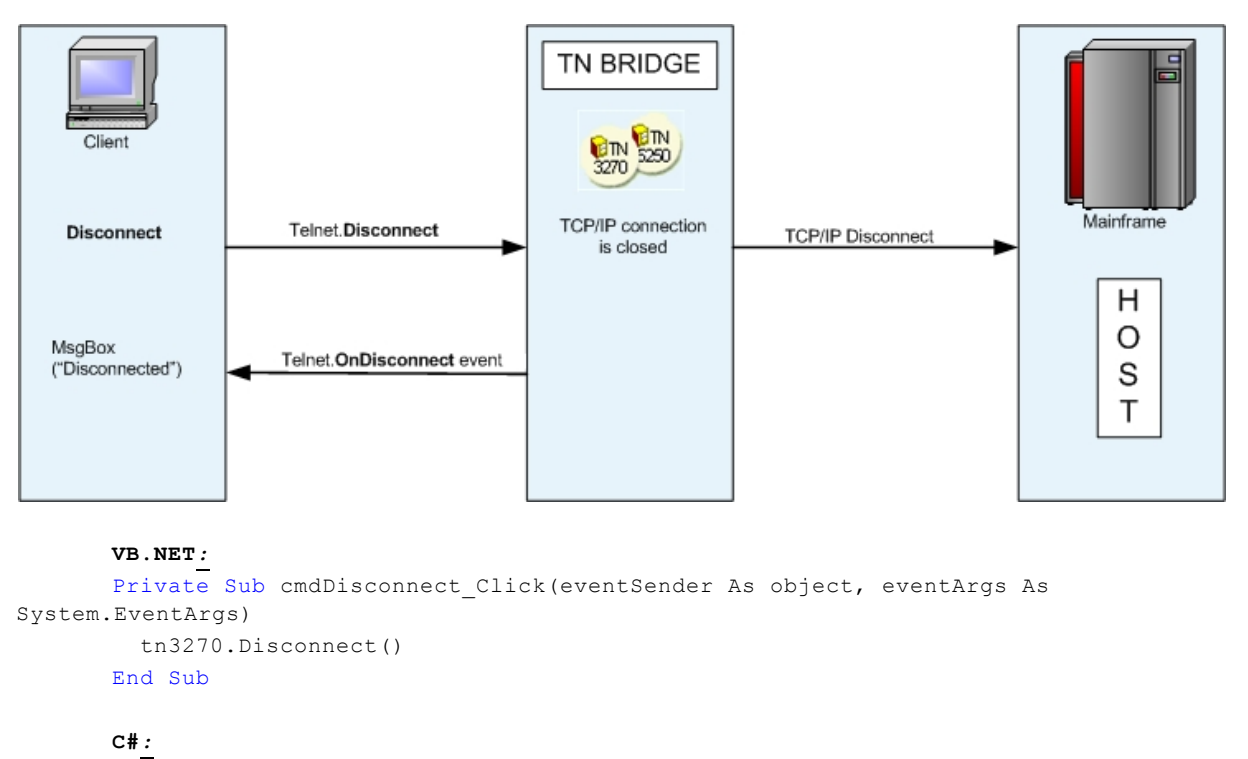

```
private void cmdDisconnect_Click(object eventSender, System.EventArgs)
```

{

```
tn3270.Disconnect();
}
```

### 3.2.1.2 Processing Screen data

The access to the screen data can be done through GetText method call or using the HostFields collection.

- Using GetText shows how we can read screen data using the GetText method.
- Using HostFields explain about HostFields collection and its use.

### 3.2.1.2.1 Using GetText

60

The GetText method is the simplest way to read data from the screen buffer.

### VB.NET

```
[String =] tnxxx. GetText (StartPos As Integer, [EndPos As Integer], [Attr As Boolean
= False], [Eab As Boolean = False])
```

[String =] tnxxxx.**GetText (**Row As Integer, Col As Integer, Len as Integer, [Attr As Boolean = False], [Eab As Boolean = False]**)** 

### C#

```
[string =] tnxxxx.GetText (int StartPos, [int StartPos], [bool Attr = False], [bool Eab =
False]);
[string =] tnxxxx.GetText (int Row, in Col, int Len, [bool Attr = False], [bool Eab =
False]);
```

Start position and the end position of the text buffer to retrieve can be set using StartPos and EndPos parameters or Row,Col and Len parameters.

```
VB.NET:
      Private Sub tn3270_OnScreenChange(eventSender As object, eventArgs As
System.EventArgs)
         ' this code gets the Text from position 150
         Dim s As String = tn3270.GetText(150)
          ' this code gets the Text from position 150 to 200
         Dim s As String = tn3270.GetText(150,200)
          ' this code gets the Text from row 15 column 4 with a lenght of 20
         Dim s As String = tn3270.GetText(15, 4, 20)
      End Sub
      C#:
      private void tn3270_OnScreenChange(object eventSender, System.EventArgs
eventArgs)
       {
          // this code gets the Text from position 150
         string s = tn3270.GetText(150);
          // this code gets the Text from position 150 to 200
          string s = tn3270.GetText(150,200);
          . . .
```

```
// this code gets the Text from row 15 column 4 with a lenght of 20
string s = tn3270.GetText(15,4,20);
}
```

#### 3.2.1.2.2 Using HostFields

The mainframe screen arrives in a buffer with a block of data: the *data-stream*. This data-stream is made up of a succession of orders, attributes and data.

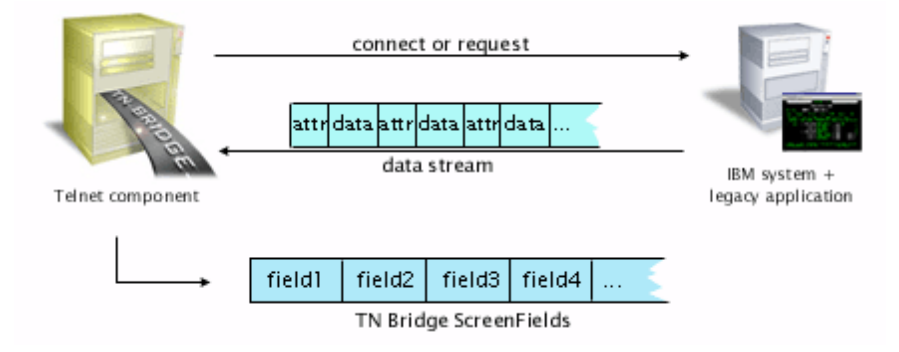

The screen buffer is made up of fields. Each field is delimited by an attribute and the next one.

TN BRIDGE read these fields and collect them into the HostFields collection. Fields in HostFields collection can be accessed by index or name. The name is built up with its screen coordinates as follows: *R*[*row number*]*C*[*column number*] For example, the field at row 4 column 30 in the screen is identified as *R4C30*.

```
VB.NET:
       Private Sub tn3270 OnScreenChange (eventSender As object, eventArgs As
System.EventArgs)
          ' this code gets the Data in the Field located at Row 10 Column 2
          Dim s As String = tn3270.HostFields["R10C2"].Data
          ' this code gets the Data in the Field 10
          Dim s As String = tn3270.HostFields[10].Data
      End Sub
      C#:
      private void tn3270 OnScreenChange(object eventSender, System.EventArgs
eventArgs)
       {
          // this code gets the Data in the Field located at Row 10 Column 2 \,
          string s = tn3270.HostFields["R10C2"].Data;
          . . .
          // this code gets the Data in the Field 10
          string s = tn3270.HostFields[10].Data;
          . . .
       }
```

### 3.2.1.3 Sending Data

Sendind data to the mainframe can be splitted into two steps: filling the edit data buffer and sending all the modified data to the mainframe along with a function key.

- **Using Type method** explains how to fill input fields by simulating the keyboard entry.
- Using EditFields collection explain the use of EditFields collection.
- **The Press and PressAndWait methods** explain how to use unblocking or blocking methods to send data and function keys to the mainframe.

### 3.2.1.3.1 Using Type method

The Type method can be used to send key sequences to the mainframe starting from the current cursor position.

#### **VB.NET**

tnxxxx.Type (Keys As String)

### C#

tnxxxx.Type (string Keys);

By using special codes you can send several special keys. These codes consist of an escape character ("@") and a mnemonic code that corresponds to the supported function.

Type method can also make entered data to be sent along with an AID key (Attention Identifier key), avoiding the use of Press method.

The following table lists the functions keys and its corresponding codes.

| Code Value | Meaning            |
|------------|--------------------|
| @A@Q       | Attention          |
| @<         | Backspace          |
| @B         | BackTab (Left Tab) |
| @C         | Clear              |
| @E         | Enter              |
| @F         | Erase Field        |
| @A@Q       | Sys Request        |
| @T         | Tab (Right Tab)    |
| @x         | PA1                |
| @y         | PA2                |
| @z         | PA3                |
| @1         | PF1                |
| @2         | PF2                |
| @3         | PF3                |
| @4         | PF4                |
| @5         | PF5                |
| @6         | PF6                |

63

| @7 | PF7  |
|----|------|
| @8 | PF8  |
| @9 | PF9  |
| @a | PF10 |
| @b | PF11 |
| @c | PF12 |
| @d | PF13 |
| @e | PF14 |
| @f | PF15 |
| @g | PF16 |
| @h | PF17 |
| @i | PF18 |

#### **VB.NET**:

```
Private Sub SendUserAndPassword(userId As String, password As String)
    '@T is translated to TAB key
    tn3270.Type(userId+"@T"+password)
    tn3270.PressAndWait(Enter)
End Sub
C#:
private void SendUserAndPassword(string userId, string password)
{
    // @T is translated to TAB key
    tn3270.Type(userId+"@T"+password);
    tn3270.PressAndWait(Enter);
}
```

#### 3.2.1.3.2 Using EditFields Collection

The EditFields collection contain a reference to all the fields in HostFields collection with the unprotected attribute set to true. These fields can be accessed in order to modify its data, which later will be sent to the mainframe along with a function key (AID key).

### **VB.NET**

```
[Field =] tnxxxx.EditFields (Index As Integer)
[Field =] tnxxxx.EditFields (Index As String)
```

#### C#

[Field =] tnxxxx.EditFields [int index]; [Field =] tnxxxx.EditFields [string index];

```
VB.NET:
Private Sub cmdLogin_Click(eventSender As object, eventArgs As
System.EventArgs)
    ' this code sets userId in Field located at Row 10 Column 2
    tn3270.EditFields["R10C2"].Data = "puser"
    ' this code sets the password in Field located at Row 12 Column 2
    tn3270.EditFields["R12C2"].Data = "k2156"
```

64

### 3.2.1.3.3 The Press and PressAndWait methods

In a real terminal, the typed data is sent to the mainframe upon pressing one of the keys known as Attention Identifier keys (AID). These keys act as function keys that are sent along with the typed data. In Host Integration Pack, you can use the Press and PressAndWait methods to simulate this action.

- The Press method explains how you can send an AID key in unblocking fashion
- The Press and PressAndWait methods explains how you can send an AID Key in a blocking fashion.

### 3.2.1.3.3.1 The Press method

The Press method sends an Attention Identifier Key along with the modified fields. Modified fields can be input fields (unprotected) or sometimes protected fields having the property Modified set to True.

### **VB.NET**

tnxxxx.**Press (**aidKey as AidKey**)** tnxxxx.**Press (**aidKey As String**)** 

C#

tnxxxx.Press (AidKey aidKey); tnxxxx.Press (string aidKey);

The following graphic shows the sequence of actions corresponding to the asynchronous Press method:

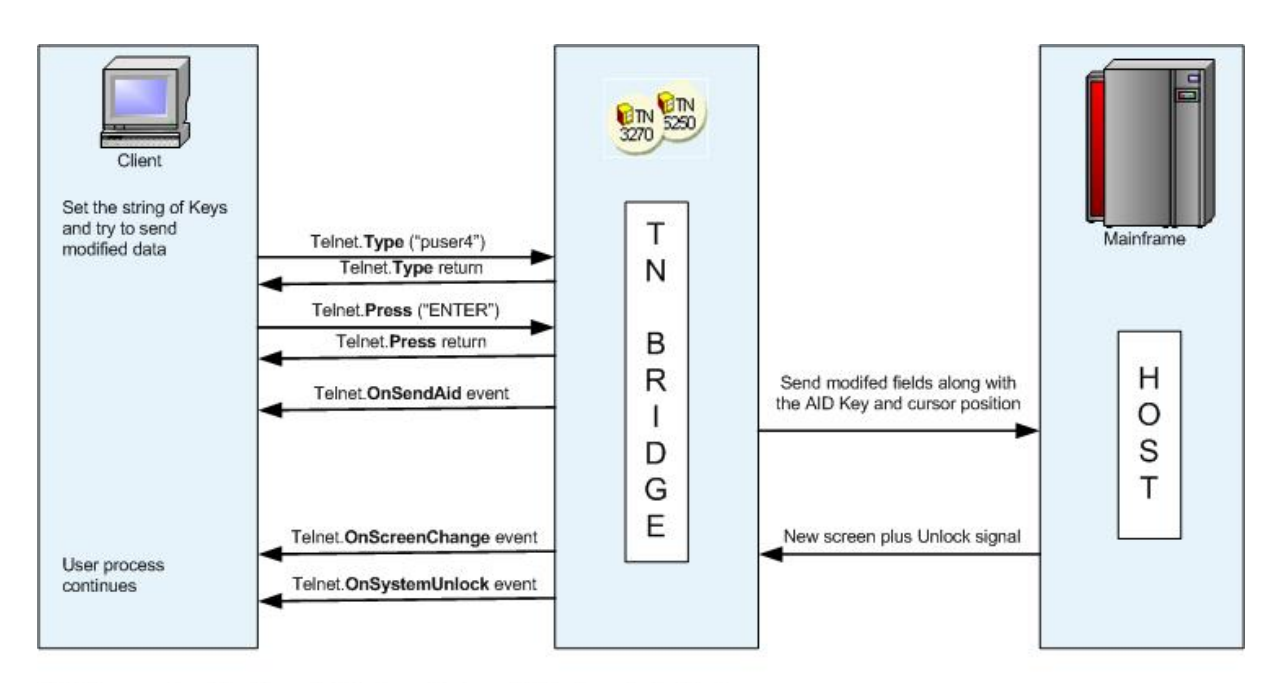

Note: The execution of the Type method is stopped when an AID Key is sent to the Host.

#### VB.NET:

```
Private Sub cmdLogin_Click(eventSender As System.Object, eventArgs As
System.EventArgs)
          ' this code sets userId in Field located at Row 10 Column 2
         tn3270.EditFields["R10C2"].Data = "puser"
          ' this code sets the password in Field located at Row 12 Column 2
         tn3270.EditFields["R12C2"].Data = "k2156"
          ' this code sends the ENTER Attention Identifier Key along with all modified
EditFields
          tn3270.Press("Enter")
      End Sub
      C#:
      private void cmdLogin Click(object eventSender, System.EventArgs eventArgs)
       {
          // this code sets userId in Field located at Row 10 Column 2
          tn3270.EditFields["R10C2"].Data = "puser";
          // this code sets the password in Field located at Row 12 Column 2 \,
          tn3270.EditFields["R12C2"].Data = "k2156";
          // this code sends the ENTER Attention Identifier Key along with all
modified EditFields
          tn3270.Press("Enter");
      }
```

### 3.2.1.3.3.2 The PressAndWait method

The PressAndWait method acts like Press method, but it blocks the code execution waiting until the system gets unlocked.

#### **VB.NET**

tnxxxx. PressAndWait (aidKey as AidKey) tnxxxx. PressAndWait (aidKey As String)

#### C# tnxxxx.PressAndWait (AidKey aidKey); tnxxxx.PressAndWait (string aidKey);

The following graphic shows the sequence of actions corresponding to the synchronous PressAndWait method:

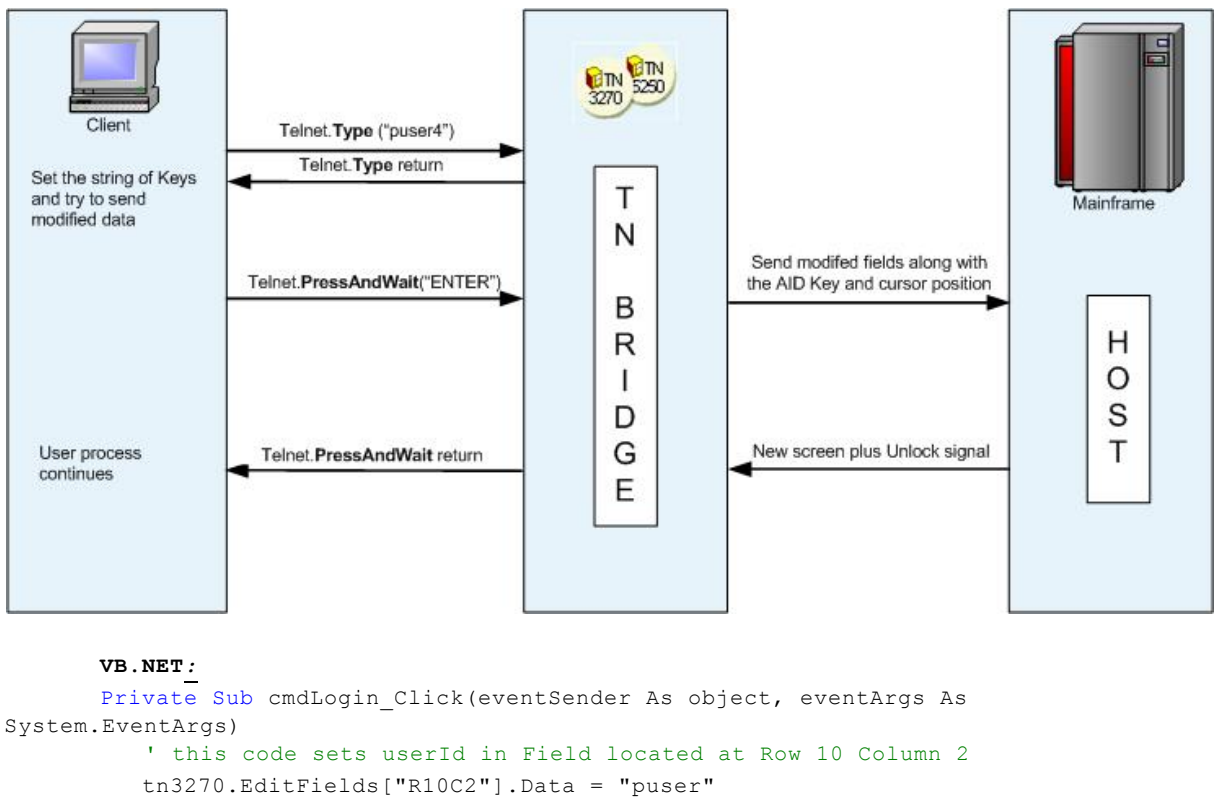

```
' this code sets the password in Field located at Row 12 Column 2
```

```
tn3270.EditFields["R12C2"].Data = "k2156"
```

' this code sends the ENTER Attention Identifier Key along with all modified

```
EditFields
```

tn3270.Press("Enter")
End Sub

#### C#*:*

```
private void cmdLogin_Click(object eventSender, System.EventArgs eventArgs)
{
    // this code sets userId in Field located at Row 10 Column 2
    tn3270.EditFields["R10C2"].Data = "puser";
    // this code sets the password in Field located at Row 12 Column 2
    tn3270.EditFields["R12C2"].Data = "k2156";
    // this code sends the ENTER Attention Identifier Key along with all
modified EditFields
    tn3270.PressAndWait("Enter");
}
```

### 3.2.1.4 Handling Events

Tn events are specially important in asynchronous programming. A typical case is a custom terminal emulator, where the screens and state info must be reflected in the user interface.

The Tn events are:

| OnConnect      | : Fires after a successfully connection to the mainframe is   |
|----------------|---------------------------------------------------------------|
| established.   |                                                               |
| OnConnectFail  | : Fires after the connection to the mainframe fails.          |
| OnDisconnect   | : Fires after a disconnection with the mainframe.             |
| OnSessionState | : Fires when a session-state change takes place.              |
| OnSystemLock   | : Fires when a terminal changes to a system locked state.     |
| OnSystemUnLock | : Fires when a terminal changes to a system unlocked state.   |
| OnScreenChange | : Fires after a new data screen has arrived.                  |
| OnSendAid      | : Fires when an AID key is about to be sent (before is sent). |

Some code examples:

• You can monitor the connection status with the following events:

```
VB.NET:
      Private Sub tn3270 OnConnect(eventSender As System.Object, eventArgs As
System.EventArgs)
         MessageBox.Show("Connected to the Host!");
      End Sub
      Private Sub tn3270 OnConnectionFail(eventSender As System.Object, eventArgs As
System.EventArgs)
         MessageBox.Show("Connection Failed!");
      End Sub
      Private Sub tn3270 OnDisconnect(eventSender As System.Object, eventArgs As
Svstem.EventArgs)
         MessageBox.Show("Disconnected from the Host!");
      End Sub
      C#:
      private void tn3270 OnConnect(object eventSender, System.EventArgs eventArgs)
      {
         MessageBox.Show("Connected to the Host!");
       }
      private void tn3270 OnConnectionFail(object eventSender, System.EventArgs
eventArgs)
      {
         MessageBox.Show("Connection Failed!");
      }
      private void tn3270_OnDisconnect(object eventSender, System.EventArgs
eventArgs)
      {
         MessageBox.Show("Disconnected from the Host!");
```

}

```
    In these events you can display or use the host data

      VB.NET:
      Private Sub tn3270 OnScreenChange (eventSender As System.Object, eventArgs As
System.EventArgs)
         MessageBox.Show("A new screen has been received");
      End Sub
      Private Sub tn3270 OnSystemUnLock(eventSender As System.Object, eventArgs As
System.EventArgs)
         MessageBox.Show("The latest screen has arrived");
      End Sub
      C#:
      private void tn3270 OnScreenChange(object eventSender, System.EventArgs
eventArgs)
      {
         MessageBox.Show("A new screen has been received");
       }
      private void tn3270 OnSystemUnLock(object eventSender, System.EventArgs
eventArgs)
       {
         MessageBox.Show("The latest screen has arrived");
       }
```

These events controls when you are able to send data to the mainframe

```
VB.NET:
      Private Sub tn3270 OnSystemUnLock (eventSender As System.Object, eventArgs As
System.EventArgs)
         MessageBox.Show("We can send data to the host now");
      End Sub
      Private Sub tn3270 OnSystemLock(eventSender As System.Object, eventArgs As
System.EventArgs)
        MessageBox.Show("We can''t send data at this moment!");
      End Sub
      C#:
      private void tn3270 OnSystemUnLock(object eventSender, System.EventArgs
eventArgs)
      {
         MessageBox.Show("We can send data to the host now");
      }
      private void tn3270 OnSystemLock(object eventSender, System.EventArgs
eventArgs)
      {
         MessageBox.Show("We can''t send data at this moment!");
      }
```

 Now you know how to connect to the host and handle the communication events. It's time to process the host data:

```
VB.NET:
      Private Sub tn3270 OnSystemUnLock(eventSender As System.Object, eventArgs As
System.EventArgs)
         'At this time we can send data to the host
         'First we check if we are in the log-on screen
        If (tn3270.GetText(15,1,tn3270.Cols).Substring(10,8) = "UserId:") Then
          'Now we fill in the input fields
       tn3270.EditFields[0].Data = "MyUserId"
      _____ tn3270.EditFields[1].Data = "MyPasword"
          'and send them to the host with the Enter Key!
        tn3270.Press(Enter)
        Else If
         . . .
       End If
      End Sub
      C#:
      private void tnb3270 OnSystemUnLock(object sender, System.EventArgs e)
      {
         // At this time we can send data to the host
         // First we check if we are in the log-on screen
       ____{
          // Now we fill in the input fields
         tn3270.EditFields[0].Data = "MyUserId";
        tn3270.EditFields[1].Data = "MyPasword";
          // and send them to the host with the Enter Key!
        tn3270.Press(Enter);
      }
      __else
      {
            <u>. . .</u>
        }
      }
```

#### 3.2.1.5 Waiting Methods

There are several waiting methods that allow to wait for specifics events or event sequence, blocking the code execution until the event is raised or the operation times out. Main methods are:

```
VB.NET

[Boolean] = tnxxxx. WaitForConnect ([TimeOut As Integer])

[Boolean] = tnxxxx. WaitForScreen ([TimeOut As Integer])

[Boolean] = tnxxxx. WaitForUnlock ([TimeOut As Integer])

[Boolean] = tnxxxx. WaitFor (StrValue As String, [TimeOut As Integer])

[Integer] = tnxxxx. WaitFor (StrValues As Array of String, [TimeOut As Integer])
```

C#

```
[bool] = tnxxxx.WaitForConnect ([int TimeOut]);
[bool] = tnxxxx.WaitForScreen ([int TimeOut]);
[bool] = tnxxxx.WaitForUnlock ([int TimeOut]);
[bool] = tnxxxx.WaitFor (string StrValue, [int TimeOut]);
[int] = tnxxxx.WaitFor (string[] StrValues, [int TimeOut]);
```

**WaitForConnect** waits until the telnet connection is successfully established. **WaitForScreen** waits until a new screen arrives after the connection is established or an AID key was sent.

**WaitForUnlock** waits until the host system turns to an unlocked state. **WaitFor** waits for a screen containing the specified string or strings.

The following graphic shows the sequence of actions corresponding to the WaitFor method:

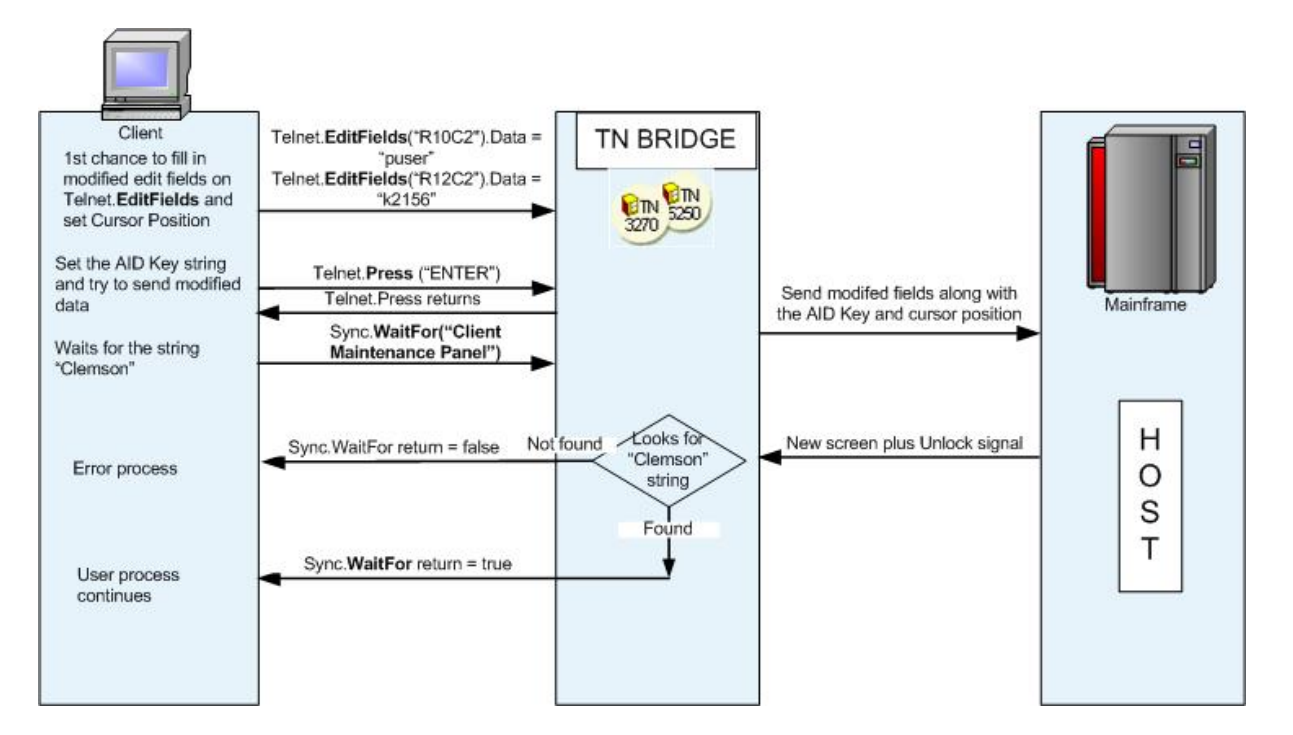

#### Examples

```
End Sub

C#:
private void cmdGetInfo_Click(object eventSender, System.EventArgs eventArgs)
{
   tn3270.Host = Edit1.Text;
   if (tn3270.Connect(10000))
   {
     tn3270.Type("Anonymous");
     tn3270.PressAndWait("ENTER");
     tn3270.Type("srch "+Edit2.Text+"@E");
     tn3270.WaitFor("Library");
     Edit3.Text = tn3270.GetText(20,5,30);
     tn3270.Disconnect();
   }
}
```

### 3.2.1.6 Using Tn Pools

TN BRIDGE Host Integration Pack allows persisting Tn3270/5250 objects in a Pools that are available in the whole application domain.

The method used to acquire a Tn object from the pool is:

#### **VB.NET**

Shared tnxxxx. FromPool(poolId as String, [sessionId as String], [InactivityTimeout as Integer])

#### C#

static tnxxxx.FromPool(string poolId,[string sessionId],[int InactivityTimeout]);

This method is static (shared) and it returns a Tn from the Pool with the name poolId and optionally identified by SessionId parameter. In case of no Tn object is available, it returns a new Tn object which is also added to the pool.

The Tn object must be released by using the method:

```
VB.NET
tnxxxx.Release()
```

C# tnxxxx.Release();

Persisting telnet objects in pools allows to:

- Reusing the connection in a disconnected environment like ASP.NET
- Keeping Tn objects ready for their reuse.

#### 3.2.1.6.1 Reusing the connection in ASP.NET

In a disconnected environment like ASP.NET, the Tn Pool allow to persist the Tn object on a session basis.

Upon creation, Tn object generates an unique identifier that can be accessed through the SessionId property. When running under ASP.NET, this SessionId is set to the value of

SessionId property belonging to the Session object. This allows to easily ask to the pool for a session's Tn object.

```
VB.NET:
Private Sub Page Load()
  Dim telnet As Tn3270 = Tn3270.FromPool("Clemson", Session.SessionId)
  Try
   If Not telnet.IsConnected() Then
      telnet.Host = "clemson.clemson.edu"
      telnet.Port = 23
     telnet.Connect(10000)
    End If
    . . .
  Finally
    telnet.Release()
  End Try
End Sub
C#:
public void Page Load()
{
  Tn3270 telnet = Tn3270.FromPool("Clemson", Session.SessionId);
  try
  {
    if (!telnet.IsConnected())
    {
     telnet.Host = "clemson.clemson.edu";
     telnet.Port = 23;
     telnet.Connect(10000);
    }
    . . .
  }
  finally
  {
   telnet.Release();
  }
}
```

#### 3.2.1.6.2 Keeping Tn objects ready

Many times, having these objects connected and logged in into a mainframe application is the common start and ending point for making a mainframe transacion (CICS transactions are a clear example). So maintaining Tn objects ready for their reuse is a good technique for avoiding unnecessary delays.

In these cases you can acquire a Tn object just by passing the pool name without any object identifier. This way you will get a free Tn object to reuse.

```
VB.NET:
<WebMethod>
Private Sub Page_Load()
Dim telnet As Tn3270 = Tn3270.FromPool("Clemson")
Try
If Not telnet.IsConnected() Then
telnet.Host = "clemson.clemson.edu"
telnet.Port = 23
```
```
telnet.Connect(10000)
    End If
    . . .
  Finally
    telnet.Release()
  End Try
End Sub
C#:
[WebMethod]
public void Connect()
{
  Tn3270 telnet = Tn3270.FromPool("Clemson");
  try
  {
    if (!telnet.IsConnected())
    {
     telnet.Host = "clemson.clemson.edu";
      telnet.Port = 23;
      telnet.Connect(10000);
    }
    . . .
  }
  finally
  {
    telnet.Release();
  }
}
```

# 3.3 Working with the Display

### 3.3.1 Terminal Emulator Controls

The TN BRIDGE Emulation Layer is made up of 5 Terminal Emulator components. These components implement the main features for a terminal emulator program like: Display Screen, Status Bar, Keyboard Handling, Macro Sequences and Profiles.

#### • Emulation Screen: Display component

Implements an emulation panel. This panel shows host data and accepts input data to be sent to the mainframe. The displayed data is formatted according to the data stream format (3270 or 5250).

#### Emulation Status Bar: StatusBar component

Implements an emulation status bar. It works joined to the TNBEmulator component, complementing it.

#### Keyboard Handling: Keyboard component

Process the keyboard and maps to Emulation Function Keys and Attention Identifier Keys. The Emulation Function Keys are those which are processed locally to manage the emulator behavior for input data (For example: Tab key, Cursor movement keys, Home key, etc.). The Attention Identifier Keys are those which provoke sending data and the properly Attention Identifier Code (For example: Enter key, PF01 key, Clear key, etc.).

#### Macro Sequences: Macro component

Implements the recording and playing mainframe navigation sequences to automate tasks.

#### Profiles: Profiles component

Implements a common interface for saving and loading profiles like screen emulation styles, host connection profiles and macro sequences.

### 3.3.2 Main Programming Tasks

For using the Terminal Emulator components the main tasks are:

- Drop a Tn3270 or Tn5250 Component on your form.
- Drop to your form the following components: Display, StatusBar and Keyboard.
- Set the *Telnet property* for Emulator and StatusBar components to the telnet component (Tn3270 or Tn5250). You can set it at run-time using the following code in the Load or Create event of the form:

```
VB.NET:
Private Sub Form_Load(sender As System.Object, eventArgs As System.EventArgs)
tnDisplay.Telnet = tn3270
tnStatusBar.Telnet = tn3270
...
End Sub
C#:
private void Form_Load(object sender, System.EventArgs e)
{
tnDisplay.Telnet = tn3270;
tnStatusBar.Telnet = tn3270;
...
}
```

• Set the *Emulatorcomponent property* from StatusBar component to the Display dropped in the form.

```
VB.NET:
tnStatusBar.Display = tnDisplay
C#:
tnStatusBar.Display = tnDisplay;
```

• Set *Keyboardcomponent property* from Emulator component to the Keyboard dropped in the form.

```
VB.NET:
tnDisplay.Keyboard = tnKeyboard
```

```
C#:
tnDisplay.Keyboard = tnKeyboard;
```

• Now, all what you have to do is fill in the *Host property* for the Telnet component chosen, with your Mainframe DNS name or TCP/IP address and execute the *Connect method*. For example:

```
VB.NET:
      Private Sub Button1 Click(sender As System.Object, eventArgs As
System.EventArgs)
         'In the edit box you have to type the DNS name or
         'TCP/IP address of the mainframe you want to connect to.
        tn3270.Host = Edit1.Text
        tn3270.Connect()
         . . .
      End Sub
      C#:
      private void Button1 Click(object sender, System.EventArgs e)
       {
        // In the edit box you have to type the DNS name or
        // TCP/IP address of the mainframe you want to connect to.
        tn3270.Host = Edit1.Text;
        tn3270.Connect();
         . . .
       }
```

Now you have a complete terminal emulator.

# 3.4 **Programming with XML**

**TN Bridge Host Integration Pack's** Helper Controls allow you to **build an XML bridge** between your application and the mainframe.

The XmlBroker component is the one that allows to produce XML code from mainframe screens and convert XML input data and send it to the mainframe.

- Working with XmlBroker explains how we can provide or consume XML based on HostFields.
- **Working with XmlClient** explains how to use the provided XML by the XmlBroker with emulation purposes.
- Working with XmlVirtual explains how to create a simulated host application.

### 3.4.1 Xml-to-Host with Helper Controls

Helper Controls let you easily create your own Xml-to-Host connection. As shown in the next scheme, you can switch from a *Pc-to-Host connection model* (using Tn3270/Tn5250 controls from the client directly to the mainframe) to a *Xml-to-Host connection model* by using the **XmlClient** on the client-side and the **XmlBroker** on the server-side.

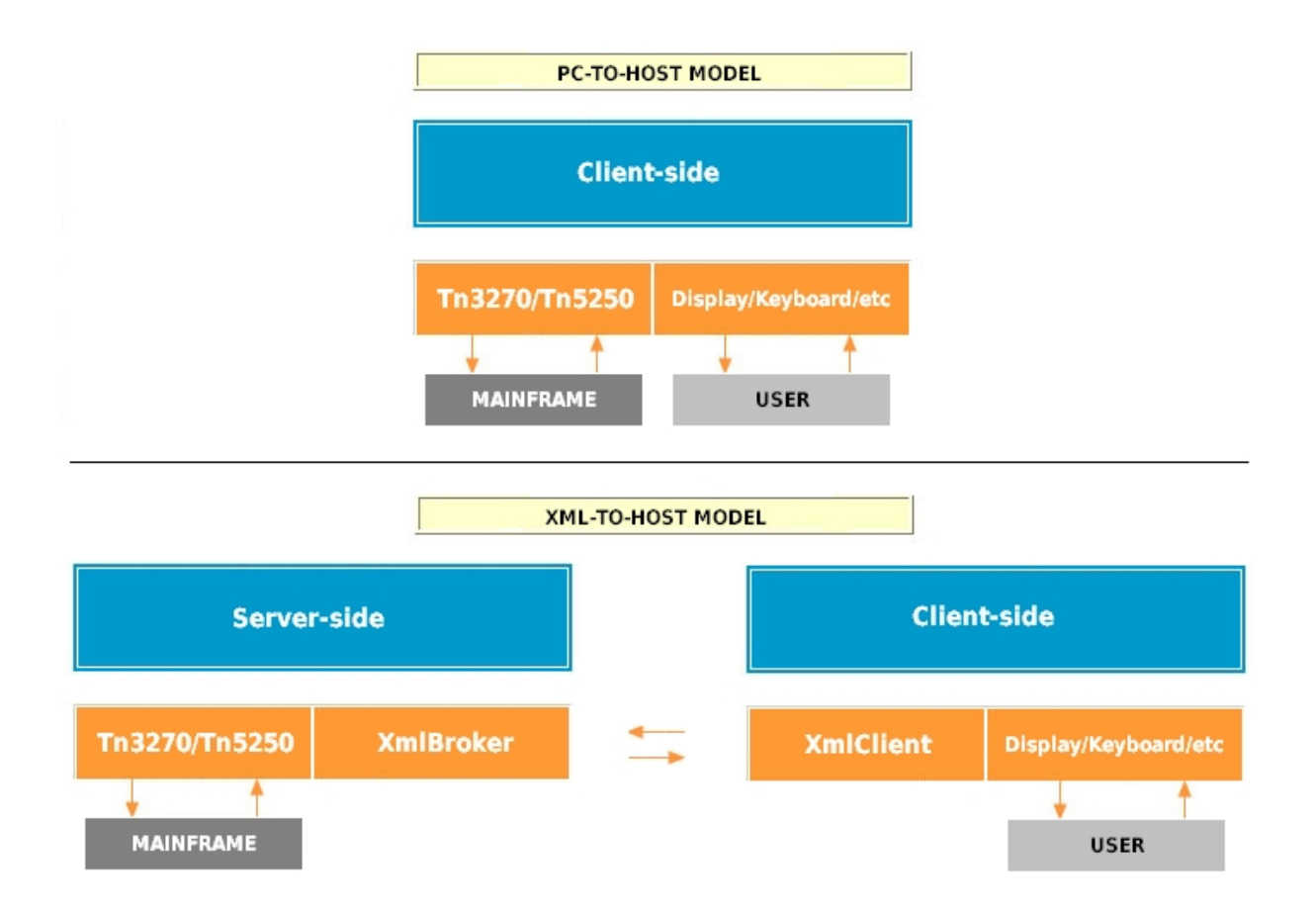

With Helper Controls you can develop a *thin-client* application (using **Display**, **StatusBar**, **Keyboard** and **XmlClient** controls) for communicating with a remote server that contains **XmlBroker** and **Telnet** controls. This remote server could be an ASPX application, a WebService, an specific TCP Server for attending **XmlClient**, and so.

**XmlClient** and **XmlBroker** exchange *XML* data between themselves. So, you should pass the *XML* data to the other endpoint when some event succeed.

Basically, **XmlClient** should be linked with other components in client-side and telnet object is linked to a **XmlBroker** in server-side. When an event succeed in **XmlClient** or **Telnet** object, it should be notified to the other side.

For more information, see **XmlClient** and **XmlBroker** components.

3.4.2 Working with XmlBroker

The XmlBroker is the key component to get a Xml representation of the screen.

Its usage can be seen in the following code snippet:

```
VB.NET:
Private Sub GetXml() As String
Dim broker As XmlBroker = new XmlBroker(telnet)
GetXml = broker.Xml
End Sub
```

```
Private Sub SetXml(ByVal Xml As String)
Dim broker As XmlBroker = new XmlBroker(telnet)
broker.Xml = Xml
End Sub
C#:
public string GetXml()
{
   XmlBroker broker = new XmlBroker(telnet);
   return broker.Xml;
}
public void SetXml(string Xml)
{
   XmlBroker broker = new XmlBroker(telnet);
   broker.Xml = Xml;
}
```

See also Provided Generic XML

### 3.4.2.1 Provided Generic XML

By default, screen information is mapped to XML tags and attributes as described:

```
<TNBRIDGE>
   <status>
       <direction.../>
       <transaction.../>
       <cursor_pos.../>
       <session.../>
       <state... />
       <xmlscreen.../>
       <cursor_field... />
       <timestamp.../>
   <status />
   <screen>
       <rows.../>
       <cols.../>
       <type.../>
       <model.../>
       <fields>
          <field ...>
              <name.../>
              <attr... />
              <value.../>
          <field />
       <fields />
   <screen />
<TNBRIDGE />
```

**TNBRIDGE** is the root tag and includes the status and screen tags as children.

**status:** indicates the connection status Contains the following tags:

- **direction:** indicates INPUT or OUTPUT direction. When the XML is generated by the XmlBroker control it is set with OUTPUT value.
- transaction: indicates transaction identifier.
- cursor\_pos: indicates cursor location.
- session: LU-LU (in session with VTAM application), noSession (not in session) or SSCPLU (in session with VTAM).
- state: indicates LOCKED or UNLOCKED state.
- xmlscreen: indicates the screen name. You must set this property using the ScreenName property.
- cursor\_field: indicates the field's name where the cursor is located.
- timestamp: indicates the date the file was created.

**Screen**: indicates screen's characteristics and contains a collection of screen fields. Contains the following tags:

- rows: indicates the number of rows of the screen.
- **cols:** indicates the number of columns of the screen.
- type: indicates terminal type (3270 or 5250).
- model: indicates terminal model.
- fields: contains a collection of fields.

Here you can see an example of XML Code:

```
<TNBRIDGE>
    <status>
            <direction>OUTPUT</direction>
            <transaction>00A8DB7000002</transaction>
            <cursor pos>830</cursor_pos>
            <session>LU-LU</session>
            <state>UNLOCKED</state>
            <xmlscreen name="Session" />
            <cursor field>R11C30</cursor field>
            <timestamp>2453360.14494451</timestamp>
     </status>
     <screen>
            <rows>24</rows>
            <cols>80</cols>
            <type>TN3270</type>
            <model>2E</model>
            <fields>
                   <field name="R01C02">
                          <name len="4">R1C2</name>
                          <attr byte="E4" eab="08" display="y" prot="y" numeric="n"
intense="n" mdt="n" />
                          <value maxlen="8" len="8">KLGLGON1</value>
                   </field>
                   <field name="R01C11">
```

3.4.2.2 Providing a more friendly XML

Generating a more friendly XML involves the use of XMLTemplates. Next we'll see:

- What is an XML Template?
- Using XML Templates

#### 3.4.2.2.1 What is an XML Template

An XML Template is a template file that provides information about how to build an XML file having a particular mainframe screen as data source. XML Templates are built with **Development Lab**. Let's see an example:

| Display our status Activitudes                |  |
|-----------------------------------------------|--|
| Job: QPADEV082V User: GRICARDI Number: 297131 |  |
| Status of job                                 |  |

When transforming this screen to XML we would like to use tags according what we know are labels and values according what we know that actually are values. As an example, we know that "Status of job" is a label and "ACTIVE" is its value. So, what we would like to see in translated to XML would be something like: <StatusOfJob>ACTIVE</StatusOfJob>

With the help of Development Lab and our own help, we can define a template to instruct TN BRIDGE to translate the mainframe screen to a readable XML.

|                                                                                                    | Display Job   | Status Attributes                                                                                                    | A State of State        |
|----------------------------------------------------------------------------------------------------|---------------|----------------------------------------------------------------------------------------------------|-------------------------|
| [Job:] [PRDEV8820                                                                                                    | [Jser ] GRICA | RDI ] [Number:] [29713                                                                                                    | 5ystem:j [15400 ]<br> ] |
| Status of job<br>Eurrent user profile<br>Job user identity<br>Set by<br>[ntered system:]<br>Date<br>[ime<br>Started:]<br>Date<br>[ime<br>Subsystem pool ID<br>Special environment .<br>Program return code . |               | ACTIVE<br>GRICARDI<br>GRICARDI<br>GRICARDI<br>DEFRULT<br>05×86×85<br>88:21:47<br>88:21:47<br>88:21:47<br>BRSE<br>2<br>1<br>1<br>1<br>1<br>1<br>1<br>1<br>1<br>1<br>1<br>1<br>1<br>1 | 1                       |
|                                                                                                    |               |                                                                                                    | поге                    |
|                                                                                                    |               |                                                                                                    |                         |

Here we can see how Labels and values were separated by Development Lab and this is the XML we get as result:

<Screen> <Title>Display Job Status Attributes</Title> <System>TS400</System> <Job>QPADEV002V</Job> <User>GRICARDI</User> <Number>297131</Number> <StatusOfJob>ACTIVE</StatusOfJob> <CurrentUserProfile>GRICARDI</CurrentUserProfile> <JobUserIdentity>GRICARDI <SetBy>\*DEFAULT</SetBy> </JobUserIdentity> <EnteredSystem> <Date>05/06/05</Date> <Time>08:21:47</Time> </EnteredSystem> <Started> <Date>05/06/05</Date> <Time>08:21:47</Time> </Started> <Subsystem>BASE <SubsystemPoolID>2</SubsystemPoolID> </Subsystem> <TypeOfJob>INTER</TypeOfJob> <SpecialEnvironment>\*NONE</SpecialEnvironment> <ProgramReturnCode>1</ProgramReturnCode> </Screen>

It mightn't be perfect, but with an additional customization it might!

#### 3.4.2.2.2 Using XML Templates

How do we use XML Templates? First we need to create XML templates for our mainframe screens. These templates are saved into a common directroy. Once we have these

templates ready we can use the XmlBroker component and XmlTemplate class as follows:

```
VB.NET:
Private Sub ProduceXml() As String
  'first we instanciate the XmlBroker
  Dim broker As XmlBroker = new XmlBroker(tn3270)
  'then we change its XML producer by assigning an XmlTemplate object
  broker.Producer = new XmlTemplate("c:\My Templates")
  'now, the returned Xml will be produced by the XmlTemplate object and
  'the corresponding template file.
  ProduceXml = broker.Xml
End Sub
C#:
public string ProduceXml()
{
  // first we instanciate the XmlBroker
  XmlBroker broker = new XmlBroker(tn3270);
  // then we change its XML producer by assigning an XmlTemplate object
  broker.Producer = new XmlTemplate(@"c:\My Templates");
  // now, the returned Xml will be produced by the XmlTemplate object and
  // the corresponding template file.
  return broker.Xml;
}
```

We need to tell to XmlTemplate object the directory where the XML template files are located. Then, when the XmlBroker needs to produce a new XML, it ask to the producer (in this case XmlTemplate) if it can produce XML content from the current screen. Then, XmlTemplate object looks for a template that matchs with the current screen and returns true or false according to it. Next, in case it returned true, it is asked to produce the XML content which finally will be the one delivered by XmlBroker's Xml property; in case it returned false, the XmlBroker uses the default producer to generate XML content, returning a generic XML based on HostFields.

#### 3.4.3 Working with XmlClient

To use the XML data provided by the XmlBroker component, use the XmlClient component.

This component acts like a telnet component and interacts with the other **TN Bridge Host Integration Pack** emulation components in that way.

Its usage can be seen in the following code snippet, which supposes a Form with a Display and a XmlClient components:

```
End Sub
      Private Sub ShowProducedXml(ByVal Xml As String)
         ' assigning the Xml property will refresh the Display
        xmlClient1.Xml = Xml
      End Sub
      C# :
      private void Form Load(object sender, System.EventArgs e)
       {
         // associate the XmlClient component instance to the Telnet property of the
Display component
        tnDisplay1.Telnet = xmlClient1;
       }
      public void ShowProducedXml(string Xml)
      {
         // assigning the Xml property will refresh the Display
        xmlClient1.Xml = Xml;
       }
```

#### 3.4.4 Working with XmlVirtual

The XmlVirtual component allows you to create a simulated host application (no real connection needed) by combining XML-screen files and code to drive the screen navigation.

This component acts like a telnet component and interacts with the other **TN Bridge Host Integration Pack** emulation components in that way.

You can generate the XML-screen files using **Development Lab**.

XmlVirtual component usage can be seen in the following code snippet, which supposes a Form with a Display and a XmlVirtual components and two xml files in the same directory:

```
VB.NET:
      Private Sub Form Load (sender As System. Object, eventArgs As System. EventArgs)
         ' associate the XmlVirtual component instance to the Telnet property of the
Display component
         tnDisplay1.Telnet = xmlVirtual1
         xmlVirtual1.StartFileName = "start.xml"
         ' when calling Connect method the StartFilename property will be used
         ' to provide the content for the first screen
         xmlVirtual1.Connect()
      End Sub
      Private Sub xmlVirtual1 OnNewScreen (eventSender As System.Object, eventArgs As
System.EventArgs)
         ' when this event is fired, you can analize EditFields and AidKey to
determine
         ' the next screen you should load using LoadScreen method
        xmlVirtual1.LoadScreen("next.xml")
      End Sub
```

```
С#:
      private void Form Load(object sender, System.EventArgs e)
       {
        // associate the XmlClient component instance to the Telnet property of the
Display component
        tnDisplay1.Telnet = xmlVirtual1;
        xmlVirtual1.StartFileName = "start.xml";
        // when calling Connect method the StartFilename property will be used
        // to provide the content for the first screen
        xmlVirtual1.Connect();
      }
      private void xmlVirtual1 OnNewScreen(object source, System.EventArgs act)
      {
         // when this event is fired, you can analize EditFields and AidKey to
determine
        // the next screen you should load using LoadScreen method
        xmlVirtual1.LoadScreen("next.xml");
       }
```

# 4 .NET Components

Find in the topics within this section a complete reference for the TNBridge Host Integration Pack .NET components.

- Syntax Conventions
- License Activation
- <u>Mainframe Access Controls</u>
- Terminal Emulator Controls
- Helper Controls
- Trace Services
- Exceptions

# 4.1 Syntax conventions

The following text formats are used throughout the Components Reference:

For each property and method:

| Italic text | Denotes an object, in this case an Integration Pack control. |
|-------------|--------------------------------------------------------------|
| Bold text   | Denotes a property or a method names.                        |
| [= value]   | Denotes values to be assigned.                               |
| [value =]   | Denotes return values.                                       |
| (TimeOut)   | Denotes a parameter to be passed to a method.                |
| ([TimeOut]) | Denotes an optional parameter to be passed to a method.      |
|             |                                                              |

# 4.2 License Activation

By default, **TN Bridge Host Integration Pack for .NET** searchs for the license keys in the same folder where **Cybele.TNBridge.dll** is located, and in the Windows directory.

If there is no license present in these folders, **TNBHIP.NET** starts in DEMO Mode. That means that telnet connections won't last more than 2 minutes.

To activate your copy for trial testing, register for free in our website to obtain a 30-day trial key.

You will receive a file called **Cybele.TNBridge.Trial.xml**, which is used to activate **TNBHIP.NET** for design and runtime for a limited period of time. Place it in any of the two folders mentioned before so you can evaluate all the functionallity of our component suite.

After evaluation, when you purchase a registered copy of **TN Bridge Host Integration Pack for .NET**, you will receive two separated activation keys:

#### Cybele.TNBridge.Design.xml

- This is used to activate **TNBHIP.NET** for *design-time* and *debug-time*.
- It needs to be present in the developer/s machine/s.
- As any other activation key, it should be placed in any of the two folders mentioned before.

#### Cybele.TNBridge.Runtime.xml

- This is used to activate **TNBHIP.NET** for *run-time*.
- It needs to be present in the machine/s which run the application or web service using **TNBHIP.NET**.
- As any other activation key, it should be placed in any of the two folders mentioned before.

There is an optional way to set the runtime key: by code. When runtime activating your copy by code, remember to *call any of the two following static methods before* interacting with our components.

Cybele.TNBridge.License.SetRuntimeKey(*string xml*)

 This method receives the Cybele.TNBridge.Runtime.xml content as a string parameter.

### C# Example:

Cybele.TNBridge.License.SetRuntimeKeyFromFile(@"C:\dir\subdir \Cybele.TNBridge.Runtime.xml");

Cybele.TNBridge.License.SetRuntimeKeyFromFile(*string xmlfile*)

 This method receives the Cybele.TNBridge.Runtime.xml specific location (instead of those by default) as a string parameter.

### C# Example:

Cybele.TNBridge.License.SetRuntimeKey("<License Type=\"RUNTIME\" Serial=\"TNBN-RT35-XXXX-XXXXX-XXXXX\">"+

"<User Name=\"Your Name\" Company=\"Your Company, Inc.\" Email=\"user@server.com\" /
>"+

"<Period First=\"\" Last=\"\" />"+

```
"<Version Low=\"3.5\" High=\"3.5\" />"+
```

"<Limitations Users=\"1\" Connections=\"100\" />"+

```
"<Signature xmlns=\"http://www.w3.org/2000/09/xmldsig#\">"+
 " <SignedInfo>"+
 "
      <CanonicalizationMethod Algorithm=\"http://www.w3.org/TR/2001/REC-xml-c14n-
20010315\" />"+
      <SignatureMethod Algorithm=\"http://www.w3.org/2000/09/xmldsig#rsa-sha1\" />"+
 ...
      <Reference URI=\"\">" +
 "
        <Transforms>"+
 ..
         <Transform Algorithm=\"http://www.w3.org/2000/09/xmldsig#enveloped-</pre>
signature\" />"+
        </Transforms>"+
 ..
        <DigestMethod Algorithm=\"http://www.w3.org/2000/09/xmldsig#shal\" />"+
 ...
        ...
      </Reference>"+
```

```
" </SignedInfo>"+
```

```
"</Signature>"+
"</License>");
```

# 4.3 Mainframe Access Controls

Find in the topics within this section a complete reference for the TNBridge Host Integration Pack .NET Mainframe Access Controls.

#### 4.3.1 Tn5250/Tn3270/XmlClient/XmlVirtual Reference

#### 4.3.1.1 Tn5250/Tn3270/XmlClient/XmlVirtual Components

Both controls share a common programming interface, except for a few properties that are specific to one control.

### **Properties**

- AidKey
- CodePage
- Cols
- ConversionTable
- ConnectionName
- Debug
- DebugDir
- DeviceName
- EmptyScreenDelay
- Extended
- History
- HistoryCount
- HistoryIndex
- Host
- KeepAlive
- MaxHistoryCount
- Password
- <u>Port</u>
- **Profiles**

- Rows
- SyncronizeEvents
- TerminalType
- UserId
- WaitTimeOut

### Methods

- Connect
- **Disconnect**
- FromPool
- GetText
- IsConnected
- IsLocked
- IsScreenEmpty
- Press
- PressAndWait
- <u>Release</u>
- <u>SetText</u>
- <u>Type</u>
- <u>Wait</u>
- WaitFor
- WaitForConnect
  WaitForNewScreen
- WaitForScreen
- WaitForNewUnlock
- WaitForUnlock

#### **Events**

- OnConnect
- OnConnectionFail
- OnDisconnect
- OnScreenChange
- OnSendAid
- OnSessionState
- OnSystemLock
- OnSystemUnlock

#### 4.3.1.2 Properties

4.3.1.2.1 AidKey

Sets the Attention Identifier Key and sends the modified fields to the Mainframe. Modified fields can be input fields (unprotected) or, sometimes protected fields, having the property Modified set to True.

### **VB.NET Syntax**

tnxxxx.AidKey [= <u>AidKey</u>]

# C# Syntax

tnxxxx.AIDKey [= <u>AidKey</u>];

It can take any of AidKey constant values:

| <b>Constant Value</b> | Meaning             |
|-----------------------|---------------------|
| NoOp                  | No Action           |
| Enter                 | ENTER key           |
| Clear                 | CLEAR key           |
| ATTN                  | Attention key       |
| SysReq                | System Request key  |
| PF1                   | PF01 key            |
| PF2                   | PF02 key            |
| PF3                   | PF03 key            |
| PF4                   | PF04 key            |
| PF5                   | PF05 key            |
| PF6                   | PF06 key            |
| PF7                   | PF07 key            |
| PF8                   | PF08 key            |
| PF9                   | PF09 key            |
| PF10                  | PF10 key            |
| PF11                  | PF11 key            |
| PF12                  | PF12 key            |
| PF13                  | PF13 key            |
| PF14                  | PF14 key            |
| PF15                  | PF15 key            |
| PF16                  | PF16 key            |
| PF17                  | PF17 key            |
| PF18                  | PF18 key            |
| PF19                  | PF19 key            |
| PF20                  | PF20 key            |
| PF21                  | PF21 key            |
| PF22                  | PF22 key            |
| PF23                  | PF23 key            |
| PF24                  | PF24 key            |
| PA1                   | PA1 key             |
| PA2                   | PA2 key             |
| PA3                   | PA3 key             |
| Reset                 | Reset key           |
| PgUp                  | Page Up key         |
| PgDown                | Page Down key       |
| PgRight               | Page Right key      |
| PgLeft                | Page Left key       |
| Print                 | Print key           |
| Help                  | Help key            |
| RecordBackSpace       | RecordBackSpace key |

```
See also <u>AidKey</u> constants.
```

# 4.3.1.2.2 Codepage

Specifies the internal ASCII-EBCDIC conversion table.

# **VB.NET Syntax**

*tnxxxx*.**CodePage** [= *String*]

### C# Syntax

tnxxxx.CodePage [= string];

# Remarks

It can take any of the Code Pages constant values:

| Constant Value          | Meaning        |
|-------------------------|----------------|
| Default = "0"           | United States  |
| Australia = "037"       | Australian     |
| Austria = "273"         | Austria        |
| Austria2 = "1141"       | Austria        |
| Belgium = "500"         | Belgium        |
| Belgium2 = "1148"       | Belgium        |
| Canada = "037"          | Canada         |
| Canada2 = "1047"        | Canada         |
| Canada3 = "1140"        | Canada         |
| CzechRepublic = "2975"  | Czech Republic |
| Denmark = "277"         | Denmark        |
| Denmark2 = "1142"       | Denmark        |
| Finland = "278"         | Finland        |
| Finland2 = "1143"       | Finland        |
| France = "297"          | France         |
| France2 = "1147"        | France         |
| Germany = "273"         | Germany        |
| Germany2 = "1141"       | Germany        |
| Greece = "423"          | Greece         |
| Greece2 = "875"         | Greece         |
| Iceland = "871"         | Iceland        |
| Iceland2 = "1149"       | Iceland        |
| Italy = "280"           | Italy          |
| Italy2 = "1144"         | Italy          |
| LatinAmerica = "284"    | Latin America  |
| LatinAmerica2 = "1145"  | Latin America  |
| Netherlands = " $037$ " | Netherlands    |

| Norway = "277"          | Norway         |
|-------------------------|----------------|
| Norway2 = "1142"        | Norway         |
| Poland = "2978"         | Poland         |
| Portugal = "037"        | Portugal       |
| Russian = "2979"        | Russia         |
| Spain = "284"           | Spain          |
| Spain2 = "1145"         | Spain          |
| Sweden = "278"          | Sweden         |
| Sweden2 = "1143"        | Sweden         |
| Switzerland = "500"     | Switzerland    |
| Switzerland2 = "1148"   | Switzerland    |
| UnitedKingdom = "285"   | United Kingdom |
| UnitedKingdom = "1146"  | United Kingdom |
| UnitedStates = "037"    | United States  |
| UnitedStates2 = "037/2" | United States  |
| UnitedStates3 = "1047"  | United States  |
| UnitedStates4 = "1140"  | United States  |
| International = "850"   | International  |
|                         |                |

Default value is UnitedStates.

See also **<u>ConversionTable</u>** property and <u>CodePage</u> constants.

### 4.3.1.2.3 Cols

Return the total number of columns of the current terminal type.

# **VB.NET Syntax**

[*Integer* =] *tnxxxx*.Cols

### C# Syntax

[*int* =] *tnxxxx*.Cols;

### Remarks

The Cols property may return 80 or 132 values depending on the terminal type chosen.

See also **<u>Rows</u>** and <u>**TerminalType**</u> properties.

# 4.3.1.2.4 ConnectionName

Sets/gets the connection name under which will be stored the connection.

### **VB.NET Syntax**

*tnxxxx*.**ConnectionName** [= *String*]

## C# Syntax

tnxxxx.ConnectionName [= String];

The default values are "Tn3270E" for Tn3270 Control and "Tn5250" for Tn5250 Control.

### Remarks

This property is valid only if a **<u>Profiles</u>** property has been assigned to a **<u>Profiles</u>** Control.

See also **Profiles** property and **Profiles** Component.

#### 4.3.1.2.5 ConversionTable

Specifies an external ASCII-EBCDIC conversion table to be loaded from a file. If no one is specified, an internal conversion table is used, according to **CodePage** property setting.

### **VB.NET Syntax**

*tnxxxx*.**ConversionTable** [= *String*]

### C# Syntax

tnxxxx.ConversionTable [= string];

### Remarks

The file specified must exist and it might contain a valid conversion table format.

The format of the conversion table is:

[Ascii-To-Ebcdic] Ascii hexadecimal code 1 = Ebcdic hexadecimal code 1 Ascii hexadecimal code 2 = Ebcdic hexadecimal code 2 ... Ascii hexadecimal code n = Ebcdic hexadecimal code n [Ebcdic-To-Ascii] Ebcdic hexadecimal code 1 = Ascii hexadecimal code 1 Ebcdic hexadecimal code 2 = Ascii hexadecimal code 2 ... Ebcdic hexadecimal code n = Ascii hexadecimal code n

See also **CodePage** property.

### 4.3.1.2.6 Debug

Allows the generation of trace information for debugging purposes. The debugging can help you to track down both, errors and logic information.

### **VB.NET Syntax**

*tnxxxx*. **Debug** [= *Boolean*]

#### C# Syntax

tnxxxx.Debug [= bool];

The following are possible values for Debug property:

| <b>Constant Value</b> | Meaning                     |
|-----------------------|-----------------------------|
| True                  | Enables debug information.  |
| False                 | Disables debug information. |

### Remarks

By default, the debug file is saved in the application directory. You can change the directory by setting the **DebugDir** property.

Default value is False.

See also **DebugDir** property.

Copyright © 2002-2007, Cybele Software Inc. All rights reserved.

### 4.3.1.2.7 DebugDir

Specifies the directory for debug files.

### **VB.NET Syntax**

*tnxxxx*. **DebugDir** [= *String*]

### C# Syntax

tnxxxx.DebugDir [= string];

### Remarks

By default, the debug file is saved in the application's directory. You can change it by setting this property to another directory. This directory must exists, otherwise, no debug information will be generated and an error will not occur.

The default value is the application directory.

See also **Debug** property.

### 4.3.1.2.8 DeviceName

Sets an specific telnet device name defined in the telnet server.

### **VB.NET Syntax**

*tnxxxx*. **DeviceName** [= *String*]

### C# Syntax

tnxxxx.DeviceName [= string];

### Remarks

If no name is given, the telnet server will assign an available device from a public pool in case of it exists.

See also **UserId** and **Password** properties.

### 4.3.1.2.9 EditFields

Returns an array containing the editable screen fields.

#### **VB.NET Syntax**

[Field =] tnxxxx.EditFields (Index As Integer)

### C# Syntax

[*Field* =] *tnxxxx*. EditFields [*int index*];

#### Remarks

This list includes only the unprotected **Fields** of the mainframe's screen reformated to fit in standard gui elements; when a field goes beyond the number display size in columns, the field is splitted in as many fields as necessary with a maximum length of the number of display columns.

If you specified a wrong index value, a null value is returned.

See also **HostFields** property, **Fields** and **Field** classes.

#### 4.3.1.2.10 EmptyScreenDelay

Sets/gets the additional wait time to bypass empty host screens. This time is measured in milliseconds.

### **VB.NET Syntax**

tnxxxx. EmptyScreenDelay [= Integer]

### C# Syntax

tnxxxx.EmptyScreenDelay [= int];

### Remarks

When you make a call to the <u>Wait</u> method, if an empty screen arrives from the host and the system is in an unlocked state, an internal <u>WaitForNewScreen</u> is made with a timeout taken from this property value. It allows to bypass intermediate empty screens without additional programming effort.

Applies only to the <u>Wait</u> method and other methods that call a Wait internally like <u>Connect</u> and <u>Type</u> methods.

Default value is 0.

See also **Connect**, **Type** and **Wait** methods.

### 4.3.1.2.11 ExcludeEmptyFields

Controls whether the Tn3270/Tn5250 component will exclude or not protected fields that has no content.

### **VB.NET Syntax**

*tnxxxx*. **ExcludeEmptyFields** [= Boolean]

### C# Syntax

tnxxxx.ExcludeEmptyFields [= bool];

### Remarks

Default value is False.

See also **HostFields** property.

#### 4.3.1.2.12 Extended

Specifies if the telnet 5250 extended protocol is allowed by this client.

### **VB.NET Syntax**

*tnxxxx*. **Extended** [= *Boolean*]

### C# Syntax

tnxxxx.Extended [= bool];

### Remarks

If the host or telnet server supports the Tn5250E protocol, it will try to negotiate with this client to work in extended mode. If this property is set to False, this client will deny the request from the server and both will continue in Tn5250 mode. Default value is True.

See also Host, Port and TerminalType property.

### 4.3.1.2.13 History

The History keeps track of all visited screens. This method returns one of the history screens fields collection.

### **VB.NET Syntax**

[*Fields* =] *tnxxxx*. History (*Index As Integer*)

#### C# Syntax

[*Fields* =] *tnxxxx*. History [*int index*];

#### Remarks

The HistoryIndex 0 (zero) corresponds to the latest screen, the HistoryIndex 1 (one) is the previous one and so on. In order to get the first screen in the history you should access the HistoryIndex which corresponds to the <code>HistoryCount</code> minus 1 (HistoryCount -1).

See also HistoryCount, HistoryIndex and MaxHistoryCount properties.

#### 4.3.1.2.14 HistoryCount

This property indicates how many screens are currently saved in the history

### **VB.NET Syntax**

*tnxxxx*. HistoryCount [= *Integer*]

#### C# Syntax

*tnxxxx*.HistoryCount [= *int*];

# Remarks

See Also History, HistoryIndex and MaxHistoryCount properties.

## 4.3.1.2.15 HistoryIndex

This property indicates the index of the currently active screen. Through this property you will be able to change the active screen.

### **VB.NET Syntax**

*tnxxxx*. HistoryIndex [= *Integer*]

### C# Syntax

*tnxxxx*. HistoryIndex [= *int*];

## Remarks

See Also History, HistoryCount and MaxHistoryCount properties.

### 4.3.1.2.16 Host

TCP/IP address or DNS name of the Host to connect to. It can be a name like 'myhost.mydomain.com' or directly an IP address such as '206.155.164.20'.

### **VB.NET Syntax**

*tnxxxx*.**Host** [= *String*]

### C# Syntax

tnxxxx.Host [= string];

# Remarks

The host name stored in the Host property must be alpha numeric, and can't contain spaces nor special characters (i.e. : " / ? )

See also **Port** property, **Connect** method and **OnConnect** event.

### 4.3.1.2.17 HostFields

Gets an array containing the reformated screen fields.

### **VB.NET Syntax**

[*Field* =] *tnxxxx*. HostFields (*Index As Integer*)

### C# Syntax

[*Field* =] *tnxxxx*. HostFields [*int index*];

#### Remarks

This list includes all **Fields** (protected and unprotected) of the mainframe's screen reformated to fit in standard gui elements; when a field goes beyond the number display size in columns, the field is splitted in as many fields as necessary with a maximum length of the number of display columns.

If you specify a wrong index value, a null value is returned.

See also EditFields property, Fields and Field classes.

#### 4.3.1.2.18 FieldSplitting

Determines the format of **Fields** in **HostFields** and **EditFields** colections.

#### **VB.NET Syntax**

*tnxxxx*. FieldSplitting [= *bool*]

#### C# Syntax

tnxxxx.FieldSplitting [= bool];

#### Remarks

FieldSplitting property controls how fields in HostFields and EditFields collections are constructed. When active, fields that go beyond the maximum of display column are splitted in two or more fields.

Default is true.

See also **Field** class, **HostFields** and **EditFields** properties.

#### 4.3.1.2.19 KeepAlive

Allows to enable a keep-alive mechanism used by some telnet servers.

### **VB.NET Syntax**

*tnxxxx*. **KeepAlive** [= *Boolean*]

#### C# Syntax

tnxxxx.KeepAlive [= bool];

#### Remarks

Default value for telnet 3270 server (IBM S/3XX mainframes) is True. Default value for telnet 5250 server (IBM AS/400 mainframes) is **False**.

### 4.3.1.2.20 MaxHistoryCount

This property indicates the maximum number of screens stored by the history.

### **VB.NET Syntax**

*tnxxxx*.MaxHistoryCount [= *Integer*]

### C# Syntax

tnxxxx.MaxHistoryCount [= int];

### Remarks

See Also <u>History</u>, <u>HistoryIndex</u> and <u>HistoryCount</u> properties.

## 4.3.1.2.21 Password

Sets/gets a Password for the UserId specified.

### **VB.NET Syntax**

*tnxxxx*. **Password** [= *String*]

### C# Syntax

tnxxxx.Password [= string];

See also **DeviceName** and **UserId** properties.

# 4.3.1.2.22 Port

TCP Port of the Tn3270/Tn5250 host to connect to.

### **VB.NET Syntax**

*tnxxxx*.Port [= *Integer*]

#### C# Syntax

tnxxxx.Port [= int];

### Remarks

By default it takes the standard telnet port. You can change it if the non standard port is to be used. Default value is 23. In <u>XmlClient</u> and <u>XmlVirtual</u> components this property is ignored and it's value is 0.

See also **<u>Host</u>** property, **<u>Connect</u>** method and <u>**OnConnect**</u> event.

### 4.3.1.2.23 Profiles

Sets the **Profiles** Control as the profile manager for this control.

### **VB.NET Syntax**

*tnxxxx*.**Profiles** [= <u>*Profiles*</u>]

### C# Syntax

*tnxxxx*.**Profiles** [= <u>*Profiles*</u>];

# Remarks

After setting this property, you can access to a collection of connections to be generated and customized through the **<u>ShowEditor</u>** method.

See Also Profiles control and **ShowEditor** method.

### 4.3.1.2.24 Rows

Return the total number of rows of the current terminal type.

#### **VB.NET Syntax**

[Integer =] tnxxxx.Rows

### C# Syntax

[*int* =] *tnxxxx*.Rows;

### Remarks

Depending on the terminal type chosen, this property returns the values 24, 32 or 43.

See Also **Cols** and **TerminalType** property.

# 4.3.1.2.25 SessionState

Returns the current session state.

### **VB.NET Syntax**

[<u>SessionState</u> =] tnxxxx.SessionState

### C# Syntax

[<u>SessionState</u> =] tnxxxx.SessionState;

### Remarks

While the telnet connection is closed, this property returns always NoSession value.

When the telnet connection is opened it can return:

- NoSession, indicating that the connection was established at telnet level but not at 5250 Data Stream level.
- SSCPLU, indicating that a connection with the VTAM was established, but there's not a session with an final application (like CICS, TSO, etc.). (This state is only valid for TN3270 Hosts).
- LULU, indicating that the connection with the VTAM application (like CICS, TSO, etc.) has been established.

See also <u>SessionState</u> constants.

#### 4.3.1.2.26 SynchronizeEvents

Controls whether synchronization of events with a main window thread is required or not.

### **VB.NET Syntax**

*tnxxxx*.**SynchronizeEvents** [= *Boolean*]

### C# Syntax

tnxxxx.SynchronizeEvents [= boolean];

# Remarks

In windowed applications, events fired in another thread different from the mainwindow thread need to be synchronized to prevent corruption in the gui framework. To avoid loss of events in non-windowed applications, this property should be set to false.

Default value is True.

#### 4.3.1.2.27 TerminalType

Sets/gets the terminal type.

### **VB.NET Syntax**

*tnxxxx*.**TerminalType** [= <u>**TerminalModel**</u>]

### C# Syntax

*tnxxxx*.**TerminalType** [= <u>**TerminalModel**</u>];

It can take any of the following constant values:

For 5250:

| Constant Value | Meaning    |
|----------------|------------|
| 0              | IBM5211m2  |
| 1              | IBM3179m2  |
| 2              | IBM3477mFC |
| 3              | IBM3180m2  |
| 4              | IBM3477mFG |
| 5              | IBM3196mA1 |
| 6              | IBM5292m2  |
| 7              | IBM5291m1  |
| 8              | IBM5251m11 |

For 3270:

| Constant Value | Meaning    |
|----------------|------------|
| 0              | IBM3278m2  |
| 1              | IBM3278m2E |
| 2              | IBM3278m3  |
| 3              | IBM3278m3E |
| 4              | IBM3278m4  |
| 5              | IBM3278m4E |
| 6              | IBM3278m5  |
| 7              | IBM3278m5E |

See also **<u>TerminalModel</u>** for Tn5250 and <u>**TerminalModel**</u> for Tn3270 constants.

# 4.3.1.2.28 Text

Returns the entire screen.

# **VB.NET Syntax**

[String =] tnxxxx.**Text** 

### C# Syntax

[*string* =] *tnxxxx*.**Text**;

See also **<u>GetText</u>** method.

Copyright © 2002-2007, Cybele Softw are Inc. All rights reserved.

# 4.3.1.2.29 UserId

Sets/gets a UserId for the device name specified.

# **VB.NET Syntax**

*tnxxxx*.**UserId** [= *String*]

# C# Syntax

tnxxxx.UserId [= string];

See also **DeviceName** and **Password** properties.

### 4.3.1.2.30 WaitTimeOut

Sets/gets the default timeout value in milliseconds for all the wait methods.

### **VB.NET Syntax**

*tnxxxx*. WaitTimeout [= *Integer*]

### C# Syntax

tnxxxx.WaitTimeout [= int];

### Remarks

You can assign any value, there isn't a limit of maximum value.

Default value is 60000 milliseconds (equivalent to 1 minute).

### 4.3.1.3 Methods

### 4.3.1.3.1 Connect

The Connect method establishes the connection to the Telnet server. The **Host** and **Port** properties must be assigned for the connection to be successfully established.

### **VB.NET Syntax**

tnxxxx.Connect

[Boolean] = tnxxxx.Connect(Timeout as Integer)

### C# Syntax

tnxxxx.Connect();

[bool] = tnxxxx.Connect(int Timeout);

### Remarks

Try to establish the connection to the specified <u>Host</u> and <u>Port</u>. In first form, this is done in asynchronous fashion, returning the control inmediatelly. In second form, it blocks the code execution waiting until the connection is succesfully established or the specified timeout expires.

If the specified host doesn't exist or if the connection fails, the <u>OnConnectionFail</u> event is fired. If the connection is successfully established, the <u>OnConnect</u> event is fired.

See also <u>Host</u> and <u>Port</u> properties, <u>Disconnect</u> method, <u>OnConnect</u> and <u>OnConnectionFail</u> events.

#### 4.3.1.3.2 Disconnect

The Disconnect method ends the connection with the Telnet server.

#### **VB.NET Syntax**

tnxxxx. Disconnect

#### C# Syntax

tnxxxx.Disconnect();

### Remarks

After the client disconnects, the <u>OnDisconnect</u> event is fired. If the client is not connected to any server, the disconnect method has no effect.

See also **Connect** method and **OnDisconnect** event.

#### 4.3.1.3.3 FromPool

Gets a free Tn3270/Tn5250 object from a pool of objects.

#### **VB.NET Syntax**

tnxxxx. FromPool(poolId as String, [sessionId as String], [InactivityTimeout as Integer])

#### C# Syntax

tnxxxx.FromPool(string poolId,[string sessionId],[int InactivityTimeout]);

### Remarks

Gets a Tn3270/Tn5250 object from a pool named "poolId". If there's no a free object in the named pool, it creates a new one, adds it to the pool and returns the newly created object.

If the sessionId parameter is specified, the specific associated object is returned. Under ASP.NET environment, each Telnet object has associated the Session's SessionId string. Under ASP.NET, calling this method passing the Sessions's SessionId as second parameter it is a safe way to get access to the same telnet object from one page to another under the same ASP.NET session.

InactivityTimeout parameter indicates, in minutes, how much time the telnet object will remain in the pool without activity. Default timeout is 5 minutes.

To return an object to the pool you must call Release method.

See also **Release** method.

#### 4.3.1.3.4 GetText

GetText returns the text buffer of a portion of the current screen. You can receive the attribute or extended attribute of each field together to the character data.

### **VB.NET Syntax**

- [String =] tnxxxx.GetText (StartPos As Integer, [EndPos As Integer], [Attr As Boolean = False], [Eab As Boolean = False])
- [String =] tnxxxx.GetText (Row As Integer, Col As Integer, Len as Integer, [Attr As Boolean = False], [Eab As Boolean = False])

### C# Syntax

- [string =] tnxxxx.GetText (int StartPos, [int StartPos], [bool Attr = False], [bool Eab = False]);
- [string =] tnxxxx.GetText (int Row, in Col, int Len, [bool Attr = False], [bool Eab = False]);

### Remarks

Start position and the end position of the text buffer to retrieve can be set using StartPos and EndPos parameters or Row,Col and Len parameters.

The Attr parameter will indicate to GetText that includes the field attribute information. The Attr describes the field properties and occupies the first character position of each field in the character buffer and on the screen. This character is in HLLAPI-Compliance format.

The Eab parameter will indicate to GetText that includes the extended attribute information. The Eab is associated with individual characters. Each character in the buffer (except for fields attributes) has a character attribute. In the returned String, each character will be preceded by his Eab value. This character is in HLLAPI-Compliance format.

### 4.3.1.3.5 IsConnected

Returns a boolean value indicating if a connection is currently established with the Host.

## **VB.NET Syntax**

[Boolean =] tnxxxx. IsConnected

### C# Syntax

[bool =] tnxxxx. IsConnected();

See also **Connect** and **Disconnect** methods.

#### 4.3.1.3.6 IsLocked

Returns a boolean value indicating if the Host is in a locked state.

### **VB.NET Syntax**

[Boolean =] tnxxxx. **IsLocked** 

### C# Syntax

[bool =] tnxxxx.IsLocked();

### 4.3.1.3.7 IsScreenEmpty

Returns a boolean value indicating in the screen has all the fields with no content or in filled with space characters.

### **VB.NET Syntax**

[Boolean =] tnxxxx. IsScreenEmpty

### C# Syntax

[bool =] tnxxxx. IsScreenEmpty();

### 4.3.1.3.8 Press

Sets an Attention Identifier Key and sends the modified fields to the Mainframe. Modified fields can be input fields (unprotected) or sometimes protected fields, having the property Modified set to True.

### **VB.NET Syntax**

[Boolean =] tnxxxx.Press (Value As string)

### C# Syntax

[bool =] tnxxxx.Press (string Value);

This method works like the AidKey property, but it takes a string with the name of the AID key as a parameter. You can specify only one key for each call to the method.

| String Value | Meaning            |
|--------------|--------------------|
| Enter        | ENTER key          |
| Clear        | CLEAR key          |
| ATTN         | Attention key      |
| SysReq       | System Request key |
| PF1          | PF01 key           |
| PF2          | PF02 key           |
| PF3          | PF03 key           |
| PF4          | PF04 key           |
| PF5          | PF05 key           |
| PF6          | PF06 key           |
| PF7          | PF07 key           |
| PF8          | PF08 key           |
| PF9          | PF09 key           |
| PF10         | PF10 key           |
| PF11         | PF11 key           |
| PF12         | PF12 key           |
| PF13         | PF13 key           |
| PF14         | PF14 key           |
| PF15         | PF15 key           |
| PF16         | PF16 key           |
| PF17         | PF17 key           |
| PF18         | PF18 key           |
| PF19         | PF19 key           |
| PF20         | PF20 key           |
| PF21         | PF21 key           |
| PF22         | PF22 key           |
| PF23         | PF23 key           |
| PF24         | PF24 key           |
| PA1          | PA1 key            |

The following table lists the possible string values:

See also **<u>AIDKey</u>** property.

Copyright © 2002-2007, Cybele Softw are Inc. All rights reserved.

# 4.3.1.3.9 PressAndWait

Sends an Attention Identifier Key along with all modified fields to the Mainframe and waits until the system become unlocked.

### **VB.NET Syntax**

[Boolean =] tnxxxx.PressAndWait(Value As string,[TimeOut As Integer])

#### C# Syntax

[bool =] tnxxxx.PressAndWait (string Value,[int TimeOut]);

This method works as a combination of <u>Press</u> and <u>WaitForUnlock</u> methods. Timeout is an optional parameter and specify how much time in milliseconds the call will stop waiting for an unlock signal. If not is specified, the timeout will take the value of <u>WaitTimeout</u> property.

Returns true if the

See also Press and WaitForUnlock methods and WaitTimeout property.

### 4.3.1.3.10 Release

Returns a Tn3270/Tn5250 object to the pool of telnet objects.

#### **VB.NET Syntax**

tnxxxx. Release

#### C# Syntax

tnxxxx.Release();

### Remarks

Returns a Tn3270/Tn5250 object to the pool of telnet objects. Used in combination with  $\[FromPool]\]$  method.

See also **FromPool** method.

### 4.3.1.3.11 SetText

SetText allows to put text information into edit buffer.

#### **VB.NET Syntax**

*tnxxxx*.SetText (*StartPos As Integer, String text*)

tnxxxx.SetText (Row As Integer, Col As Integer, String text)

#### C# Syntax

*tnxxxx*.SetText (int *StartPos, string text*)

tnxxxx.SetText (int Row, int Col, string text)

### Remarks

SetText allows to put text information into edit buffer, starting according to position StartPos or Row and Col parameters.

# 4.3.1.3.12 Type

Type can be used to send key sequences to the mainframe (including AID keys). By using special codes you can send several kinds of keys. These codes consist of an Escape character (default is "@") and a mnemonic code that corresponds to the supported host functions.

### **VB.NET Syntax**

*tnxxxx*.Type (*DataString As String*)

### C# Syntax

tnxxxx.Type (string DataString);

The following table lists the functions keys and its corresponding codes.

| Code Value | Meaning            |
|------------|--------------------|
| @A@Q       | Attention          |
| @<         | Backspace          |
| @B         | BackTab (Left Tab) |
| @C         | Clear              |
| @E         | Enter              |
| @F         | Erase Field        |
| @A@Q       | Sys Request        |
| @T         | Tab (Right Tab)    |
| @x         | PA1                |
| @y         | PA2                |
| @z         | PA3                |
| @1         | PF1                |
| @2         | PF2                |
| @3         | PF3                |
| @4         | PF4                |
| @5         | PF5                |
| @6         | PF6                |
| @7         | PF7                |
| @8         | PF8                |
| @9         | PF9                |
| @a         | PF10               |
| @b         | PF11               |
| @c         | PF12               |
| @d         | PF13               |
| @e         | PF14               |

| @f | PF15 |
|----|------|
| @g | PF16 |
| @h | PF17 |
| @i | PF18 |

Here is an example of the Keys parameter:

"logon applid(cics)@E"

# Remarks

The execution of the SendKeys is stopped when an AID Key is sent to the Host.

See also **<u>AIDKey</u>** property.

### 4.3.1.3.13 Wait

General wait mechanism. This method basically waits until the mainframe application turns in an unlocked state and is able to receive input data.

### **VB.NET Syntax**

[Boolean] = tnxxxx.Wait ([TimeOut] As Integer)

### C# Syntax

[bool] = tnxxxx.Wait (int [TimeOut]);

The *TimeOut* parameter is measured in milliseconds.

### Remarks

The Timeout parameter is optional, assuming the <u>WaitTimeout</u> property value by default. This method returns True if the wait was successful and False if the timeout period has expired.

This method uses alternatively the WaitForConnect, WaitForUnlock and

**WaitForNewScreen** methods, according to the actual mainframe state (disconnected, locked or unlocked).

If you pass a timeout value in the Timeout parameter of this method, the value of the property WaitTimeout will not have any effect.

See also **WaitTimeout** property, **WaitForConnect**, **WaitForUnlock** and **WaitForNewScreen** methods.

### 4.3.1.3.14 WaitFor

Wait for an screen containing the specified string.

### **VB.NET Syntax**
[Boolean] = tnxxxx.WaitFor (StrValue As String, [TimeOut As Integer])

[Integer] = tnxxxx.WaitFor (StrValues As Array of String, [TimeOut As Integer])

## C# Syntax

[bool] = tnxxxx.WaitFor (string StrValue, [int TimeOut]); [int] = tnxxxx.WaitFor (string[] StrValues, [int TimeOut]);

The *TimeOut* parameter is measured in milliseconds.

## Remarks

The Timeout parameter is optional, assuming the <u>WaitTimeout</u> property value by default. In first form, this method returns True if the wait was successful and False if the timeout period has expired. In second one, returns the index of the string in StrValues that was found at the current screen and -1 if the timeout period has expired.

If you pass a timeout value in the Timeout parameter of this method, the value of the property **WaitTimeout** will not have any effect.

See also <u>WaitTimeout</u> property, <u>WaitForScreen</u>, <u>WaitForUnlock</u> and <u>WaitForNewScreen</u> methods.

Copyright © 2002-2007, Cybele Software Inc. All rights reserved.

#### 4.3.1.3.15 WaitForConnect

This method waits until the telnet connection is successfully opened, or the timeout period expires.

#### **VB.NET Syntax**

[Boolean] = tnxxxx.WaitForConnect ([TimeOut As Integer])

### C# Syntax

[bool] = tnxxxx.WaitForConnect ([int TimeOut]);

The *TimeOut* parameter is measured in milliseconds.

#### Remarks

The Timeout parameter is optional, assuming the **WaitTimeout** property value by default. This method returns True if the wait was successful and False if the timeout period has expired.

If you pass a timeout value in the Timeout parameter of this method, the value of the property **WaitTimeout** will not have any effect.

See also **WaitTimeout** property and **Wait** method.

#### 4.3.1.3.16 WaitForNewScreen

This method waits until a new screen arrives within the specified period of time.

### **VB.NET Syntax**

[Boolean] = tnxxxx.WaitForNewScreen ([TimeOut As Integer])

#### C# Syntax

[bool] = tnxxxx.WaitForNewScreen ([int TimeOut]);

The *TimeOut* parameter is measured in milliseconds.

## Remarks

This method is similar to **WaitForScreen** method except that it always waits for a new screen arrival.

The Timeout parameter is optional, assuming the <u>WaitTimeout</u> property value by default. This method returns True if the wait was successful and False if the timeout period has expired.

If you pass a timeout value in the Timeout parameter of this method, the value of the property **WaitTimeout** will not have any effect.

See also **WaitTimeout** property and **WaitForScreen** methods.

## 4.3.1.3.17 WaitForScreen

This method waits for the first screen after a system lock.

#### **VB.NET Syntax**

[Boolean] = tnxxxx.WaitForScreen ([TimeOut As Integer])

#### C# Syntax

[bool] = tnxxxx.WaitForScreen ([int TimeOut]);

The *TimeOut* parameter is measured in milliseconds.

#### Remarks

If the host system changes from an unlocked to a locked state (normally when we send an Aid key) the method waits until the first screen arrives. If WaitForScreen method is called after that event, it returns immediately.

The Timeout parameter is optional, assuming the **WaitTimeout** property value by default. The method returns True if the wait was successful and False if the timeout

period has expired.

If you pass a timeout value in the Timeout parameter of this method, the value of the property **WaitTimeout** will not have any effect.

See also **WaitTimeout** property and **WaitForNewScreen** method.

#### 4.3.1.3.18 WaitForNewUnlock

This method waits until a new system unlock arrives within the specified period of time.

#### **VB.NET Syntax**

[Boolean] = tnxxxx.WaitForNewUnlock ([TimeOut As Integer])

#### C# Syntax

[bool] = tnxxxx.WaitForNewUnlock ([int TimeOut]);

The *TimeOut* parameter is measured in milliseconds.

## Remarks

This method is similar to **WaitForUnlock** method except that it always waits for a new system unlock arrival.

The Timeout parameter is optional, assuming the <u>WaitTimeout</u> property value by default. This method returns True if the wait was successful and False if the timeout period has expired.

If you pass a timeout value in the Timeout parameter of this method, the value of the property **WaitTimeout** will not have any effect.

See also **WaitTimeout** property and **WaitForUnlock** method.

Copyright © 2002-2007, Cybele Softw are Inc. All rights reserved.

# 4.3.1.3.19 WaitForUnlock

This method waits until the host system turns to an unlocked state.

## **VB.NET Syntax**

[Boolean] = tnxxxx.WaitForUnlock ([TimeOut As Integer])

#### C# Syntax

[bool] = tnxxxx.WaitForUnlock ([int TimeOut]);

The *TimeOut* parameter is measured in milliseconds.

#### Remarks

If the host system is in an unlock state this method returns immediately. If the host system is in a lock state, the method waits until a system unlock event arrives (**OnSystemUnlock**).

The Timeout parameter is optional, assuming the <u>WaitTimeout</u> property value by default. The method returns True if the wait was successful and False if the Timeout period has expired.

If you pass a timeout value in the Timeout parameter of this method, the value of the property **WaitTimeout** will not have any effect.

See also **WaitTimeout** property and **WaitForNewUnlock** method.

- 4.3.1.4 Events
- 4.3.1.4.1 OnConnect

Occurs after a successfully connection to the server is established.

See also **Connect** method and, **OnConnectionFail** and **OnDisconnect** events.

4.3.1.4.2 OnConnectionFail

Occurs after the connection to the server fails.

See also **Connect** method, **OnConnect** and **OnDisconnect** events.

### 4.3.1.4.3 OnDisconnect

Occurs after a disconnection of the server.

See also **Disconnect** method.

4.3.1.4.4 OnScreenChange

Occurs after a new data screen has arrived.

See also **OnSystemLock** and **OnSystemUnlock** events.

## 4.3.1.4.5 OnSendAid

Occurs before an Aid key is to be sent.

#### Remarks

This event is fired when a <u>Press</u> or <u>Type</u> methods or the <u>AidKey</u> property are used to send an Aid Key and data to the mainframe. Occurs before the data is sent, allowing to take actions like filling edit fields or saving data typed in the emulator control.

See also **Press**, **Type** methods and **AidKey** property.

# 4.3.1.4.6 OnSessionState

Occurs when a session-state change takes place.

## Remarks

A session state can be NoSession, SsCplu and LuLu. Any transition between the states fires this event.

See also **SessionState** property.

Copyright © 2002-2007, Cybele Softw are Inc. All rights reserved.

## 4.3.1.4.7 OnSystemLock

Occurs when a terminal changes to a system locked state.

## Remarks

During this state, the terminal is waiting for any response from the mainframe. Sending data isn't possible until the **OnSystemUnlock** event is fired.

See also **OnSystemUnlock** event.

## 4.3.1.4.8 OnSystemUnlock

Occurs when a terminal changes to a system unlocked state.

## Remarks

Only during this state, the component can send data to the host system.

See also **OnSystemLock** and **OnScreenChange** events.

## 4.3.2 Tn5250/Tn3270

Specific properties, methods and events for Tn5250/Tn3270 controls.

- 4.3.2.1 **Properties**
- 4.3.2.1.1 EditFields

Array containing the editable screen fields.

#### **VB.NET Syntax**

[Field =] tnxxxx. EditFields (Index As Variant)

## C# Syntax

[*Field* =] *tnxxxx*. EditFields (*Index:Variant*);

### Remarks

This list includes only the unprotected **Fields** of the mainframe's screen. If you specified a wrong index value, a null value is returned.

See also **HostFields** property, **Fields** and **Field** Classes.

#### 4.3.2.1.2 HostFields

Array containing the screen fields.

### **VB.NET Syntax**

[*Field* =] *tnxxxx*. **HostFields** (*Index As Variant*)

### C# Syntax

[*Field* :=] *tnxxxx*.**HostFields** [*Index:Variant*];

## Remarks

This list includes all **Fields** (protected and unprotected) of the mainframe's screen. If you specified a wrong index value, a null value is returned.

See also EditFields property, Fields and Field classes.

#### 4.3.2.1.3 IsExtended

Returns a boolean value indicating if the current connection uses Tn3270E or Tn5250E capabilities.

## **VB.NET Syntax**

[Boolean =] tnxxxx. **IsExtended** 

### C# Syntax

[Boolean :=] tnxxxx. **IsExtended**;

See also **Extended** property.

## 4.3.2.1.4 LastErrMsg

Returns a string that specifies the last communication error reported by the host in the telnet current connection.

## **VB.NET Syntax**

[String =] tnxxxx.LastErrMsg

## C# Syntax

[String :=] tnxxxx.LastErrMsg;

4.3.2.1.5 SSL

Allows to enable the SSL protocol (Secure Sockets Layer).

# **VB.NET Syntax**

*tnxxxx*.**SSL** [= *Boolean*]

# C# Syntax

tnxxxx.**SSL**; [:= Boolean]

See also <u>SSLMethod</u>, SSLDisplay, <u>SSLCertFile</u> properties.

## 4.3.2.1.6 SSLMethod

Sets/gets the supported SSL method.

# **VB.NET Syntax**

*tnxxxx*.**SSLMethod** [= <u>SSLMethodType</u>]

## C# Syntax

tnxxxx.SSLMethod; [:= <u>SSLMethodType</u>]

See also <u>SSL</u>, <u>SSLCertPassword</u>, <u>SSLCertFile</u> properties and <u>SSLMethodType</u> constants.

## 4.3.2.1.7 SSLEnableDialogs

Allows to enable SSL dialogs mechanism.

## **VB.NET Syntax**

*tnxxxx*.**SSLEnableDialogs** [= *Boolean*]

## C# Syntax

tnxxxx.SSLEnableDialogs; [:= Boolean]

## 4.3.2.1.8 SSLRootCertFile

Sets/gets the SSL root's certification file.

## **VB.NET Syntax**

*tnxxxx*.**SSLRootCertFile** [= *String*]

#### C# Syntax

tnxxxx.SSLRootCertFile; [:= String]

See also <u>SSL</u>, <u>SSLCertPassword</u>, <u>SSLMethod</u> and <u>SSLCertFile</u>.

## 4.3.2.1.9 SSLCertFile

Sets/gets the SSL Certificate file.

## **VB.NET Syntax**

*tnxxxx*.**SSLCertFile** [= *String*]

### C# Syntax

*tnxxxx*.**SSLCertFile**; [:= *String*]

See also <u>SSL</u>, <u>SSLMethod</u>, <u>SSLCertPassword</u> properties.

## 4.3.2.1.10 SSLKeyFile

Sets/gets the SSL key file.

#### **VB.NET Syntax**

*tnxxxx*.**SSLKeyFile** [= *String*]

#### C# Syntax

tnxxxx.SSLKeyFile; [:= String]

See also <u>SSL</u>, <u>SSLMethod</u>, <u>SSLCertPassword</u>, <u>SSLCertFile</u> and <u>SSLKeyFile</u> properties.

# 4.3.2.1.11 SSLCertPassword

Sets/gets the SSL Certificate password.

## **VB.NET Syntax**

*tnxxxx*.**SSLCertPassword** [= *String*]

## C# Syntax

tnxxxx.SSLCertPassword; [:= String]

See also <u>SSL</u>, <u>SSLMethod</u>, <u>SSLCertFile</u> properties.

#### 4.3.2.1.12 XLockDelay

Controls the delay in milliseconds between the last <u>OnScreenChange</u> and <u>OnSystemUnlock</u> events.

## **VB.NET Syntax**

tnxxxx.XLockDelay [= Integer]

# C# Syntax

tnxxxx.XLockDelay [= int];

### 4.3.2.2 Methods

Enter topic text here.

4.3.2.2.1 SetCertificateOptions

Sets the SSL options used to validate the certificates.

#### **VB.NET Syntax**

*tnxxxx*.SetCertificateOptions ( AcceptSelfSigned As Boolean, AcceptExpired As Boolean, AcceptInvalidCA As Boolean, AcceptAnyInvalid As Boolean, AcceptNotYetValid As Boolean )

## C# Syntax

*tnxxxx*.SetCertificateOptions ( bool AcceptSelfSigned, bool AcceptExpired, bool AcceptInvalidCA, bool AcceptAnyInvalid, bool AcceptNotYetValid );

| Parameters        | Meaning                                             |
|-------------------|-----------------------------------------------------|
| AcceptSelfSigned  | Allows to accept or not self signed certificates.   |
| AcceptExpired     | Allows to accept or not expired certificates.       |
| AcceptInvalidCA   | Allows to accept or not any invalid CA certificate. |
| AcceptAnyInvalid  | Allows to accept or not any invalid certificate.    |
| AcceptNotYetValid | Allows to accept or not certificates not yet valid. |

Display Enable/disable the display certificate mode.

## 4.3.2.3 Events

Enter topic text here.

## 4.3.2.3.1 OnMessageWaitingOff

Occurs when the Message Waiting status of the status bar turns to off.

See also OnMessageWaitingOn event.

# 4.3.2.3.2 OnMessageWaitingOn

Occurs when the Message Waiting status of the status bar turns to on.

See also OnMessageWaitingOff event.

## 4.3.2.4 Constants

Enter topic text here.

#### 4.3.2.4.1 SSLMethodType

These values are used for the <u>SSLMethodType</u> property of Tn5250 control.

| <b>Constant Value</b> | <u>Meaning</u>                    |
|-----------------------|-----------------------------------|
| Default               | Supports SSL 2.0 and 3.0 version. |
| SSL2                  | Supports SSL 2.0 version.         |
| SSL3                  | Supports SSL 3.0 version.         |
| TLS                   | Supports TLS 1.0 version.         |

## 4.3.3 Field Class Reference

## 4.3.3.1 Field Class

Implements a Screen field object.

#### **Properties**

- Attr
- AutoEnter
- Blinking
- ByPass
- <u>Col</u>
- Color
- <u>Data</u>
- <u>Eab</u>
- Editable

| .NET Components | 119 |
|-----------------|-----|
|-----------------|-----|

- High
- <u>Len</u>
- Mandatory
- Modified
- MonoCase
- <u>Name</u>
- Numeric
- <u>Pos</u>
- <u>Reverse</u>
- <u>Row</u>
- Skip
- <u>Underline</u>
- <u>Visible</u>
- HIIApiAttr
- HllApiEab

Copyright © 2002-2007, Cybele Softw are Inc. All rights reserved.

#### 4.3.3.2 Properties

4.3.3.2.1 Attr

Sets/gets the attribute of a Field.

## **VB.NET Syntax**

Field. Attr [= FieldAttribute]

## C# Syntax

Field.Attr [= FieldAttribute];

#### Remarks

This property is for reserved use.

#### See Also **FieldAttribute** constants.

## 4.3.3.2.2 AutoEnter

Returns true, if an Enter AID Key should be sent when the focus of the field gets lost.

## **VB.NET Syntax**

[Boolean =] Field. AutoEnter

#### C# Syntax

[bool =] Field. AutoEnter;

## Remarks

This is a terminal-emulation behavior attribute. Normally, you should consider this property if you are going to implement a terminal emulation program.

4.3.3.2.3 Blinking

Returns true if the field should be shown blinking.

#### **VB.NET Syntax**

[Boolean =] Field. Blinking

#### C# Syntax

[bool =] Field. Blinking;

## Remarks

This is a terminal-emulation behavior attribute. Normally, you should consider this property if you are going to implement a terminal emulation program.

See Also High, Reverse and Underline properties.

#### 4.3.3.2.4 ByPass

Returns true for unprotected fields that shouldn't gain the keyboard focus.

#### **VB.NET Syntax**

[Boolean =] Field. ByPass

#### C# Syntax

[bool =] Field. ByPass;

# Remarks

This is a terminal-emulation behavior attribute. Normally, you should consider this property if you are going to implement a terminal emulation program. This property is valid only for unprotected fields.

# 4.3.3.2.5 Col

Sets/gets the screen column coordinate where the field begins.

# **VB.NET Syntax**

Field.**Col** [= Short]

## C# Syntax

Field.Col [= short];

See Also **Row**, **Pos** and **Len** properties.

## 4.3.3.2.6 Color

Returns an integer that represents the default color corresponding to the standard or extended field attribute.

# **VB.NET Syntax**

[System.Drawing.Color =] Field.Color

## C# Syntax

[System.Drawing.Color =] Field.Color;

### Remarks

This property returns an integer value and it's a terminal-emulation behavior attribute. Normally, you should consider this property if you are going to implement a terminal emulation program.

See Also **Blinking**, **High**, **Reverse** and **Underline** properties.

#### 4.3.3.2.7 Data

Sets/gets and gets the data of the field.

## **VB.NET Syntax**

Field. Data [= String]

## C# Syntax

Field.Data [= string];

## Remarks

Changing the data of an unprotected field sets the **Modified** property to true.

See Also **Modified** property.

## 4.3.3.2.8 Eab

Sets/gets the extended attribute of a Field.

## **VB.NET Syntax**

[Char =] Field. Eab

## C# Syntax

[char =] Field. Eab;

## Remarks

This property is for reserved use.

## 4.3.3.2.9 Editable

Returns true if the field is editable (unprotected), otherwise returns false.

# **VB.NET Syntax**

[Boolean =] Field. Editable

## C# Syntax

[bool =] Field. Editable;

#### See Also Mandatory property.

#### 4.3.3.2.10 High

Returns true if the field should be shown with a high intensity color or bold, otherwise returns false.

### **VB.NET Syntax**

[Boolean =] Field. High

## C# Syntax

[bool =] Field. High;

## Remarks

This is a terminal-emulation behavior attribute. Normally, you should consider this

property if you are going to implement a terminal emulation program.

See Also **Blinking**, **Color**, **Reverse** and **Underline** properties.

#### 4.3.3.2.11 Len

Sets/gets the field's length.

#### **VB.NET Syntax**

Field.Len [= Short]

### C# Syntax

Field.Len [= short];

See Also **Row**, **Col** and **Pos** properties.

## 4.3.3.2.12 Mandatory

Returns true if this field is editable and must be filled in.

#### **VB.NET Syntax**

[Boolean =] Field. Mandatory

### C# Syntax

[bool =] Field. Mandatory;

## Remarks

This property is valid only for unprotected fields.

See Also Editable property.

## 4.3.3.2.13 Modified

This property indicates if the field has been modified.

## **VB.NET Syntax**

Field. Modified [= Boolean]

#### C# Syntax

Field. Modified [= bool];

See Also **Data** property.

### 4.3.3.2.14 MonoCase

This property indicates if the field accepts uppercase characters only.

## **VB.NET Syntax**

[Boolean =] Field. MonoCase

#### C# Syntax

[bool =] Field. MonoCase;

## Remarks

This property is valid only for unprotected fields.

See Also Numeric property.

#### 4.3.3.2.15 Name

Returns a string with the field name. This name is made by the telnet controls and it can be modified before first use.

## **VB.NET Syntax**

Field. Name [= String]

#### C# Syntax

Field.Name [= string];

## Remarks

The string returned is the result of a concatenation between "R", the value of  $\underline{\text{Row}}$  property, "C" and the value of  $\underline{\text{Col}}$  property. For example, the name of a field located at row 4 column 30 will be *R4C30*.

## 4.3.3.2.16 Numeric

Indicates if the field accepts numeric digits only.

#### **VB.NET Syntax**

[Boolean =] Field. Numeric

#### C# Syntax

[bool =] Field. Numeric;

## Remarks

This property is valid only for unprotected fields.

See Also Monocase property.

#### 4.3.3.2.17 Pos

Returns the field position in the screen.

## **VB.NET Syntax**

Field. **Pos** [= Short]

## C# Syntax

Field.Pos [= short];

#### Remarks

This property returns an integer ranging from 1 to Field. **Cols** property multiplied by *Field*. **Rows** property. The order of the numeration is from the left to the right and from top to bottom.

See Also **Col**, **Row** and **Len** properties.

#### 4.3.3.2.18 Reverse

Returns true if the field should be shown in reverse video and false if the field should be shown in normal video.

## **VB.NET Syntax**

[Boolean =] Field. Reverse

#### C# Syntax

[bool =] Field. Reverse;

## Remarks

This is a terminal-emulation behavior attribute. Normally, you should consider this property if you are going to implement a terminal emulation program.

See Also **Blinking**, **Color**, **High** and **Underline** property.

#### 4.3.3.2.19 Row

Sets/gets the screen row coordinate where the field begins.

#### **VB.NET Syntax**

Field. Row [= Short]

#### C# Syntax

Field. Row [= short];

See Also **Col**, **Len** and **Pos** properties.

#### 4.3.3.2.20 Skip

Returns true for fields that shouldn't gain the keyboard focus.

#### **VB.NET Syntax**

[Boolean =] Field. Skip

### C# Syntax

[bool =] Field.Skip;

# Remarks

When the property returns True, the cursor will skip this field preventing it to be written.

Normally, you should consider this property if you are going to implement a terminal emulation program.

### 4.3.3.2.21 Underline

Returns true if the field should be shown underlined and false if the field should not be shown underlined.

## **VB.NET Syntax**

[Boolean =] Field. Underline

#### C# Syntax

[bool =] Field. Underline;

#### Remarks

This is a terminal-emulation behavior attribute. Normally, you should consider this property if you are going to implement a terminal emulation program.

See Also **<u>Blinking</u>**, **<u>Color</u>**, <u>**High**</u> and <u>**Reverse**</u> properties.

Copyright © 2002-2007, Cybele Softw are Inc. All rights reserved.

#### 4.3.3.2.22 Visible

Returns true if the field is visible, otherwise it returns false.

## **VB.NET Syntax**

[Boolean =] Field. Visible

#### C# Syntax

[bool =] Field. Visible;

#### Remarks

This is a terminal-emulation behavior attribute. Normally, you should consider this property if you are going to implement a terminal emulation program. If the field is a label (protected) and visible is false, it shouldn't be shown. If the field is editable and visible is false, it means that this is a password field.

#### 4.3.3.2.23 HIIApiAttr

Returns the attribute of Field in HLLAPI-compliance format.

#### **VB.NET Syntax**

[Byte =] Field. HIIApiAttr

### C# Syntax

[byte =] Field. HIIApiAttr;

#### Remarks

This is a terminal-emulation behavior attribute. Normally, you should consider this property if you are going to implement a terminal emulation program.

See Also Editable, Blinking, Color, High and Reverse properties.

#### 4.3.3.2.24 HIIApiEab

Returns the extended attribute of Field in HLLAPI-compliance format.

## **VB.NET Syntax**

[Byte =] Field. HIIApiEab

## C# Syntax

[byte =] Field. HIIApiEab;

# Remarks

This is a terminal-emulation behavior attribute. Normally, you should consider this property if you are going to implement a terminal emulation program.

See Also **Blinking**, **Color**, **High** and **Reverse** properties.

- 4.3.4 Fields Class Reference
- 4.3.4.1 Fields Class

Implements the Screen Fields list.

#### **Properties**

- Count
- CursorField
- CursorPos
  ErrorField
- Items
- 4.3.4.2 Properties
- 4.3.4.2.1 Count

Returns the total number of **Fields** in the collection.

#### **VB.NET Syntax**

[Integer =] Fields.Count

### C# Syntax

[int =] Fields.Count;

See also **Items** property.

## 4.3.4.2.2 CursorField

Returns the field where the cursor is located.

### **VB.NET Syntax**

[Field =] Fields.CursorField

C# Syntax

[Field =] Fields.CursorField;

See also **CursorPos** property.

# 4.3.4.2.3 CursorPos

Gets/sets the host-screen cursor position.

## **VB.NET Syntax**

Fields.CursorPos [= Short]

## C# Syntax

Fields.CursorPos [= short];

# Remarks

Valid cursor position goes from 1 to the total number of rows multiplied by the total number of columns available for the terminal type specified.

# 4.3.4.2.4 ErrorField

Returns the error field which contains the error messages sent by the host (Write Error Message Order or field displayed out of terminal size).

## **VB.NET Syntax**

[Field =] Fields.ErrorField

## C# Syntax

[Field =] Fields.ErrorField;

### 4.3.4.2.5 Items

Contains a collection of **Fields** objects.

# **VB.NET Syntax**

[Fields =] Fields. **Items** 

## C# Syntax

[Fields =] Fields. Items;

## Remarks

Use Items to get an specific field from the array. The Index parameter indicates the object's index in the collection, where 0 is the index of the first element and ( $\underline{count}$  - 1) is the index of the last element.

Also, you can access an specific **Field** by its field name.

Use Items with the **Count** property to iterate through all the objects in the list.

See also **Count** and **Name** properties from **Field** class.

# 4.3.5 Pool Class Reference

## 4.3.5.1 Pool Class

This object is used for administering pools of telnet objects.

#### **Properties**

- AcquiredCount
- <u>Count</u>
- <u>Id</u>
- <u>ReleasedCount</u>
- <u>Size</u>
- Timeout

## Methods

ReleaseAll

# 4.3.5.2 Properties

# 4.3.5.2.1 AcquiredCount

Returns the ammount of allocated obejcts that are in use.

## **VB.NET Syntax**

[Integer =] Pool.AcquiredCount

## C# Syntax

[int =] Pool.AcquiredCount;

See also **Count** and **ReleasedCount** properties.

# 4.3.5.2.2 Count

Returns the ammount of obejcts allocated in the pool.

## **VB.NET Syntax**

[Integer =] Pool.Count

## C# Syntax

[int =] Pool.Count;

See also AcquiredCount and ReleasedCount properties.

### 4.3.5.2.3 ld

Specifies the pool group identification.

## **VB.NET Syntax**

Pool.Id [= String]

# C# Syntax

Pool.Id [= string];

#### Remarks

This property must be alphanumeric.

# 4.3.5.2.4 ReleasedCount

Returns the ammount of allocated obejcts that are available.

## **VB.NET Syntax**

[Integer =] Pool.Count

## C# Syntax

[int =] Pool.ReleasedCount;

See also **<u>Count</u>** and **<u>AcquiredCount</u>** properties.

#### 4.3.5.2.5 Size

Specifies the maximun ammount of objects for the pool.

## **VB.NET Syntax**

*Pool.Size* [= *Integer*]

## C# Syntax

*Pool*.**Size** [= *int*];

## Remarks

When the pool size is exhausted, no more objects are allocated and calls to Acquire methods return null objects.

## 4.3.5.2.6 Timeout

Specifies the inactivity timeout for the named pool.

# **VB.NET Syntax**

*Pool.Timeout* [= *Integer*]

# C# Syntax

Pool.Timeout [= int];

# Remarks

Specifies the inactivity timeout for the pool. Once elapsed the specified time the timedout telnet object is disconnected and destroyed.

## 4.3.5.3 Methods

4.3.5.3.1 ReleaseAll

Returns all the acquired objects to the pool.

# **VB.NET Syntax**

Pool. ReleaseAll

## C# Syntax

Pool.ReleaseAll();

## 4.3.6 IndFile Reference

4.3.6.1 IndFile Control

## **Properties**

- AbortString
- Append
- <u>Ascii</u>
- BlkSize
- BufSize
- <u>Bytes</u>
- CrLf

- Direction
- FtCommand
- FtMode
- FtName
- HostFileName
- HostKind
- LocalFileName
- LRecl
- PrimSpace
- Profiles
- <u>RecFmt</u>
- SecSpace
- ShowDialog
- ShowEditor
- SubKey
- <u>Telnet</u>
- <u>Units</u>

## Methods

- AboutBox
- Abort
- <u>Receive</u>
- Run
- <u>Send</u>

## **Events**

- OnAborting
- OnComplete
- OnRunning
- OnUpdateLength
- 4.3.6.2 Properties

## 4.3.6.2.1 AbortString

This property contains a strings that describes why the file transfer was aborted.

## **Visual Basic Syntax**

[String =] IndFile.AbortString

# C# Syntax

[string =] IndFile.AbortString;

See also Abort method.

#### 4.3.6.2.2 Append

If set to True, the file to be transferred is appended to the existing one. If the destination file doesn't exist (HostFileName in case of Send method or LocalFileName in case of Receive method), it is treated as new.

If set to False, no append is taken place. If the destination file exists, it is replaced.

### **Visual Basic Syntax**

*IndFile*.**Append** [= Boolean]

### C# Syntax

IndFile.Append; [= bool]

## 4.3.6.2.3 Ascii

It is used when transferring files from host to PC to convert EBCDIC characters to Ascii characters.

#### **Visual Basic Syntax**

*IndFile*.**AscII** [= Boolean]

## C# Syntax

*IndFile*.**AscII**; [= bool]

See also <u>CrLf</u> property.

#### 4.3.6.2.4 BlkSize

Is the block size to be used for the host destination file (HostFileName property) when a new file is created in <u>Send</u> method or <u>Run</u> method with <u>Direction=dSend</u> indicator set. Must be a multiple of record length (<u>Lrecl</u> property), if fixed blocked (<u>RecFm</u> property) file format is specified.

# **Visual Basic Syntax**

IndFile.BlkSize [= Integer]

## C# Syntax

*IndFile*.**BlkSize**; [= int]

See also <u>HostFileName</u> property, <u>Lrecl</u> property, <u>RecFm</u> property, <u>Run</u> method, <u>Send</u> method.

## 4.3.6.2.5 BufSize

This property has the size of the buffer used to do the file transfer. It's only used when the connection mode is DFT.

## **Visual Basic Syntax**

IndFile.BufSize [= Integer]

## C# Syntax

IndFile.BufSize; [= int]

See also Stream property, **Bytes** property.

4.3.6.2.6 Bytes

Is the current bytes transferred to the destination file, <u>HostFileName</u> in <u>Send</u> or <u>Run</u> (<u>Direction</u>=0) methods, or <u>LocalFileName</u> in <u>Receive</u> or <u>Run</u> (<u>Direction</u>=1) methods.

# Visual Basic Syntax

IndFile.Bytes [Integer =]

## C# Syntax

IndFile.Bytes; [int =]

See also OnUpdateLength event.

## 4.3.6.2.7 CrLf

It is used when transferring file from a host to a PC. If set to True, CRLF characters, chr(13)+chr(10), are added to the end of each line. If set to False no characters are added.

## **Visual Basic Syntax**

*IndFile*.**CrLf** [= Boolean]

# C# Syntax

*IndFile*.**CrLf**; [= bool]

See also Ascii property.

## 4.3.6.2.8 Direction

This property is used in conjunction with the  $\underline{\mathbf{Run}}$  method to indicate the transfer direction of the File Transfer.

## **Visual Basic Syntax**

*IndFile*.**Direction** [= TxDirection]

#### C# Syntax

*IndFile*.**Direction**; [= TxDirection]

#### Remarks

Possible values are:

| <b>Constant Value</b> | Meaning                                         |
|-----------------------|-------------------------------------------------|
| dSend                 | send direction (from LocalFileName file name to |

|          | HostFileName file name).                          |
|----------|---------------------------------------------------|
| dReceive | receive direction (from HostFileName file name to |
|          | LocalFileName file name).                         |

See also <u>TxDirection</u> constants, <u>Run</u> method.

## 4.3.6.2.9 FtCommand

Sets/gets the name of the file transfer command in the host system, usually "IND\$FILE". This property doesn't have to be changed from its default value.

## **Visual Basic Syntax**

*IndFile*.**FtCommand** [= "IND\$FILE"]

## C# Syntax

IndFile.FtCommand; [= "IND\$FILE"]

### 4.3.6.2.10 FtMode

Indicates the File Transfer Mode. By default the value is ftDFT, but if the host can't handle DFT mode it automatically changes to ftCut.

#### **Visual Basic Syntax**

[TxFtMode =] IndFile.**FtMode** 

#### C# Syntax

[TxFtMode =] IndFile.FtMode;

## Remarks

Possible values are:

| Constant Value | Meaning  |
|----------------|----------|
| ftDFT          | DFT mode |
| ftCut          | Cut mode |

See also <u>TxFtMode</u> constants.

## 4.3.6.2.11 FtName

It's the name of the file transfer session.

# **Visual Basic Syntax**

IndFile. FtName [= String]

## C# Syntax

IndFile.FtName; [= string]

See also **Profiles** property, **SubKey** property.

## 4.3.6.2.12 HostFileName

Sets/gets the name in the host system of the file to be transferred. It is used either in the <u>Send</u> / <u>Receive</u> methods mode or the <u>Run</u> method mode. The file name syntax has to be valid for the host system.

#### Example:

| "File Name a1"           | (file name, file type, file mode) valid name for VM/CMS. |
|--------------------------|----------------------------------------------------------|
| "sys1.vtamlst(atcstr00)" | valid name for PDS member name under Tso.                |
| "sys2.user.dat"          | valid name for catalogued file.                          |

### **Visual Basic Syntax**

IndFile.HostFileName [= "FileName.dat"]

C# Syntax

IndFile.HostFileName; [= "FileName.dat"]

See also LocalFileName property.

## 4.3.6.2.13 HostKind

Sets/gets the environment that the host supports.

#### **Visual Basic Syntax**

*IndFile*.**HostKind** = *TxHostKind* 

## C# Syntax

IndFile.HostKind = TxHostKind;

## Remarks

Possible values are:

| Constant Value | Meaning |
|----------------|---------|
| hVM            | VM      |
| hTSO           | TSO     |
| hCics          | Cics    |

See also <u>TxHostKind</u> constants.

## 4.3.6.2.14 LocalFileName

Sets/gets the name in the local system of the file to be transferred. It is used either in the <u>Send</u> / <u>Receive</u> methods mode or the <u>Run</u> method mode. The file name syntax has to be valid in the local system.

#### Example:

### **Visual Basic Syntax**

IndFile.LocalFileName [= "FileName.dat"]

### C# Syntax

IndFile.LocalFileName; [= "FileName.dat"]

#### See also <u>HostFileName</u> property.

## 4.3.6.2.15 LRecl

Sets/gets the record length to be used for the host destination file (HostFileName property) when a new file is created during the execution of a <u>Send</u> method or <u>Run</u> method (with <u>Direction</u>=0 indicator set).

It must be a submultiple of block size (**<u>BlkSize</u>** property), if fixed blocked (**<u>RecFm</u>** property) file format is specified.

## **Visual Basic Syntax**

*IndFile*.**LRecl** [= Integer]

#### C# Syntax

*IndFile*.**LRecl**; [= int]

See also <u>HostFileName</u> property, <u>BlkSize</u> property, <u>RecFm</u> property, <u>Run</u> method, <u>Send</u> method.

#### 4.3.6.2.16 PrimSpace

Sets/gets the primary space quantity used to allocate the host <u>HostFileName</u> file in the <u>Units</u> selected, when a new file is created during the execution of a <u>Send</u> method or <u>Run</u> method (with <u>Direction</u>=0 indicator set).

#### **Visual Basic Syntax**

*IndFile*.**PrimSpace** [= Integer]

#### C# Syntax

*IndFile*.**PrimSpace**; [= int]

See also <u>HostFileName</u> property, <u>SecSpace</u> property, <u>BlkSize</u> property, <u>RecFm</u> property, <u>Units</u> property, <u>Run</u> method, <u>Send</u> method.

#### 4.3.6.2.17 Profiles

Sets/gets the Profiles Component as the profile manager for this Component.

## **Visual Basic Syntax**

*IndFile*.**Profiles** [= Profiles]

#### C# Syntax

*IndFile*.**Profiles**; [= Profiles]

After setting this property, you can access to a collection of connections to be generated and customized through the **ShowEditor** method.

See also SubKey property, ShowEditor property.

## 4.3.6.2.18 RecFmt

Sets/gets the record format of the host HostFileName file.

### **Visual Basic Syntax**

*IndFile*.**RecFmt** [= Integer]

#### C# Syntax

IndFile.RecFmt; [= int]

Possible values for this property are:

| Value      | Meaning               |
|------------|-----------------------|
| rDefault   | Default file format   |
| rFixed     | Fixed file format     |
| rVariable  | Variable file format  |
| rUndefined | Undefined file format |

See also <u>TxRecordFmt</u> constant, <u>BlkSize</u> property, <u>HostFileName</u> property, <u>PrimSpace</u> property, <u>Run</u> method, <u>SecSpace</u> property, <u>Send</u> method, <u>Units</u> property.

## 4.3.6.2.19 SecSpace

Sets/gets the secondary space quantity used to allocate the host <u>HostFileName</u> file in the <u>Units</u> selected, when a new file is created during the execution of a <u>Send</u> method or **Run** method (with **Direction**=0 Send indicator set).

# **Visual Basic Syntax**

IndFile.SecSpace [= Integer]

## C# Syntax

IndFile.SecSpace; [= int]

See also <u>HostFileName</u> property, <u>PrimSpace</u> property, <u>BlkSize</u> property, <u>RecFm</u> property, <u>Units</u> property, <u>Run</u> method, <u>Send</u> method.

#### 4.3.6.2.20 ShowDialog

Specifies if the file transfer "Bytes Transferred" dialog appears in each buffer sent to the destination. This dialog could be used to Cancel the file transfer in progress.

## **Visual Basic Syntax**

IndFile.**ShowDialog** [= Boolean]

## C# Syntax

IndFile.ShowDialog; [= bool]

See also **OnAborting** event.

# 4.3.6.2.21 ShowEditor

Specifies if the *File Transfer Settings* dialog appears previously to each file transfer request to let the user modify the file transmission parameters. All the fields in both *Transfers* and *Advanced* tabs have the corresponding property that can be set programmatically instead than doing it through this dialog.

| ActionFieldData |
|-----------------|
| Active          |
| Background      |
| Color           |
| Description     |
| EndCol          |
| EndRow          |
| ld              |
| Pattern         |
| StartCol        |
| StartRow        |
| ViewAs          |

# **Visual Basic Syntax**

*IndFile*.**ShowEditor** [= Boolean]

## C# Syntax

IndFile.ShowEditor; [= bool]

# 4.3.6.2.22 SubKey

Sets/gets the subkey under which the connection profiles will be stored.

# Visual Basic Syntax

IndFile.SubKey [= String]

## C# Syntax

IndFile.SubKey; [= string]

#### Remarks

Default value is "TNB3270E" for TN3270 Component.

See also **Profiles** property, **<u>FtName</u>** property.
# 4.3.6.2.23 Telnet

Sets/gets the Tn3270 Component as the telnet client Component.

# **Visual Basic Syntax**

IndFile.Telnet [= TN3270]

# C# Syntax

IndFile.**Telnet**; [= TN3270]

# 4.3.6.2.24 TimeOut

Sets/gets the time slice to wait for the host connection to be established.

# **Visual Basic Syntax**

IndFile.TimeOut [= Integer]

# C# Syntax

IndFile.TimeOut; [= int]

See also Receive method, Run method, Send method.

### 4.3.6.2.25 Units

Sets/gets the type of allocation unit of the host <u>HostFileName</u> file used when a new file is created during the execution of a <u>Send</u> method or <u>Run</u> method (with <u>Direction</u>=dSend Send indicator set).

| Value     | Meaning                           |  |
|-----------|-----------------------------------|--|
| uDefault  | Default unit of allocation        |  |
| uTracks   | Tracks unit of allocation         |  |
| uCylinder | Cylinder unit of allocation       |  |
| uAvBlocks | Average Blocks unit of allocation |  |

# **Visual Basic Syntax**

*IndFile*.**Units** [= TxUnits]

#### C# Syntax

*IndFile*.**Units**; [= TxUnits]

See also <u>TxUnits</u> constant, <u>BlkSize</u> property, <u>PrimarySpace</u> property, <u>RecFm</u> property, <u>SecondarySpace</u> property.

#### 4.3.6.3 Methods

4.3.6.3.1 AboutBox

Shows Integration Pack about dialog box.

### **Visual Basic Syntax**

IndFile. AboutBox

#### **Delphi Syntax**

IndFile. AboutBox;

# 4.3.6.3.2 Abort

The transfer is interrupted after changing the current transfer's status to abort.

### Visual Basic Syntax

IndFile.Abort()

#### **Delphi Syntax**

IndFile.Abort();

See also AbortString property, OnAborting event.

### 4.3.6.3.3 Receive

This method is used to receive into **LocalFileName** file the **HostFileName** file.

# **Visual Basic Syntax**

IndFile.Receive()

### **Delphi Syntax**

IndFile.Receive();

See also <u>Direction</u> property, <u>Run</u> method, <u>Send</u> method.

### 4.3.6.3.4 Run

Is used to send <u>LocalFileName</u> file from the PC to the <u>HostFileName</u> in the host if <u>Direction</u> property is set to 0=Send, or vice versa if <u>Direction</u> property is set to 1=Receive.

### Visual Basic Syntax

IndFile.Run()

#### **Delphi Syntax**

IndFile.Run();

See also <u>Direction</u> property, <u>Receive</u> method, <u>Send</u> method.

### 4.3.6.3.5 Send

This method is used to send **LocalFileName** file from the PC to the **HostFileName** in the host using the properties directly modified or using the Editor dialog to fill them interactively.

### Visual Basic Syntax

IndFile.Send()

# **Delphi Syntax**

IndFile.Send();

See also <u>Direction</u> property, <u>Run</u> method, <u>Receive</u> method.

#### 4.3.6.4 Events

#### 4.3.6.4.1 OnAborting

Occurs after the Cancel button in the <u>'Bytes Transferred'</u> dialog is pressed indicating a user defined cancel operation.

#### Declaration

procedure OnAborting (Sender: TObject)

#### **Parameters**

Sender: The *IndFile* object that raises the event.

See also **OnComplete** event.

### 4.3.6.4.2 OnComplete

Occurs after the file transfer operation is finished.

#### Declaration

procedure OnComplete (Sender: TObject)

### **Parameters**

Sender: The *IndFile* object that raises the event.

See also **OnAborting** event.

### 4.3.6.4.3 OnRunning

Occurs when the file transfer operation has been started.

### Declaration

procedure OnRunning (Sender: TObject)

#### **Parameters**

Sender: The *IndFile* object that raises the event.

See also **OnComplete** event.

#### 4.3.6.4.4 OnUpdateLength

Occurs every time a buffer of data of **<u>BufSize</u>** bytes are sent from the source file to the destination file. Previously this event is fired the **<u>Bytes</u>** property is updated accordingly to reflect the total amount of data sent.

#### Declaration

procedure OnUpdateLength (Sender: TObject)

#### **Parameters**

Sender: The *IndFile* object that raises the event.

See also OnRunning event.

#### 4.3.6.5 Constants

#### 4.3.6.5.1 TxFtMode

These values are used in the **FTMode** property of **IndFile** control.

| Constant Value | Meaning  |
|----------------|----------|
| ftDFT          | DFT mode |
| ftCut          | Cut mode |

#### 4.3.6.5.2 TxHostKind

150

These values are used in the **HostKind** property of **IndFile** control.

| Constant Value | Meaning |
|----------------|---------|
| hVM            | VM      |
| hTSO           | TSO     |
| hCics          | Cics    |

# 4.3.6.5.3 TxRecordFmt

These values are used in the **RecFm** property of **IndFile** control.

| <b>Constant Value</b> | Meaning               |
|-----------------------|-----------------------|
| rDefault              | Default file format   |
| rFixed                | Fixed file format     |
| rVariable             | Variable file format  |
| rUndefined            | Undefined file format |

#### 4.3.6.5.4 TxUnits

These values are used in the **Units** property of **IndFile** control.

| <b>Constant Value</b> | Meaning                           |  |
|-----------------------|-----------------------------------|--|
| uDefault              | Default unit of allocation        |  |
| uTracks               | Tracks unit of allocation         |  |
| uCylinder             | Cylinder unit of allocation       |  |
| uAvBlocks             | Average Blocks unit of allocation |  |

#### 4.3.6.5.5 TxDirection

These values are used in the **Direction** property of **IndFile** control.

Constant Value Meaning

| dSend    | send direction (from LocalFileName file name to HostFileName file name).    |
|----------|-----------------------------------------------------------------------------|
| dReceive | receive direction (from HostFileName file name to LocalFileName file name). |

# 4.3.7 Constants

# 4.3.7.1 AidKey

These values are used in the  $\underline{\text{AidKey}}$  property of telnet controls.

| Constant Value | Meaning            |
|----------------|--------------------|
| NoOp           | No Action          |
| Enter          | ENTER key          |
| Clear          | CLEAR key          |
| ATTN           | Attention key      |
| SysReq         | System Request key |
| PF1            | PF01 key           |
| PF2            | PF02 key           |
| PF3            | PF03 key           |
| PF4            | PF04 key           |
| PF5            | PF05 key           |
| PF6            | PF06 key           |
| PF7            | PF07 key           |
| PF8            | PF08 key           |
| PF9            | PF09 key           |
| PF10           | PF10 key           |
| PF11           | PF11 key           |
| PF12           | PF12 key           |
| PF13           | PF13 key           |
| PF14           | PF14 key           |
| PF15           | PF15 key           |
| PF16           | PF16 key           |
| PF17           | PF17 key           |
| PF18           | PF18 key           |
| PF19           | PF19 key           |
| PF20           | PF20 key           |
| PF21           | PF21 key           |
| PF22           | PF22 key           |
| PF23           | PF23 key           |
| PF24           | PF24 key           |
| PA1            | PA1 key            |
| PA2            | PA2 key            |

# 152 TN BRIDGE Host Integration Pack for .Net

| PA3             | PA3 key             |
|-----------------|---------------------|
| Reset           | Reset key           |
| PgUp            | Page Up key         |
| PgDown          | Page Down key       |
| PgRight         | Page Right key      |
| PgLeft          | Page Left key       |
| Print           | Print key           |
| Help            | Help key            |
| RecordBackSpace | RecordBackSpace key |

# 4.3.7.2 CodePage

These values are used in the **<u>CodePage</u>** property of telnet controls.

| Constant Value         | Meaning        |
|------------------------|----------------|
| Default = "0"          | United States  |
| Australia = "037"      | Australian     |
| Austria = "273"        | Austria        |
| Austria2 = "1141"      | Austria        |
| Belgium = "500"        | Belgium        |
| Belgium2 = "1148"      | Belgium        |
| Canada = "037"         | Canada         |
| Canada2 = "1047"       | Canada         |
| Canada3 = "1140"       | Canada         |
| CzechRepublic = "2975" | Czech Republic |
| Denmark = "277"        | Denmark        |
| Denmark2 = "1142"      | Denmark        |
| Finland = "278"        | Finland        |
| Finland2 = "1143"      | Finland        |
| France = "297"         | France         |
| France2 = "1147"       | France         |
| Germany = "273"        | Germany        |
| Germany2 = "1141"      | Germany        |
| Greece = "423"         | Greece         |
| Greece2 = "875"        | Greece         |
| Iceland = "871"        | Iceland        |
| Iceland2 = "1149"      | Iceland        |
| Italy = "280"          | Italy          |
| Italy2 = "1144"        | Italy          |
| LatinAmerica = "284"   | Latin America  |
| LatinAmerica2 = "1145" | Latin America  |
| Netherlands = "037"    | Netherlands    |
| Norway = "277"         | Norway         |
| Norway2 = "1142"       | Norway         |

#### © 2015, Cybele Software, Inc.

| Poland         |
|----------------|
| Portugal       |
| Russia         |
| Spain          |
| Spain          |
| Sweden         |
| Sweden         |
| Switzerland    |
| Switzerland    |
| United Kingdom |
| United Kingdom |
| United States  |
| United States  |
| United States  |
| United States  |
| International  |
|                |

# 4.3.7.3 FieldAttribute

These values are used in the <u>Atrr</u> property of the <u>Field</u> Class.

| Constant Value | Meaning           |
|----------------|-------------------|
| 0              | Protected         |
| 1              | Unprotected       |
| 2              | Alphanumeric      |
| 3              | Numeric           |
| 4              | AlphabeticOnly    |
| 5              | NumericOnly       |
| 6              | SignedNumeric     |
| 7              | Digits            |
| 8              | MagneticStripe    |
| 9              | High              |
| 10             | Normal            |
| 11             | Invisible         |
| 12             | Display           |
| 13             | NonDisplay        |
| 14             | Modified          |
| 15             | NonModified       |
| 16             | AlphanumericShift |
| 17             | NumericShift      |
| 18             | DupEnable         |
| 19             | ByPass            |
| 20             | AutoEnter         |
| 21             | FieldExitRequired |

# 154 TN BRIDGE Host Integration Pack for .Net

| 22 | MonoCase      |
|----|---------------|
| 23 | Mandatory     |
| 24 | NoAdjust      |
| 25 | RightZero     |
| 26 | RightBlank    |
| 27 | MandatoryFill |
| 28 | KataShift     |
| 29 | Graphic       |

# 4.3.7.4 SessionState

These values are used in the **SessionState** property of telnet controls.

| Constant Value | Meaning                           |
|----------------|-----------------------------------|
| 0 = NoSession  | Not in session.                   |
| 1 = SscpLu     | In session with VTAM.             |
| 2 = LuLu       | In session with VTAM Application. |

# 4.3.7.5 TerminalType for Tn5250

These values are used in the **<u>TerminalType</u>** property of Tn5250 control.

| Constant Value | Meaning    |
|----------------|------------|
| 0              | IBM5211m2  |
| 1              | IBM3179m2  |
| 2              | IBM3477mFC |
| 3              | IBM3180m2  |
| 4              | IBM3477mFG |
| 5              | IBM3196mA1 |
| 6              | IBM5292m2  |
| 7              | IBM5291m1  |
| 8              | IBM5251m11 |

# 4.3.7.6 TerminalType for Tn3270

These values are used in the **TerminalType** property of Tn3270 control.

| Constant Value | Meaning    |
|----------------|------------|
| 0              | IBM3278m2  |
| 1              | IBM3278m2E |
| 2              | IBM3278m3  |
| 3              | IBM3278m3E |
| 4              | IBM3278m4  |
| 5              | IBM3278m4E |
| 6              | IBM3278m5  |
| 7              | IBM3278m5E |

# 4.4 Terminal Emulator Controls

Find in the topics within this section a complete reference for the TNBridge Host Integration Pack .NET Terminal Emulator Controls.

#### 4.4.1 Display Control

#### 4.4.1.1 Display Control

This is an implementation of the screen-emulation panel as an Control without the keyboard interface.

### **Properties**

- CursorPos
- EnableSelection
- ErrorLine
- FontAutoSize
- InhibitInputOnError
- InputInhibitEnabled
- InsertMode
- IsInputInhibited
- Keyboard
- LeftMargin
- **Profiles**
- Ruler
- StyleName
- <u>Telnet</u>
- <u>Text</u>
- TopMargin

# **Methods**

- Copy
- GetText
- Paste
- Press
- PressAndWait
- PrintScreen
- PutFields
- <u>Refresh</u>
- <u>SetText</u>
- ShowEditor
- <u>Type</u>

#### **Events**

- OnCursorPos
- OnInputInhibitChange
- OnInsertModeChange

#### Constants

- RulerType
- 4.4.1.2 Properties
- 4.4.1.2.1 CursorPos

Gets/sets the host-screen cursor position.

### **VB.NET Syntax**

Display.CursorPos [= Integer]

### C# Syntax

Display.CursorPos [= int];

### Remarks

Valid cursor position goes from 1 to the total number of rows multiplied by the total number of columns available for the terminal type specified. The current cursor position is available in both <u>HostFields</u> and <u>EditFields</u> properties from <u>Tn5250/Tn3270/</u><u>XmlClient/XmlVirtual</u> class. To set a new cursor position you must do it on <u>EditFields</u> property.

See also **HostFields** and **EditFields** property from **Tn5250/Tn3270/XmlClient/ XmlVirtual** class.

# 4.4.1.2.2 EnableSelection

Enables/disables the selection of an emulation-screen area for copying it to the clipboard.

### **VB.NET Syntax**

Display. EnableSelection [= Boolean]

#### C# Syntax

Display.EnableSelection [= bool];

# Remarks

Set the property to true if you plan to use **Copy** method, to allow the selection of a copy area.

Default value is **True**.

See Also **Copy** and **Paste** methods.

# 4.4.1.2.3 ErrorLine

Set/gets the line number where the error message will be displayed.

### **VB.NET Syntax**

Display. ErrorLine [= Integer]

#### C# Syntax

Display.ErrorLine [= int];

### Remarks

Default value is **0**.

See Also InhibitInputOnError property.

# 4.4.1.2.4 FontAutoSize

Set/gets the autosize state of the emulator-screen font.

### **VB.NET Syntax**

Display. FontAutoSize [= Boolean]

### C# Syntax

Display.FontAutoSize [= bool];

#### Remarks

Default value is **True**.

#### 4.4.1.2.5 InhibitInputOnError

Set/gets a boolean value to lock/unlock the keyboard when the host returns an error message.

#### **VB.NET Syntax**

Display. InhibitInputOnError [= Boolean]

#### C# Syntax

Display.InhibitInputOnError [= bool];

#### Remarks

Default value is **False**.

See Also **ErrorLine** property.

# 4.4.1.2.6 InputInhibitEnabled

Enables/disables the input inhibit condition when any key is pressed on a protected field.

#### **VB.NET Syntax**

Display. InputInhibitEnabled [= Boolean]

#### C# Syntax

Display.InputInhibitEnabled [= bool];

#### Remarks

Default value is **True**.

See Also **IsInputInhibited** property and **OnInputInhibitChange** event.

# 4.4.1.2.7 InsertMode

Sets/gets the insert/overwrite keyboard mode for typing on unprotected fields.

### **VB.NET Syntax**

Display. InsertMode [= Boolean]

#### C# Syntax

Display.InsertMode [= bool];

#### Remarks

Default value is **False**.

#### 4.4.1.2.8 IsInputInhibited

Returns true if the input of the emulator-screen is inhibited.

### **VB.NET Syntax**

[Boolean =] Display. IsInputInhibited

### C# Syntax

[bool =] Display. IsInputInhibited;

See Also **InputInhibitEnabled** property and **OnInputInhibitChange** event.

#### 4.4.1.2.9 Keyboard

Sets/gets the **Keyboard** Control as the keyboard handler for this control.

#### **VB.NET Syntax**

Display. Keyboard [= Keyboard]

#### C# Syntax

Display.Keyboard [= Keyboard];

#### Remarks

Normally, to send information to the host through the Display you must call the <u>Type</u> method and then send the properly AID key to the telnet control (see <u>AidKey</u> property or <u>Press</u> method of Tn3270/Tn5250 Controls). Assigning this property to a <u>Keyboard</u> Control, you don't need to do these calls. When the Display receives a function key from Keyboard, process it internally, sending the modified fields and the AID key pressed to the host.

See Also **Keyboard** control.

#### 4.4.1.2.10 LeftMargin

Sets/gets emulation screen left margin.

#### **VB.NET Syntax**

Display. LeftMargin [= Integer]

#### C# Syntax

Display.LeftMargin [= int];

### Remarks

Left margin emulation value is measured in pixels.

### 4.4.1.2.11 Profiles

Sets the **Profiles** Control as the profile manager for this control.

### **VB.NET Syntax**

Display. Profiles [= <u>Profiles</u>]

#### C# Syntax

Display. Profiles [= <u>Profiles</u>];

#### Remarks

After setting this property, you can access a collection of styles to be generated and customized through the **ShowEditor** method.

See Also Profiles control, StyleName property and ShowEditor method.

#### 4.4.1.2.12 Ruler

Sets/gets the format style of the ruler. This ruler shows the cursor position.

#### **VB.NET Syntax**

Display. Ruler [ = RulerType]

#### C# Syntax

Display.Ruler [ = RulerType];

# Remarks

For example, *ruCrosshair* constant value will draw one vertical and one horizontal lines, and the intersection will be the cursor position.

See Also **CursorPos** property and **RulerType** constants.

#### 4.4.1.2.13 StyleName

Sets/gets the Style from the collection of styles saved through the **Profiles** Control.

### **VB.NET Syntax**

Display. StyleName [= String]

### C# Syntax

Display.StyleName [= string];

#### Remarks

This property is valid if a **Profiles** property has been previously assigned.

See Also **Profiles** control and **ShowEditor** method.

### 4.4.1.2.14 Telnet

Sets/gets the Tn3270 or Tn5250 Control as the telnet client control.

### **VB.NET Syntax**

Display. Telnet [= IComApi]

### C# Syntax

Display.Telnet [= IComApi];

# Remarks

You must set this property for <u>Display</u> control to allow it to work properly.

4.4.1.2.15 Text

Returns the entire screen.

# **VB.NET Syntax**

[String =] Display.**Text** 

### C# Syntax

[string =] Display.**Text**;

See also **<u>GetText</u>** method.

### 4.4.1.2.16 TopMargin

Sets/gets emulation screen top margin.

# **VB.NET Syntax**

*Display*.**TopMargin** [= *Integer*]

# C# Syntax

Display.TopMargin [= int];

# Remarks

Top margin emulation value is measured in pixels.

### 4.4.1.3 Methods

4.4.1.3.1 Copy

The Copy method copies the selected area to the clipboard.

# **VB.NET Syntax**

Display.Copy

### C# Syntax

*Display*.Copy;

# Remarks

The **<u>EnableSelection</u>** property must be set to true to allows you select an area of the emulator-screen.

See also **EnableSelection** property and **Paste** method.

### 4.4.1.3.2 GetText

GetText returns the text buffer of a portion of the current screen. You can receive the attribute or extended attribute of each field together to the character data.

#### **VB.NET Syntax**

- [String =] Display.GetText (StartPos As Integer, [EndPos As Integer], [Attr As Boolean = False], [Eab As Boolean = False])
- [String =] Display.GetText (Row As Integer, Col As Integer, Len as Integer, [Attr As Boolean = False], [Eab As Boolean = False])

#### C# Syntax

- [string =] Display.GetText (int StartPos, [int StartPos], [bool Attr = False], [bool Eab = False]);
- [string =] Display.GetText (int Row, in Col, int Len, [bool Attr = False], [bool Eab = False]);

#### Remarks

Start position and the end position of the text buffer to retrieve can be set using StartPos and EndPos parameters or Row,Col and Len parameters.

The Attr parameter will indicate to GetText that includes the field attribute information. The Attr describes the field properties and occupies the first character position of each field in the character buffer and on the screen. This character is in HLLAPI-Compliance format.

The Eab parameter will indicate to GetText that includes the extended attribute information. The Eab is associated with individual characters. Each character in the buffer (except for fields attributes) has a character attribute. In the returned String, each character will be preceded by his Eab value. This character is in HLLAPI-Compliance format.

### 4.4.1.3.3 Paste

The Paste method pastes text from the clipboard to the current cursor position.

# **VB.NET Syntax**

*Display*.Paste

#### C# Syntax

Display.Paste;

See also **Copy** method.

### 4.4.1.3.4 Press

Sets an Attention Identifier Key and sends the modified fields to the Mainframe. Modified fields can be input fields (unprotected) or sometimes protected fields, having the property Modified set to True.

### **VB.NET Syntax**

[Boolean =] Display.Press (Value As string)

### C# Syntax

[bool =] Display.Press (string Value);

This method works like the AidKey property, but it takes a string with the name of the AID key as a parameter. You can specify only one key for each call to the method.

The following table lists the possible string values:

| String Value | Meaning            |
|--------------|--------------------|
| Enter        | ENTER key          |
| Clear        | CLEAR key          |
| ATTN         | Attention key      |
| SysReq       | System Request key |
| PF1          | PF01 key           |
| PF2          | PF02 key           |
| PF3          | PF03 key           |
| PF4          | PF04 key           |
| PF5          | PF05 key           |
| PF6          | PF06 key           |
| PF7          | PF07 key           |

| PF8  | PF08 key |
|------|----------|
| PF9  | PF09 key |
| PF10 | PF10 key |
| PF11 | PF11 key |
| PF12 | PF12 key |
| PF13 | PF13 key |
| PF14 | PF14 key |
| PF15 | PF15 key |
| PF16 | PF16 key |
| PF17 | PF17 key |
| PF18 | PF18 key |
| PF19 | PF19 key |
| PF20 | PF20 key |
| PF21 | PF21 key |
| PF22 | PF22 key |
| PF23 | PF23 key |
| PF24 | PF24 key |
| PA1  | PA1 key  |

See also **<u>AIDKey</u>** property.

#### 4.4.1.3.5 PressAndWait

Sends an Attention Identifier Key along with all modified fields to the Mainframe and waits until the system become unlocked.

### **VB.NET Syntax**

[Boolean =] Display.PressAndWait(Value As string,[TimeOut As Integer])

### C# Syntax

[bool =] Display.PressAndWait (string Value,[int TimeOut]);

This method works as a combination of <u>Press</u> and <u>WaitForUnlock</u> methods. Timeout is an optional parameter and specify how much time in milliseconds the call will stop waiting for an unlock signal. If not is specified, the timeout will take the value of <u>WaitTimeout</u> property.

Returns true if the

See also Press and WaitForUnlock methods and WaitTimeout property.

### 4.4.1.3.6 PrintScreen

Prints all the emulator-screen area.

# **VB.NET Syntax**

Display.PrintScreen

#### C# Syntax

Display.PrintScreen;

#### 4.4.1.3.7 PutFields

Sends the modified fields to the  $\underline{\text{Tn3270/Tn5250/XmlClient/XmlVirtual}}$  component in use by the Display control.

#### **VB.NET Syntax**

Display.PutFields

#### C# Syntax

Display.PutFields();

# Remarks

To complete the data transmission to the host, you must set the <u>AidKey</u> property or use the <u>Press</u> or <u>PressAndWait</u> methods from the <u>Tn3270/Tn5250/XmlClient/XmlVirtual</u> component in use by the Display control.

### 4.4.1.3.8 Refresh

Refresh the fields for the current screen.

### **VB.NET Syntax**

Display. Refresh

#### C# Syntax

Display.Refresh();

### 4.4.1.3.9 SetText

SetText allows to put text information into edit buffer.

#### **VB.NET Syntax**

Display.SetText (StartPos As Integer, String text)

Display.SetText (Row As Integer, Col As Integer, String text)

#### C# Syntax

Display.SetText (int StartPos, string text)

Display.SetText (int Row, int Col, string text)

#### Remarks

SetText allows to put text information into edit buffer, starting according to position StartPos or Row and Col parameters.

### 4.4.1.3.10 ShowEditor

Shows a modal dialog with the screen properties.

#### **VB.NET Syntax**

Display. Show Editor

#### C# Syntax

Display. ShowEditor;

#### Remarks

If you haven't assigned the **Profiles** property, the style list will be shown disabled. Setting the **Profiles** property to a valid **Profiles** control, allows you to define screenstyles at run-time and save them into a file for future reuse.

See also **Profiles** property.

#### 4.4.1.3.11 Type

Type can be used to send key sequences to the mainframe (including AID keys). By using special codes you can send several kinds of keys. These codes consist of an Escape character (default is "@") and a mnemonic code that corresponds to the supported host functions.

# **VB.NET Syntax**

Display.Type (DataString As String)

# C# Syntax

Display.Type (string DataString);

The following table lists the functions keys and its corresponding codes.

| Code Value | Meaning            |
|------------|--------------------|
| @A@Q       | Attention          |
| @<         | Backspace          |
| @B         | BackTab (Left Tab) |
| @C         | Clear              |
| @E         | Enter              |
| @F         | Erase Field        |
| @A@Q       | Sys Request        |
| @T         | Tab (Right Tab)    |
| @x         | PA1                |
| @y         | PA2                |
| @z         | PA3                |
| @1         | PF1                |
| @2         | PF2                |
| @3         | PF3                |
| @4         | PF4                |
| @5         | PF5                |
| @6         | PF6                |
| @7         | PF7                |
| @8         | PF8                |
| @9         | PF9                |
| @a         | PF10               |
| @b         | PF11               |
| @c         | PF12               |

| @d | PF13 |
|----|------|
| @e | PF14 |
| @f | PF15 |
| @g | PF16 |
| @h | PF17 |
| @i | PF18 |

Here is an example of the Keys parameter:

"logon applid(cics)@E"

# Remarks

The execution of the SendKeys is stopped when an AID Key is sent to the Host.

See also **<u>AIDKey</u>** property.

### 4.4.1.4 Events

#### 4.4.1.4.1 OnCursorPos

Occurs when the emulator cursor changes its position.

# 4.4.1.4.2 OnInputInhibitChange

Occurs when the input from keyboard changes to inhibit or vice versa.

See also **OnInsertModeChange** event.

# 4.4.1.4.3 OnInsertModeChange

Occurs when the input from keyboard changes to insert mode or overwrite mode.

See also **OnInputInhibitChange** event.

# 4.4.1.5 Constants

### 4.4.1.5.1 RulerType

These values are used in the property Ruler of **Display** control.

| Constant Value | Meaning                       |
|----------------|-------------------------------|
| None $= 0$     | No lines                      |
| Crosshair = 1  | Horizontal and vertical lines |
| Vertical = 2   | Only vertical line            |
| Horizontal = 3 | Only horizontal line          |

# 4.4.2 Keyboard Control

# 4.4.2.1 Keyboard Control

This is an implementation of a keyboard interface, with mapping to the standard function keys of the 5250 and 3270 emulation.

### **Properties**

- Active
- KeyboardFile
- KeyboardType
- Profile
- Profiles

### **Methods**

ShowEditor

### Constants

• <u>Type</u>

# 4.4.2.2 Properties

4.4.2.2.1 Active

Enables/disables the keyboard hook.

# **VB.NET Syntax**

Keyboard. Active [= Boolean]

C# Syntax

Keyboard. Active [= bool];

### Remarks

Default value is **False**.

#### 4.4.2.2.2 KeyboardFile

Allows you to specify an external file with a new keyboard mapping.

#### **VB.NET Syntax**

Keyboard. KeyboardFile [= String]

#### C# Syntax

Keyboard.KeyboardFile [= string];

### Remarks

The file to be used can be exported from its property page or dialog box shown using the **ShowEditor** method.

See Also **ShowEditor** method.

#### 4.4.2.2.3 KeyboardType

Specify the keyboard mapping type.

#### **VB.NET Syntax**

```
Keyboard.KeyboardType [= Type]
```

#### C# Syntax

Keyboard.KeyboardType [= Type];

#### Remarks

This control maintain separates keyboard mapping tables for each connection type. You can modify it through the property page associated to the control.

See Also **Type** constants.

#### 4.4.2.2.4 Profile

Sets or gets the name of the current keyboard map set.

#### **VB.NET Syntax**

Keyboard. Profile [= String]

#### C# Syntax

Keyboard. Profile [= string];

#### Remarks

The default keyboard map is called "Default". You can access a collection of keyboard maps to be generated and customized through the <u>ShowEditor</u> method. Then you can assign a different profile using this property. Different profiles generated will be stored through **Profiles** control and the physical file

Different profiles generated will be stored through <u>Profiles</u> control and the physical file will be identified through <u>KeyboardFile</u> property.

See Also **Profiles** control, **KeyboardFile** property and **ShowEditor** method.

# 4.4.2.2.5 Profiles

Sets the **Profiles** Control as the profile manager for this control.

#### **VB.NET Syntax**

*Keyboard*.**Profiles** [= *Profiles*]

#### C# Syntax

Keyboard. Profiles [= <u>Profiles</u>];

#### Remarks

After setting this property, you can access a collection of keyboard maps to be generated and customized through the **ShowEditor** method.

See Also **Profiles** control and **ShowEditor** method.

# 4.4.2.3 Methods

4.4.2.3.1 ShowEditor

Shows a modal dialog with the screen properties.

# **VB.NET Syntax**

Keyboard. Show Editor

# C# Syntax

Keyboard.ShowEditor;

### 4.4.2.4 Constants

# 4.4.2.4.1 Type

These values are used in the **<u>KeyboardKind</u>** property of telnet controls.

| Constant Value | Meaning       |
|----------------|---------------|
| KBD5250        | 5250 Keyboard |
| KBD3270        | 3270 Keyboard |

# 4.4.3 StatusBar Control

### 4.4.3.1 StatusBar Control

This control implements a status bar that shows the connection and session status.

# **Properties**

- Display
- <u>Telnet</u>

# 4.4.3.2 Properties

### 4.4.3.2.1 Display

Sets/gets the Display Control for emulator events handling.

# **VB.NET Syntax**

StatusBar. **Display** [= <u>**Display**</u>]

# C# Syntax

StatusBar. **Display** [= <u>**Display**</u>];

### Remarks

You must set this property to allow **<u>StatusBar</u>** control to work properly.

# 4.4.3.2.2 Telnet

Sets/gets the Tn3270/Tn5250/XmlClient/XmlVirtual Control as the telnet client control.

# **VB.NET Syntax**

StatusBar.**Telnet** [= IComApi]

# C# Syntax

StatusBar.Telnet [= IComApi];

# Remarks

You must set this property to allow **<u>StatusBar</u>** control to work properly.

# 4.4.4 **Profiles Control**

4.4.4.1 Profiles Control

This component implements a way to store profiles in an XML File.

# **Properties**

- FileName
- ItemsCount
- ReadOnly

#### Methods

- Items
- <u>Delete</u>
- Enumerate
- <u>GetCurrent</u>
  Rename
- SetCurrent
- <u>Setcurrent</u>

# Constants

• <u>Key</u>

### 4.4.4.2 Properties

#### 4.4.4.2.1 FileName

Sets or gets the file name for a profile. This file will be used to save a profile or to load an existing one.

# **VB.NET Syntax**

Profiles.FileName [= String]

# C# Syntax

Profiles.FileName [= string];

#### Remarks

Internally a profile file is divided in sections (keys). You can use only one file for all kind of profiles you want to save, for example: connections, keyboard maps, macros, screen styles and hotspots, or one file for each kind of profile.

Sections can be accessed through **Key** property.

See Also Key property.

# 4.4.4.2.2 ItemsCount

Returns the count of Profiles items.

# **VB.NET Syntax**

Profiles. ItemsCount [= Integer]

### C# Syntax

Profiles.ItemsCount [= int];

### 4.4.4.2.3 ReadOnly

Indicates if the profile file has read only attribute set.

# **VB.NET Syntax**

[Boolean =] Profiles. ReadOnly

# C# Syntax

[bool =] Profiles. ReadOnly;

### Remarks

If the attribute means that the profile file is read-only (ReadOnly property returning True value), profile information will not be saved preventing and error message to occur.

See Also FileName property.

#### 4.4.4.3 Methods

4.4.4.3.1 Items

Returns the profile name at *index* position.

### **VB.NET Syntax**

Profiles. Items (Index As Integer)

### C# Syntax

Profiles. Items (int index);

# 4.4.4.3.2 Delete

Deletes the profile specified.

#### **VB.NET Syntax**

Profiles. Delete (SubKey As String, Profile As String)

#### C# Syntax

Profiles. Delete (string SubKey, string Profile);

### Remarks

SubKey parameter is the subkey of the caller control and Profile parameter is the name of the configuration that is going to be deleted.

See also <u>Key</u> and <u>FileName</u> properties, and <u>Rename</u> method.

# 4.4.4.3.3 Enumerate

Enumerates the profiles names for that key.

#### **VB.NET Syntax**

Profiles. Enumerate (Value As Key)

#### C# Syntax

Profiles. Enumerate (Key value);

#### 4.4.4.3.4 GetCurrent

Returns a string with the current profile.

#### **VB.NET Syntax**

[String =] Profiles. GetCurrent (SubKey As String)

### C# Syntax

[string =] Profiles. GetCurrent (string SubKey);

# Remarks

This method is generally used to get the default profile name to be loaded.

4.4.4.3.5 Rename

Renames the profile specified.

#### **VB.NET Syntax**

Profiles. Rename (SubKey As String, OldProfile As String, NewProfile As String);

#### C# Syntax

Profiles. Rename (string SubKey, string OldProfile, string NewProfile);

### Remarks

OldProfile parameter is the name of the profile that is going to be renamed and NewProfile parameter is the new name of the profile.

See also Key and **FileName** properties, and **Delete** method.

# 4.4.4.3.6 SetCurrent

Sets the current profile.

#### **VB.NET Syntax**

Profiles. SetCurrent (SubKey As String, Profile As String)

#### C# Syntax

Profiles.SetCurrent (string SubKey, string Profile);

#### Remarks

This method is generally used to set the default profile name to be loaded the next time the application starts.

# 4.4.4.4 Constants

4.4.4.1 Key

These values are used in the method Enumerate of the Profiles control.

| Value        |
|--------------|
| Tn3270       |
| Tn5250       |
| Keyboard3270 |
| Keyboard5250 |
| Display      |
| Macro        |

# 4.5 Helper Controls

Find in the topics within this section a complete reference for the TNBridge Host Integration Pack .NET Helper Controls

- 4.5.1 XmlTemplate Class
- 4.5.1.1 XmlTemplate Class

The XmlTemplate class implements the runtime side for working with XML Templates created with Development Lab. It implements the IXmlProducer interface and can be assigned to <u>Producer</u> property of <u>XmlBroker</u> to produce custom XML.

### **Properties**

- <u>Id</u>
- Telnet

#### Methods
- <u>HostToXml</u>
- <u>XmlToHost</u>
- CanProduce

## **Events**

OnCustomXml

#### 4.5.1.2 Properties

#### 4.5.1.2.1 Telnet

Sets/gets the telnet client component for working its fields.

## **VB.NET Syntax**

*xmlTemplate.***Telnet** [*= tnxxxxx*]

## C# Syntax

xmlTemplate.Telnet [= tnxxxx];

## 4.5.1.2.2 ld

Gets an Id for the active XML Template.

## **VB.NET Syntax**

[String =] XmlTemplate. Id

## C# Syntax

[String =] XmlTemplate. Id;

# Remarks

Returns a string with an identification corresponding to the active XML Template. This Id is equivalent to the filename of the XML template excluding the extension.

#### 4.5.1.3 Methods

#### 4.5.1.3.1 CanProduce

Returns true if the XmlTemplate can produce Xml.

## **VB.NET Syntax**

[Boolean =] XmlTemplate.CanProduce

#### C# Syntax

[Boolean =] XmlTemplate.CanProduce;

#### Remarks

When you call CanProduce method it tries to find an XML template that matches with the current Screen. In case it finds it, returns true telling that it can produce an XML content. In other case returns false.

#### 4.5.1.3.2 HostToXml

Returns a XML representation of the current mainframe screen.

#### **VB.NET Syntax**

[String =] XmlTemplate.HostToXml

#### C# Syntax

[String =] XmlTemplate.HostToXml;

#### Remarks

Returns an XML content based on the XML template that matches with the current screen.

## 4.5.1.3.3 XmlToHost

Interpretes the input XML to fill the unprotected fields.

## **VB.NET Syntax**

*XmlTemplate*.**HostToXml**(Xml As String)

#### C# Syntax

XmlTemplate.HostToXml(Xml:String);

#### Remarks

Interpretes the XML passed as parameter and fill unprotected fields, based on the active XML template for the current screen.

## 4.5.1.4 Events

#### 4.5.1.4.1 OnCustomXml

Occurs during the processing of a custom XML area.

#### Remarks

When this event fires you have the chance to produce your custom XML content for that area.

## 4.5.2 XmlBroker Component

4.5.2.1 XmlBroker Component

This component acts as broker to convert screen data to XML code and back.

#### **Properties**

- FieldsType
- IncludeStatus
- <u>ScreenName</u>
- SessionId
- <u>Telnet</u>
- <u>Xml</u>
- <u>XmlProducer</u>

#### **Methods**

LoadFromFile

#### • SaveToFile

See also XML Reference for XmlBroker.

- 4.5.2.2 Properties
- 4.5.2.2.1 FieldsType

Determines whether the Fields type are HostFields or Fields.

#### **VB.NET Syntax**

xmlBroker.FieldsType [= FieldsMode]

#### C# Syntax

xmlBroker.FieldsType [= FieldsMode];

#### 4.5.2.2.2 IncludeStatus

Determines whether the Status tag and inner elements are included or not. Default value is true.

## **VB.NET Syntax**

*xmlBroker*.**IncludeStatus** [= *Boolean*]

#### **C# Syntax**

xmlBroker.IncludeStatus [= boolean];

#### 4.5.2.2.3 ScreenName

Sets/gets the corresponding screen name.

## **VB.NET Syntax**

*xmlBroker*.**ScreenName** [= *String*]

## C# Syntax

```
xmlBroker.ScreenName [= string];
```

See also XML Reference for XmlBroker.

#### 4.5.2.2.4 SessionId

Retrieves the Id of the active Session.

#### **VB.NET Syntax**

[String =] XmlBroker.SessionId

#### C# Syntax

[String =] XmlBroker.SessionId;

#### 4.5.2.2.5 Telnet

Sets/gets the telnet client component for working its fields.

#### **VB.NET Syntax**

*xmlBroker*.**Telnet** [= *tnxxxx*]

#### C# Syntax

xmlBroker.Telnet [= tnxxxx];

#### 4.5.2.2.6 Xml

When assigning an XML code, it generates a Fields collection. Reading this property, generates and returns an XML code from unprotected Fields, cursor location and AID Key.

## **VB.NET Syntax**

XmlBroker.Xml [= String]

## C# Syntax

```
XmlBroker.Xml [= String];
```

See also XML Reference for XmlBroker.

#### 4.5.2.2.7 XmlProducer

Assigns an XML object capable to produce XML content.

#### **VB.NET Syntax**

*xmlBroker*.**XmlProducer** [= *IXmlProducer*]

#### C# Syntax

xmlBroker.XmlProducer [= IXmlProducer];

See also **XmlTemplate** class

## 4.5.2.3 Methods

# 4.5.2.3.1 LoadFromFile

Imports an XML file and then sets the  $\mathbf{XML}$  property with it.

#### **VB.NET Syntax**

XmlBroker.LoadFromFile (XMLFile As String)

## C# Syntax

XmlBroker.LoadFromFile (string XMLFile);

## 4.5.2.3.2 SaveToFile

Exports the XML code corresponding to the *XmlBroker object* with all the unprotected fields and the screen configuration data.

#### **VB.NET Syntax**

XmlBroker.SaveToFile (XMLFile As String)

## C# Syntax

XmlBroker.SaveToFile (string XMLFile);

#### 4.5.2.4 XML Reference

This XML code is generated automatically by the XmlBroker control. The following is the tags' hierarchy it uses:

```
<TNBRIDGE>
    <status>
        <direction... />
        <transaction... />
        <cursor_pos.../>
        <session.../>
        <state... />
        <xmlscreen.../>
        <cursor_field... />
        <timestamp.../>
    <status />
    <screen>
        <rows.../>
        <cols.../>
        <type... />
        <model... />
        <fields>
            <field ...>
                <name... />
                <attr... />
                <value... />
            <field />
            .
        <fields />
    <screen />
<TNBRIDGE />
```

#### 4.5.2.4.1 XML Tags and Attributes

#### 4.5.2.4.1.1 TNBRIDGE

This is the root tag and includes all the other tags. These are the following:

- <u>Status</u>: indicates connection characteristics.
- <u>Screen</u>: indicates screen's characteristics and contains a collection of screen fields.

See also **XML Example**.

4.5.2.4.1.2 Status

Contains the following tags:

- direction: indicates INPUT or OUTPUT direction. When the XML is generated by the XmlBroker control it is set with OUTPUT value.
- transaction: indicates transaction identifier.
- cursor\_pos: indicates cursor location.
- session: LU-LU (in session with VTAM application), noSession (not in session) or SSCPLU (in session with VTAM).
- state: indicates LOCKED or UNLOCKED state.
- xmlscreen: indicates the screen name. You must set this propery using the **ScreenName** property.
- cursor\_field: indicates the field's name where the cursor is located.
- timestamp: indicates the date the file was created.

See also XML Example and ScreenName property.

#### 4.5.2.4.1.3 Screen

Contains the following tags:

- rows: indicates the number of rows of the screen.
- cols: indicates the number of columns of the screen.
- type: indicates terminal type (3270 or 5250).
- model: indicates terminal model.
- fields: contains a collection of fields.

See also **XML Example**.

#### 4.5.2.4.2 XML Example

Here you can see an example of XML Code:

```
<RIDGE>
    <status>
           <direction>OUTPUT</direction>
            <transaction>00A8DB7000002</transaction>
            <cursor pos>830</cursor pos>
            <session>LU-LU</session>
           <state>UNLOCKED</state>
           <xmlscreen name="Session" />
            <cursor_field>R11C30</cursor field>
            <timestamp>2453360.14494451</timestamp>
     </status>
     <screen>
            <rows>24</rows>
            <cols>80</cols>
           <type>TN3270</type>
           <model>2E</model>
            <fields>
                  <field name="R01C02">
                         <name len="4">R1C2</name>
                         <attr byte="E4" eab="08" display="y" prot="y" numeric="n"
intense="n" mdt="n" />
                         <value maxlen="8" len="8">KLGLGON1</value>
                   </field>
                   <field name="R01C11">
                         <name len="5">R1C11</name>
                         <attr byte="E4" eab="28" display="y" prot="y" numeric="n"
intense="n" mdt="n" />
                         <value maxlen="13" len="13">-----</value>
                   </field>
            </fields>
     </screen>
</RIDGE>
```

#### 4.5.3 XmlClient Component

#### 4.5.3.1 XmlClient Component

This control acts like a virtual Tn3270/Tn5250 component. It generates the Fields necessary as input for the emulation control or any other user interface from XML code as well generates the XML code from the modified Fields, cursor location and 'pressed' AID key. When used in conjunction with the <u>XmlBroker</u> component allows build a bridge between the 3270/5250 Telnet components and the emulation interface using XML streaming. This bridge could be implemented as a client/server comunication using TCP/IP

protocols, Web Services, etc.

## Remarks

Since this component shares a common programming interface with the other Telnet controls, the properties, methods and events described in  $\frac{\text{Tn5250/Tn3270/XmlClient/}}{\text{XmlVirtual Components may also apply.}}$ 

The *following members* are specific to this component or override the common behavior:

#### **Properties**

• <u>XML</u>

#### Methods

- <u>Connect</u>
- Disconnect
- LoadFromXMLFile
- SaveToXMLFile

#### **Events**

- OnConnect
- OnConnectionFail
- OnDisconnect
- OnScreenChange
- OnSendAid
- OnSystemLock
- OnSystemUnlock
- 4.5.3.2 Properties

4.5.3.2.1 XML

When assigning an XML code, it generates a Fields collection. Reading this property, generates and returns an XML code from unprotected Fields, cursor location and AID Key.

## **VB.NET Syntax**

*XmlClient*.**XML** [= *String*]

#### C# Syntax

XmlClient.XML [= string];

## 4.5.3.3 Methods

#### 4.5.3.3.1 Connect

The Connect method initializes the connection sequence process.

## **VB.NET Syntax**

XmlClient.Connect

#### C# Syntax

XmlClient.Connect();

See also **Disconnect** method, **OnConnect** and **OnConnectionFail** events.

## 4.5.3.3.2 Disconnect

The Disconnect method ends the connection sequence process.

#### **VB.NET Syntax**

XmlClient. Disconnect

#### C# Syntax

XmlClient.Disconnect();

See also **Connect** method and **OnDisconnect** event.

## 4.5.3.3.3 LoadFromFile

Imports an XML file and then sets the **XML** property with it.

## **VB.NET Syntax**

XmlClient.LoadFromFile(XMLFile As String)

## C# Syntax

XmlClient.LoadFromFile(string XMLFile);

## 4.5.3.3.4 SaveToFile

Exports the XML code corresponding to the *XmlClient object* with all the unprotected fields and the screen configuration data.

#### **VB.NET Syntax**

XmlClient.SaveToFile(XMLFile As String)

#### C# Syntax

XmlClient.SaveToFile(string XMLFile);

#### 4.5.3.4 Events

#### 4.5.3.4.1 OnConnect

Occurs after the program called the <u>Connect</u> method, only if the connection has been successfully established.

See also **Connect** method, **OnConnectionFail** and **OnDisconnect** events.

## 4.5.3.4.2 OnConnectionFail

Occurs after the program called the <u>Connect</u> method, only if the connection couldn't be established.

See also **Connect** method, **OnConnect** and **OnDisconnect** events.

#### 4.5.3.4.3 OnDisconnect

Occurs when the **Disconnect** method is called.

See also **Disconnect** method, **OnConnect** and <u>OnDisconnect</u> events.

## 4.5.3.4.4 OnScreenChange

Occurs when an valid XML is assigned, either thru  $\underline{XML}$  is property or LoadFromXmlFile method.

See also <u>XML</u> property, **OnSystemLock** and **OnSystemUnlock** events.

#### 4.5.3.4.5 OnSendAid

Occurs before an AID key is about to be sent.

#### Remarks

This event is fired when a <u>Press</u>, <u>PressAndWait</u>, <u>Type</u> methods or the <u>AidKey</u> property are used. Occurs before the data is sent, allowing to take actions like filling edit fields or saving data typed in the emulator component.

See also **Press**, **PressAndWait**, **Type** methods and **AidKey** property.

## 4.5.3.4.6 OnSystemLock

Occurs when the XML stream changes to a locked state.

#### Remarks

During this state, sending data isn't possible until the **OnSystemUnlock** event is fired.

See also **OnSystemUnlock** event.

## 4.5.3.4.7 OnSystemUnlock

Occurs when the XML stream changes to an unlocked state.

#### Remarks

During this state, sending data is possible until the **OnSystemLock** event occurs.

See also **OnSystemLock** event.

#### 4.5.4 XmlVirtual Component

#### 4.5.4.1 XmlVirtual Component

This component allows you to create a simulated host application by combining XMLscreen files and code to drive the screen navigation. XML-screen files can be taken using Development Lab.

#### Remarks

Since this component shares a common programming interface with the other Telnet controls, the properties, methods and events described in  $\frac{\text{Tn5250/Tn3270/XmlClient/}}{\text{XmlVirtual Components may also apply.}}$ 

The *following members* are specific to this component or override the common behavior:

#### **Properties**

- BaseDirectory
- CurrentScreen
- StartFilename
- XML

#### Methods

- Connect
- Disconnect
- LoadScreen

#### **Events**

- OnConnect
- OnConnectionFail
- OnDisconnect
- OnScreenChange
- OnSendAid
- OnSystemLock
- OnSystemUnlock
- OnNewScreen

## 4.5.4.2 Properties

#### 4.5.4.2.1 BaseDirectory

Gets/sets the base directory from where Screen XML files will be loaded.

## **VB.NET Syntax**

[String =] XmlVirtual. BaseDirectory

#### C# Syntax

[String =] XmlVirtual. BaseDirectory;

#### Remarks

BaseDirectory is used to automatically load screen files when you press PgDown/PgUp keys.

See also **OnNewScreen** event and **StartFilename** property.

## 4.5.4.2.2 CurrentScreen

Gets the name of current XML filename used to render the current screen.

#### **VB.NET Syntax**

[String =] XmlVirtual.CurrentScreen

## C# Syntax

[String =] XmlVirtual.CurrentScreen;

#### 4.5.4.2.3 StartFilename

Gets/Sets the start XML File.

## **VB.NET Syntax**

[String =] XmlVirtual.StartFileName

#### C# Syntax

[String =] XmlVirtual.StartFileName;

#### Remarks

When you call the connect method the StartFilename will be the one that will be used to provide the content for the first screen. BaseDirectory will be set to the directory where StartFilename belongs.

See also **OnNewScreen** event and **BaseDirectory** property.

#### 4.5.4.2.4 XML

When assigning an XML code, it generates a <u>Fields</u> collection. Reading this property, generates and returns an XML code from unprotected Fields, cursor location and AID Key.

#### **VB.NET Syntax**

*XmlVirtual*.**XML** [= *String*]

#### C# Syntax

XmlVirtual.XML [= String];

#### 4.5.4.3 Methods

#### 4.5.4.3.1 Connect

The Connect method initializes the connection sequence process. It loads the **StartFilename** XML File.

#### **VB.NET Syntax**

XmlVirtual.Connect

#### C# Syntax

XmlVirtual.Connect;

See also **Disconnect** method, **OnConnect** and **OnConnectionFail** events.

## 4.5.4.3.2 Disconnect

The Disconnect method ends the connection sequence process.

#### **VB.NET Syntax**

XmlVirtual. Disconnect

#### C# Syntax

XmlVirtual. Disconnect;

See also **Connect** method and **OnDisconnect** event.

#### 4.5.4.3.3 LoadScreen

Loads an XML file to provide with new screen content.

#### **VB.NET Syntax**

[Boolean =] XmlVirtual.LoadScreen (xmlFileName As string)

#### C# Syntax

[bool =] XmlVirtual.LoadScreen (string xmlFileName);

# 4.5.4.4 Events

4.5.4.4.1 OnConnect

Occurs when the **Connect** method is called and the **StartFilename** is loaded.

See also **<u>Connect</u>** method and **<u>OnConnectionFail</u>** and <u>**OnDisconnect**</u> events.

#### 4.5.4.4.2 OnConnectionFail

Occurs when the program fails to load the **<u>StartFilename</u>** XML File.

See also **Connect** method, **OnConnect** and **OnDisconnect** events.

#### 4.5.4.4.3 OnDisconnect

Occurs when the **Disconnect** method is called.

See also **Disconnect** method and **OnConnect** and **OnDisconnect** event.

#### 4.5.4.4.4 OnNewScreen

Occurs when a new XML file should be loaded.

#### Remarks

When this event is fired, you can analize **<u>EditFields</u>** and <u>AidKey</u> to determine the next screen you should load using <u>LoadScreen</u> method.

See also LoadScreen method, HostFields and EditFields properties.

#### 4.5.4.4.5 OnScreenChange

Occurs when an valid XML is assigned, either thru  $\underline{XML}$  is property or LoadFromXmlFile method.

See also <u>XML</u> property, **OnSystemLock** and **OnSystemUnlock** events.

## 4.5.4.4.6 OnSendAid

Occurs before an AID key is about to be sent.

#### Remarks

This event is fired when a <u>Press</u>, <u>PressAndWait</u>, <u>Type</u> methods or the <u>AidKey</u> property are used. Occurs before the data is sent, allowing to take actions like filling edit fields or saving data typed in the emulator component.

See also **Press**, **PressAndWait**, **Type** methods and **AidKey** property.

## 4.5.4.4.7 OnSystemLock

Occurs when the XML stream changes to a locked state.

## Remarks

During this state, sending data isn't possible until the **OnSystemUnlock** event is fired.

See also **OnSystemUnlock** event.

## 4.5.4.4.8 OnSystemUnlock

Occurs when the XML stream changes to an unlocked state.

## Remarks

During this state, sending data is possible until the **OnSystemLock** event occurs.

See also **OnSystemLock** event.

# 4.6 Trace Services

Find in the topics within this section a complete reference for the TNBridge Host Integration Pack Trace Services

4.6.1 Setting up Trace Services

To trace a TN Bridge application you need to setup the Trace Agent built into the **Trace** Control.

The following steps shows you how to setup the Trace Services to work with your application:

- Drop a Trace control into a form.
- Set the **Telnet** property of the trace control to the Telnet control:

Trace1.Telnet = Telnet

• Set the TCP/IP listening port to the **<u>Port</u>** property (at design time or at run time):

Trace1.Port = 1024

• Set the <u>Active</u> property to true. When doing this at design-time, the activation takes place at run-time:

Trace1.Active = True

- Run your application.
- Each time the telnet control connects to a mainframe, a trace file is generated with a connection identifier as its name and extension the ".hst". This file will be stored into the folder specified in Trace Directory property or in windows temporary files folder. By default, this files will be removed when the trace becomes inactive, but you can change this behavior setting the **PurgeTraceFiles** property to **False**.

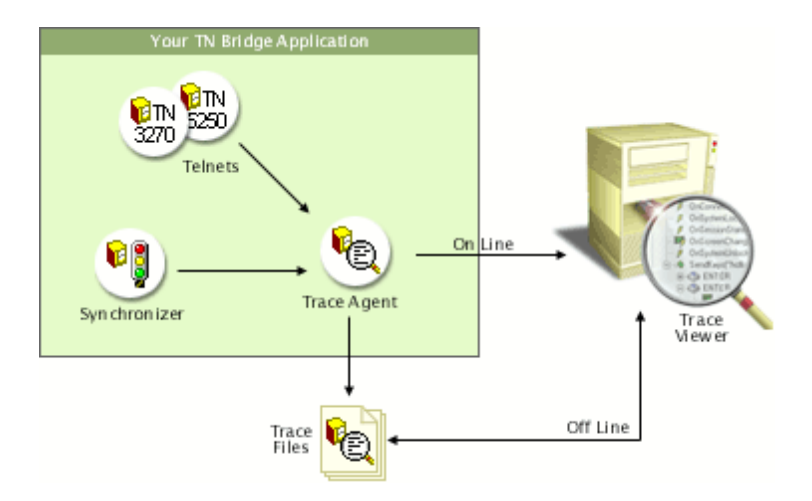

For on-line monitoring:

• Open the TN Bridge Trace Viewer and setup a connection pointing to the machine IP address where your TN Bridge application is running. Also set the TCP **Port** to the listening port specified in your **Trace** control. This is the Connections Settings dialog box where you can complete the information:

| Connections Settings |                                              |   |
|----------------------|----------------------------------------------|---|
| Name:                | Mi querido HOST                              | • |
| Host:                | 127.0.0.1                                    |   |
| Port:                | 1024                                         |   |
| Add                  | d <u>M</u> odify <u>D</u> elete <u>Close</u> | • |

• Click the connect button. A dialog box with the available connections will be shown. Choose one from the list and click the Connect button.

| S | ession Selection   |                          |                   |
|---|--------------------|--------------------------|-------------------|
|   | Session Id         | From Time                | To Time           |
|   | 20010405_115943_00 | 05/04/2001 11:59:43 a.m. |                   |
|   |                    |                          |                   |
|   |                    |                          |                   |
|   |                    |                          |                   |
|   |                    |                          |                   |
|   |                    |                          |                   |
| ļ | 1                  |                          | •                 |
|   |                    | <u>C</u> onne            | ct <u>C</u> ancel |

For off-line monitoring:

Open the TN Bridge Trace Viewer and choose the file menu and open menu item. Select the trace file previously generated by your TN Bridge application. (Remember that this file will be available only if you set the Trace's **PurgeTraceFiles** property to False. Also, is strongly recommended to set the **Directory** property to an existing a known folder).

- 4.6.2 TN Bridge Trace Server
- 4.6.2.1 Trace Control

This control implements a Trace Agent. It allows real-time monitoring of Telnet events, analyses mainframe's screen information and synchronized methods calls.

## **Properties**

- <u>Active</u>
- <u>CurrentFileName</u>
- Directory
- HidePasswordFields

- Port
- PurgeTraceFiles
- Telnet
- Visible

## Methods

- HideTrace
- ShowTrace
- TraceText
- 4.6.2.2 Properties

#### 4.6.2.2.1 Active

Activates or desactivates Trace Agent functionality.

## **Vb.NET Syntax**

Trace. Active [= Boolean]

#### C# Syntax

Trace. Active [= bool];

## Remarks

If you assign the value of this property at design time, it acts only as the initial value for run-time.

Default value is **False**.

## 4.6.2.2.2 CurrentFileName

Retrieve the current trace filename.

## **Vb.NET Syntax**

[Boolean =] Trace.CurrentFileName

## C# Syntax

[bool =] Trace.CurrentFileName;

## 4.6.2.2.3 Directory

Sets/gets the folder directory name where the trace files will be saved.

## **Vb.NET Syntax**

Trace. **Directory** [= String]

#### C# Syntax

Trace.Directory [= string];

## Remarks

If you don't specify a directory name, the trace files will be saved into the windows temporary file directory.

## 4.6.2.2.4 HidePasswordFields

Enables or disables the password masking mode for hiding data of password fields.

#### **Vb.NET Syntax**

Trace. HidePasswordFields [= Boolean]

#### C# Syntax

Trace.HidePasswordFields [= bool];

## Remarks

When this property is set to **True**, password fields are masked with asterisks.

Default value is **True**.

#### 4.6.2.2.5 Port

Sets/gets the listening TCP port number for the current application process. The Trace control works at process level, generating independent traces on a connection basis.

## **Vb.NET Syntax**

Trace. Port [= Integer]

#### C# Syntax

Trace.Port [= int];

## Remarks

The default port value is 1024.

#### 4.6.2.2.6 PurgeTraceFiles

Allows to purge trace files when the server becomes inactive.

## **Vb.NET Syntax**

Trace. PurgeTraceFiles [= Boolean]

## C# Syntax

Trace.PurgeTraceFiles [= bool];

#### Remarks

By default, trace information is kept into temporary files. When the <u>Active</u> property is set to **False** or the process is finished, these files are deleted.

Default value is **True**.

## 4.6.2.2.7 Telnet

Sets/gets the Tn3270 or Tn5250 Control as the telnet client control.

## **Vb.NET Syntax**

Trace.**Telnet** [= IComApi]

#### C# Syntax

Trace.Telnet [= IComApi];

#### Remarks

You must set this property to allow Trace component to work properly.

#### 4.6.2.2.8 Visible

Activates or deactivates Trace Viewer window. It can be used at the same time you are developing an Integration Pack application, helping about host events that happen when application code is running. Trace Viewer window helps to follow those host events as you modify application's code.

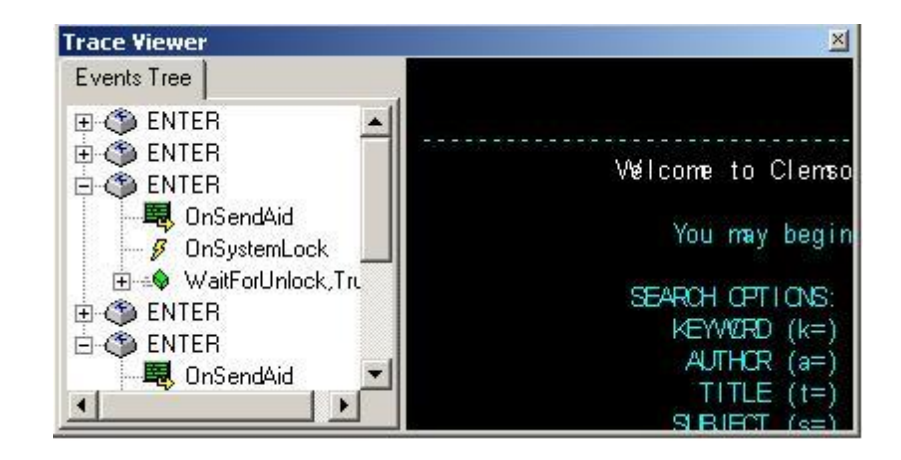

## **Vb.NET Syntax**

*Trace*. **Visible** [= *Boolean*]

## C# Syntax

Trace.Visible [= bool];

#### Remarks

If you set the value of this property at design time to True, Trace Viewer window is

shown before you run Integration Pack application, and will be prepared to show hosts events at application run-time.

Default value is **False**.

- 4.6.2.3 Methods
- 4.6.2.3.1 HideTrace

Hides Trace Viewer window. It can be used at the same time you are developing an Integration Pack application, helping you with host events that happen when application code is running.

#### **Vb.NET Syntax**

Trace. HideTrace

#### C# Syntax

Trace. HideTrace;

#### Remarks

This method is used in developing Integration Pack's application process.

See also ShowTrace method.

## 4.6.2.3.2 ShowTrace

Shows Trace Viewer window. It can be used at the same time you are developing an Integration Pack application, helping about host events that happen when application code is running.

#### **Vb.NET Syntax**

Trace. ShowTrace

C# Syntax

Trace.ShowTrace;

## Remarks

This method is used in developing Integration Pack's application process.

See also <u>HideTrace</u> method.

## 4.6.2.3.3 TraceText

Allows to insert custom string data into the trace file.

## **Vb.NET Syntax**

Trace. TraceText (Msg As String)

## C# Syntax

Trace.TraceText (string Msg);

# 4.7 Exceptions

The following exceptions are thrown by the TN Bridge .NET Components:

#### Cybele.TNBridge.InvalidLicenseException

This exception is thrown when you are trying to use a component without a valid license.

#### Cybele.TNBridge.LicenseLimitReachedException

This exception is thrown when you are trying to use a component without a enough licenses.

#### Cybele.TNBridge.ProfileException

This exception is thrown when the Profile control fails to delete or rename a profile.

#### Cybele.TNBridge.EntryErrorException

This exception is thrown when the Telnet.SendKeys method founds an Invalid Cursor Position.

# Cybele.TNBridge.InvalidParameterException & Cybele.TNBridge.ParameterErrorException

These exceptions are thrown when you are trying to assign or send an invalid parameter to a Telnet control.

# 5 OHIO Reference

208

- Introduction to OHIO
- Programming Reference

## 5.1 Introduction

**Open Host Interface Objects** (OHIO) is an IBM and Attachmate inspired object-oriented host access API for software implementing tn3270 and tn5250 protocols. Vendor neutral and submitted to the IETF in 1998 as an Internet standard.

OHIO address the need for a standardized advanced programming interface to the host data. OHIO does not modify the TN3270/TN5250 protocol or datastream but instead provides a common access method to that data once it arrives at the client. It uses an Object Oriented approach to divide the data into logical objects, and provides methods on those objects to allow standard access to the data.

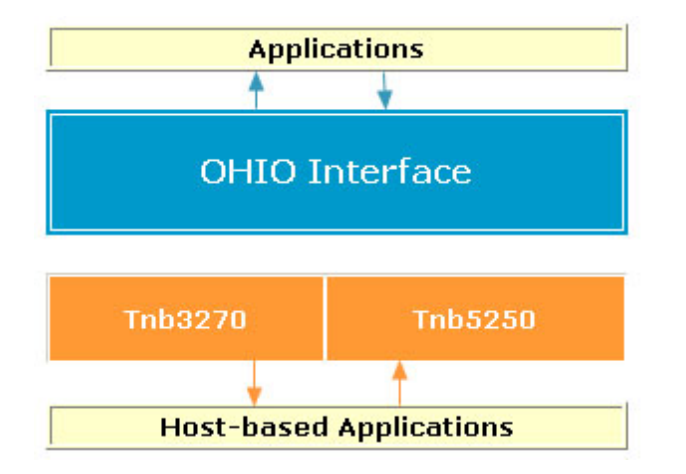

Some OHIO's advantages are:

- You can run an OHIO application without having an emulation Session running.
- OHIO has all the benefits of the object oriented programming paradigm because it was designed as an object oriented API.
- You can concentrate on the application functions, without worrying about structure packing details or parameter command codes.

In this chapter we detail:

- Ohio containment hierarchy
- Ohio inheritance hierarchy
- 5.1.1 Ohio containment hierarchy

The following is the Ohio containment hierarchy:

| Recel |                        |
|-------|------------------------|
| Sessi | Dn                     |
| Se    | reen                   |
|       | OIA<br>Fields<br>Field |

Additional utility classes:

Position

*Note*: "1" based counting is used throughout this document for both positions (the first position on the Screen is position 1, not position 0) and sizes (the first item in a collection is item 1, not item 0).

5.1.2 Ohio inheritance hierarchy

The Ohio inheritance hierarchy is:

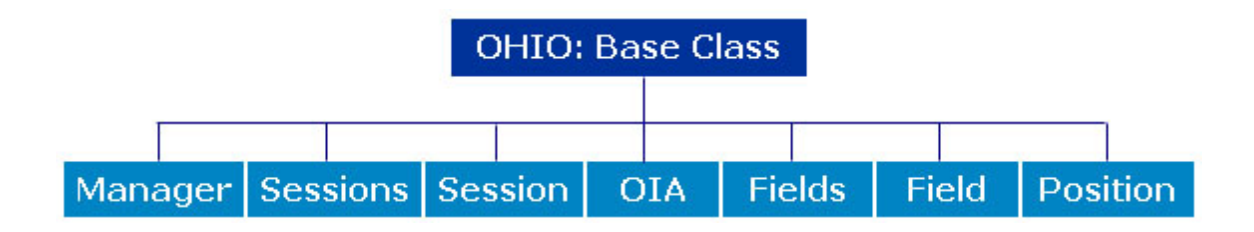

# 5.2 **Programming Reference**

In TN Bridge Host Integration Pack for .NET, OHIO has its own namespace (Cybele.TNBridge.Ohio), and all its classes are contained in it. In this chapter we describe the following topics:

- Ohio Base Class
- Class Definition
- Constants
- 5.2.1 Ohio Base Class

This is the base class for all Ohio classes. Contains all common Ohio methods and properties.

See also Ohio Base Class **Properties** and **Methods**.

#### 5.2.1.1 Syntax Conventions

The following text formats are used throughout the Components Reference:

#### For each property and method:

Italic text Denotes an object, in this case a TNBridge control.
Bold text Denotes a property or a method names.
[= value] or [= value] Denotes values to be assigned.
[value =] or [value =] Denotes return values.
(TimeOut) Denotes a parameter to be passed to a method.
([TimeOut]) Denotes an optional parameter to be passed to a method.

<u>Note</u>: When we refer to *OhioObject* we are indicating that this object can be any of the objects that belong to the Ohio Base Class.

#### 5.2.1.2 Methods

#### <u>CreateOhioPosition</u>

## 5.2.1.2.1 CreateOhioPosition

Creates an Position object.

#### **VB.NET**

[Position =] OhioObject. CreateOhioPosition(row As Integer, col As Integer)

#### **C**#

[Position =] OhioObject.CreateOhioPosition(int row, int col);

#### Parameters

Parameter

Description

| row | The row coordinate    |
|-----|-----------------------|
| col | The column coordinate |

## 5.2.1.3 **Properties**

- OhioVersion
- VendorName
- VendorObject
- VendorProductVersion

#### 5.2.1.3.1 OhioVersion

Returns the Ohio Version level for this implementation (OHIO 1.00).

#### **VB.NET**

[String =] OhioObject.OhioVersion

## C#

[String =] OhioObject.OhioVersion;

#### 5.2.1.3.2 VendorName

Returns the name of the vendor providing this OHIO implementation. Format is vendor defined.

## **VB.NET**

[String =] OhioObject.VendorName

## **C**#

[String =] OhioObject.VendorName;

## 5.2.1.3.3 VendorObject

Returns the VendorObject for the current Session. This property returns different objects according to the object who calls it.

## **VB.NET**

[Telnet =] Screen.VendorObject

[Telnet =] Session.VendorObject

[OIA =] OIA.VendorObject

#### [Sessions =] Sessions.VendorObject

[Field =] Field.VendorObject

C#

[Telnet =] Screen.VendorObject;

[Telnet =] Session.VendorObject;

[OIA =] OIA.VendorObject;

[Sessions =] Sessions.VendorObject;

[Field =] Field. VendorObject;

## 5.2.1.3.4 VendorProductVersion

Indicates the vendor product version that is providing the OHIO implementation. Format is vendor specific.

## **VB.NET**

[String =] OhioObject.VendorProductVersion

## C#

[String =] OhioObject.VendorProductVersion;

## 5.2.2 Class Definition

- OhioManager
- Sessions
- Session
- Screen
- Fields
- Field
- <u>OIA</u>
- Position

#### 5.2.2.1 Syntax Conventions

The following text formats are used throughout the Components Reference:

#### For each property and method:

Italic text Denotes an object, in this case a TNBridge control. **Bold text** Denotes a property or a method names. [= value] or [= value] Denotes values to be assigned. [value =] or [value =] Denotes return values. (TimeOut) Denotes a parameter to be passed to a method. ([TimeOut]) Denotes an optional parameter to be passed to a method.

#### 5.2.2.2 OhioManager

The OhioManager is the central repository for access to all OHIO Sessions. It contains a list of all Session objects available on this system.

See also OhioManager Properties and Methods.

## 5.2.2.2.1 Methods

- OpenSession
- CloseSession

#### 5.2.2.2.1.1 OpenSession

Returns an Session object based on the search parameters provided.

#### **VB.NET**

[Session =] OhioManager.OpenSession(ConfigurationResource As Integer, SessionName As String)

[Session =] OhioManager.**OpenSession(**ConfigurationResource As IComApi, SessionName As String)

[Session =] OhioManager.**OpenSession(**ConfigurationResource As String, SessionName As String)

## **C**#

[Session =] OhioManager. OpenSession(int configurationResource, string sessionName);

[Session =] OhioManager.**OpenSession(**IComApi configurationResource, string sessionName);

[Session =] OhioManager.**OpenSession(**string configurationResource, string sessionName);

#### **Parameters**

| Parameter             | Description                                            |
|-----------------------|--------------------------------------------------------|
| ConfigurationResource | A vendor specific string used to provide configuration |
|                       | information                                            |

#### SessionName The unique name associated with an Session

The parameters are used as follows:

| Is ConfigurationResource provided?         |
|--------------------------------------------|
| Yes - Is SessionName provided?             |
| Yes - Is Session object with matching      |
| SessionName available on the system?       |
| Yes - Error, attempting to create an       |
| Session object with a non-unique           |
| SessionName.                               |
| No - Create an Session object using        |
| SessionName and ConfigurationResource.     |
| No - Start a new Session using             |
| ConfigurationResource and generating a new |
| SessionName.                               |
| No - Is SessionName provided?              |
| Yes - Is Session object with matching      |
| SessionName available on the system?       |
| Yes - Return identified Session object.    |
| No - Return null.                          |
| No - Return null.                          |

## 5.2.2.2.1.2 CloseSession

Closes an Session object. The Session is considered invalid and is removed from the list of Session objects. You can use this methods with the following syntaxes:

#### **VB.NET**

OhioManager.CloseSession(SessionObject As Session)

OhioManager.CloseSession(SessionName As String)

## C#

OhioManager.CloseSession(Session sessionObject);

OhioManager.CloseSession(string sessionName);

#### **Parameters**

| Parameters    | Description                              |
|---------------|------------------------------------------|
| SessionObject | The Session to close.                    |
| SessionName   | The SessionName of the Session to close. |

## 5.2.2.2.2 Properties

Sessions

## 5.2.2.2.2.1 Sessions

Returns an Sessions object containing the Session objects available on this system. This list of objects is a static snapshot at the time the Sessions object is created.

## **VB.NET**

[Sessions =] OhioManager. Sessions

## C#

[Sessions =] OhioManager.Sessions;

#### 5.2.2.3 Sessions

Contains a collection of Session objects. This list is a static snapshot of the list of Session objects available at the time of the snapshot.

See also Sessions Properties and Methods.

## 5.2.2.3.1 Methods

- AddSession
- CloseSession

#### 5.2.2.3.1.1 AddSession

Adds a Session to the Sessions collection based on the specified configuration file.

## **VB.NET**

[Session =] Sessions.AddSession(ConfigurationResource As String, SessionName As String)

[Session =] Sessions.AddSession(ConfigurationResource As Integer, SessionName As String)

[Session =] Sessions.AddSession(ConfigurationResource As IComApi, SessionName As String)

## **C**#

[Session =] Sessions. AddSession(string configurationResource, string sessionName);

[Session =] Sessions. AddSession(int configurationResource, string sessionName);

[Session =] Sessions. AddSession(IComApi configurationResource, string sessionName);

## **Parameters**

| Parameters            | Description                                                                                                    |
|-----------------------|----------------------------------------------------------------------------------------------------|
| ConfigurationResource | Full path of the Configuration File (.XML) to use for host connection information. This parameter can be a string. |
|                       | an integer or a IComApi type.                                                                                      |
| SessionName           | Session's name.                                                                                                    |

#### 5.2.2.3.1.2 CloseSession

Closes an Session object. The Session is considered invalid and is removed from the list of Session objects. You can use this methods with the following syntaxes:

#### **VB.NET**

Sessions. CloseSession(SessionObject As Session)

Sessions.CloseSession(SessionName As String)

#### C#

Sessions.CloseSession(Session sessionObject);

Sessions.CloseSession(string sessionName);

#### **Parameters**

| Parameters    | Description                              |
|---------------|------------------------------------------|
| SessionObject | The Session to close.                    |
| SessionName   | The SessionName of the Session to close. |

#### 5.2.2.3.1.3 Refresh

Updates the collection of Session objects. All Session objects that are available on the system at the time of the refresh will be added to the collection. Indexing of Session objects will not be preserved across refreshes.

#### **VB.NET**

Sessions. Refresh

#### C#

Sessions.Refresh();

#### **Parameters**

None.
### 5.2.2.3.2 Properties

- Count
- Item
- <u>Manager</u>

#### 5.2.2.3.2.1 Count

Returns the number of Sessions objects contained in this collection (the number of Sessions currently opened).

#### **VB.NET**

[Integer =] Sessions.Count

### **C**#

[int =] Sessions.Count;

#### 5.2.2.3.2.2 Item

Returns the Sessions object at the given index. "One based" indexing is used in all Ohio collections. For example, the first Session in this collection is at index 1.

#### **VB.NET**

[Session] = Sessions. Item(index As Integer) [Session] = Sessions. Item(name As String)

#### C#

[Session] = Sessions.Item(int index); [Session] = Sessions.Item(string name);

#### **Parameters**

| Parameters   | Description                             |
|--------------|-----------------------------------------|
| index / name | The index / name of the target Session. |

#### 5.2.2.3.2.3 Manager

Returns the OhioManager object for the current Session.

#### **VB.NET**

```
Sessions. Manager [= OhioManager]
```

### C#

Sessions. Manager; [= OhioManager]

#### 5.2.2.4 Session

The Session represents a host Session.

See also Session Properties, Methods and Events.

### 5.2.2.4.1 Methods

- Connect
- Disconnect
- WaitForConnect
- WaitForDisconnect

### 5.2.2.4.1.1 Connect

Starts the communications link to the host.

#### **VB.NET**

 ${\it Session}. Connect$ 

#### C#

Session.Connect;

# **Parameters**

None.

#### 5.2.2.4.1.2 Disconnect

Stops the communications link to the host.

#### **VB.NET**

Session. Disconnect

# C#

Session. Disconnect;

None.

### 5.2.2.4.1.3 WaitForConnect

This method waits until the telnet connection is successfully opened, or the timeout period expires.

### **VB.NET**

[Boolean =] Session. WaitForConnect([TimeOut] As Integer)

### **C**#

[bool =] Session.WaitForConnect(int [TimeOut]);

### Remarks

The Timeout parameter is optional. This method returns True if the wait was successful and False if the Timeout period has expired. The TimeOut parameter is measured in milliseconds.

If you pass a timeout value in the Timeout parameter of this method, the value of the property WaitTimeout will not have any effect.

### 5.2.2.4.1.4 WaitForDisconnect

This method waits until the telnet connection is successfully closed, or the timeout period expires.

# **VB.NET**

[Boolean =] Session. WaitForDisconnect([TimeOut] As Integer)

### **C**#

[bool =] Session.WaitForDisconnect(int [TimeOut]);

### Remarks

The Timeout parameter is optional. This method returns True if the wait was successful and False if the Timeout period has expired. The TimeOut parameter is measured in milliseconds.

If you pass a timeout value in the Timeout parameter of this method, the value of the property WaitTimeout will not have any effect.

#### 5.2.2.4.2 Properties

- ConfigurationResource
- Connected
- Manager
- <u>Screen</u>
- SessionName
- <u>SessionState</u>
- SessionType
- Trace

#### 5.2.2.4.2.1 ConfigurationResource

Indicates the ConfigurationResource for this Session object.

### **VB.NET**

[String =] Session. ConfigurationResource

### C#

[String =] Session. ConfigurationResource;

### Remarks

This property returns the full path of the configuration resource file for the current Session.

### 5.2.2.4.2.2 Connected

Indicates whether this Session object is connected to a host.

### **VB.NET**

[Boolean =] Session.Connected

### C#

[bool =] Session.Connected;

# Remarks

True means connected, False means not connected.

#### 5.2.2.4.2.3 Manager

Returns the OhioManager object for the current Session.

### **VB.NET**

Session. Manager [= OhioManager]

### **C**#

Session. Manager; [= OhioManager]

#### 5.2.2.4.2.4 Screen

Returns the Screen object for the current Session.

# **VB.NET**

[Screen =] Session.Screen

# **C**#

[Screen =] Session.Screen;

### 5.2.2.4.2.5 SessionName

Returns the SessionName for this Session object.

### **VB.NET**

[String =] Session.SessionName

### C#

[String =] Session.SessionName;

### Remarks

The SessionName is unique among all instances of Session.

#### 5.2.2.4.2.6 SessionState

Returns the SessionState for the Session object.

#### **VB.NET**

[String =] Sessions. SessionState

### **C**#

[String =] Session.SessionState;

5.2.2.4.2.7 SessionType

Returns the SessionType for this Session object.

### **VB.NET**

[Integer =] Session.SessionType

### C#

[int =] Session.SessionType;

### 5.2.2.4.2.8 Trace

Sets the TNBXTrace Control as its trace agent.

# **VB.NET**

Session.**Trace** [= Trace]

### **C**#

Session.**Trace**; [= Trace]

### Remarks

You must set this property to get trace information from TNBXSync control.

### 5.2.2.4.3 Events

- OnConnect
- OnConnectionFail
- OnDisconnect
- OnScreenChange
- OnSendAid
- OnSessionState
- OnSystemLock
- OnSystemUnlock

# 5.2.2.4.3.1 OnConnect

Occurs after a successfully connection to the server is established.

### 5.2.2.4.3.2 OnConnectionFail

Occurs after the connection to the server fails.

### 5.2.2.4.3.3 OnDisconnect

Occurs after a disconnection of the server.

### 5.2.2.4.3.4 OnScreenChange

This event is generated whenever the virtual Screen is modified.

#### 5.2.2.4.3.5 OnSendAid

Occurs before an Aid key is to be sent.

#### Remarks

This event is fired when a <u>SendAid</u> or <u>SendKeys</u> methods are used to send an Aid Key and data to the mainframe. Occurs before the data is sent, allowing to take actions like filling edit fields or saving data typed in the emulator control.

#### 5.2.2.4.3.6 OnSessionState

Occurs when a Session-state change takes place.

### Remarks

A Session state can be ssNoSession, ssSSCPLU and ssLULU. Any transition between the states fires this event.

#### 5.2.2.4.3.7 OnSystemLock

Occurs when a terminal changes to a system locked state.

#### Remarks

During this state, the terminal is waiting for any response from the mainframe. Sending data isn't possible until the **OnSystemUnlock** event is fired.

See also OnSystemUnlock event.

#### 5.2.2.4.3.8 OnSystemUnlock

Occurs when a terminal changes to a system unlocked state.

#### Remarks

Only during this state, the component can send data to the host system.

See also OnSystemLock and OnScreenChange events.

#### 5.2.2.5 Screen

Screen encapsulates the host presentation space. The presentation space is a virtual Screen which contains all the characters and attributes that would be seen on a traditional emulator Screen. This virtual Screen is the primary object for text-based interactions with the host. The Screen provides methods that manipulate text, search the Screen, send keystrokes to the host, and work with the cursor.

An Screen object can be obtained from the Screen property of an instance of Session. The raw presentation space data is maintained in a series of planes which can be accessed by various methods within this class.

The text plane contains the actual characters in the presentation space. Most of the methods in Screen class work exclusively with the text plane.

The remaining planes contain the corresponding attributes for each character in the text plane. The color plane contains color characteristics. The field plane contains the field attributes.

The extended plane contains the extended field attributes. The color, field, and extended planes are not interpreted by any of the methods in this class.

#### See Also Screen Properties and Methods.

### 5.2.2.5.1 Methods

- GetData
- FindString
- Lock
- <u>Refresh</u>
- SendAid
- SendKeys
- SetString
- <u>Unlock</u>
- <u>Wait</u>
- WaitFor
- WaitForNewScreen
- <u>WaitForNewUnlock</u>
- WaitForScreen
- WaitForUnlock

#### 5.2.2.5.1.1 GetData

Returns a character array containing the data from the Text, Color, Field or Extended plane of the virtual Screen.

#### **VB.NET**

[Char Array =] Screen. GetData(start As Position, end As Position, plane As Integer)

C#

[char[] =] Screen.GetData(startpos, endpos:Position; plane:integer);

### **Parameters**

| Parameter | Description                                                                                                    |
|-----------|----------------------------------------------------------------------------------------------------|
| start     | The row and column where to start. The position is inclusive (for example, row 1, col 1 means that position 1,1 will be used as the starting location and 1,1 will be included in the data). "start" must be positionally less than "end". |
| end       | The row and column where to end. The position is inclusive (for example, row 1, col 1 means that position 1,1 will be used as the ending location and 1,1 will be included in the data). "end" must be positionally greater than "start".  |
| plane     | A valid OHIO_PLANE value.                                                                                                    |

### 5.2.2.5.1.2 FindString

Searches the text plane for the target string. If found, returns an Position object containing the target location. If not found, returns a null. The TargetString must be completely contained by the target area for the search to be successful. Null characters in the text plane are treated as blank spaces during search processing.

### **VB.NET**

[*Position =*] *Screen*.**FindString(**TargetString As String, startPos As Position, length As Integer, dir As OHIO\_DIRECTION, IgnoreCase As Boolean)

#### C#

[*Position =*] *Screen*.**FindString**(string targetString, Position startPos, int length, int dir, bool ignoreCase);

#### **Parameters**

| Parameter    | Description                                                                                                    |
|--------------|----------------------------------------------------------------------------------------------------|
| TargetString | The target string.                                                                                                    |
| startPos     | The row and column where to start. The position is inclusive (for example, row 1, col 1 means that position 1,1 will be used as the starting location and 1,1 will be included in the search). |
| length       | The length from startPos to include in the search.                                                                                                    |
| dir          | An OHIO_DIRECTION value.                                                                                                    |
| IgnoreCase   | Indicates whether the search is case sensitive. True means that case will be ignored. False means the search will be case sensitive.                                                           |

#### 5.2.2.5.1.3 Lock

Locks the current Screen content. Specially useful when checking the fields contents, call Lock() to prevent the fields contents to be modified when a new screen arrives from Host.

### **VB.NET**

Screen. Lock

#### C#

Screen.Lock();

### Parameters

None.

### 5.2.2.5.1.4 SendAid

The SendAid method sends an "aid" keystroke to the virtual Screen. These aid keys can be though of as special

keystrokes, like the Enter key, the Tab key, or the Page Up key. All the valid special key values are contained in the OHIO\_AID enumeration.

### **VB.NET**

Screen.SendAid(aidkey As Integer)

### **C**#

Screen.SendAid(int aidKey);

#### Parameters

| Parameters | Description                                |
|------------|--------------------------------------------|
| aidKey     | The aid key to send to the virtual Screen. |

#### 5.2.2.5.1.5 SendKeys

The SendKeys method sends a string of keys to the virtual Screen. This method acts as if keystrokes were being typed from the keyboard.

The keystrokes will be sent to the location given. If no location is provided, the keystrokes will be sent to the current cursor location.

### **VB.NET**

Screen. SendKeys(text As String, location As Position)

### C#

Screen.SendKeys(string text, Position location);

### **Parameters**

| Parameters | Description                                  |
|------------|----------------------------------------------|
| text       | The string of characters to be sent.         |
| location   | Position where the string should be written. |

#### 5.2.2.5.1.6 SetString

The SetString method sends a string to the virtual Screen at the specified location. The string will overlay only unprotected fields, and any parts of the string which fall over protected fields will be discarded.

#### **VB.NET**

Screen.SetString(text As String, location As Position)

#### C#

Screen.SetString(string text, Position location)

### **Parameters**

| Parameters | Description                                 |
|------------|---------------------------------------------|
| text       | String to place in the virtual Screen       |
| location   | Position where the string should be written |

#### 5.2.2.5.1.7 Unlock

Unlocks the current Screen content. It will let the Screen's contents to update if a new screen arrives from Host.

#### **VB.NET**

Screen. Unlock

#### C#

Screen.Unlock();

None.

#### 5.2.2.5.1.8 Wait

General wait mechanism. This method basically waits until the mainframe application turns in an unlocked state and is able to receive input data.

### **VB.NET**

```
[Boolean] = Screen. Wait([TimeOut] As Integer)
```

#### C#

[bool] = Screen. Wait(int [TimeOut])

#### Remarks

The Timeout parameter is optional and it is measured in milliseconds. This method returns True if the wait was successful and False if the timeout period has expired.

See also WaitForConnect, WaitForUnlock and WaitForNewScreen methods.

#### 5.2.2.5.1.9 WaitFor

This method waits for a Screen containing the specified string. In the first case shown below, it returns True if the wait was successful and False if the Timeout period has expired. In the second case it receives an array of

strings as parameter, and returns an integer indicating the number of the string (into the array of strings) that was found.

#### **VB.NET**

[Boolean =] Screen. WaitFor(Value As String, [TimeOut] As Integer, [ResetWait] As Boolean)

[Integer =] Screen. WaitFor(Values As String, [TimeOut] As Integer, [ResetWait] As Boolean)

#### C#

[bool =] Screen. WaitFor(string Value, int [TimeOut], bool [ResetWait]);

[int =] Screen. WaitFor(string[] Values, int [TimeOut], bool [ResetWait]);

| Parameters       | Description                                                                                                    |
|------------------|----------------------------------------------------------------------------------------------------|
| Value            | The string of characters expected to be found.                                                                                              |
| Values           | The array of strings where one of them is expected<br>to be found. In Visual Basic this is a string with<br>several values separated by ";" |
| TimeOut          | Optional parameter measured in milliseconds.                                                                                                |
| <i>ResetWait</i> | While this optional parameter is false, continue lopping until the expected string is found.                                                |

### 5.2.2.5.1.10 WaitForNewScreen

This method waits until a new Screen arrives within the specified period of time. It is similar to WaitForScreen method except that it always waits for a new Screen arrival.

This method returns True if the wait was successful and False if the Timeout period has expired.

### **VB.NET**

[Boolean =] Screen. WaitForNewScreen([TimeOut] As Integer)

### **C**#

[bool =] Screen.WaitForNewScreen(int [TimeOut]);

### Parameters

| Parameters | Description                                  |
|------------|----------------------------------------------|
| TimeOut    | Optional parameter measured in milliseconds. |

#### 5.2.2.5.1.11 WaitForNewUnlock

This method waits until a new system unlock arrives within the specified period of time. It is similar to WaitForUnlock method except that it always waits for a new system unlock arrival. It returns True if the wait was successful and False if the Timeout period has expired.

### **VB.NET**

[Boolean =] Screen. WaitForNewUnlock([TimeOut] As Integer)

#### C#

[bool =] Screen.WaitForNewUnlock(int [TimeOut]);

| Parameters | Description                                  |
|------------|----------------------------------------------|
| TimeOut    | Optional parameter measured in milliseconds. |

#### 5.2.2.5.1.12 WaitForScreen

This method waits for the first Screen after a system lock. If the host system changes from an unlocked to a locked state (normally when we send an Aid key) the method waits until the first Screen arrives. If WaitForScreen method is called after that event, it returns immediately. The method returns True if the wait was successful and False if the Timeout period has expired.

#### **VB.NET**

[Boolean =] Screen. WaitForScreen([TimeOut] As Integer)

#### C#

[bool =] Screen.WaitForScreen(int [TimeOut]);

#### Parameters

| Parameters | Description                                  |
|------------|----------------------------------------------|
| TimeOut    | Optional parameter measured in milliseconds. |

#### 5.2.2.5.1.13 WaitForUnlock

This method waits until a new system unlock arrives within the specified period of time. It is similar to WaitForUnlock method except that it always waits for a new system unlock arrival. This method returns True if the wait was successful and False if the Timeout period has expired.

### **VB.NET**

[Boolean =] Screen. WaitForUnlock([TimeOut] As Integer)

#### C#

[bool =] Screen.WaitForUnlock(int [TimeOut]);

### Parameters

| Parameters | Description                                  |
|------------|----------------------------------------------|
| TimeOut    | Optional parameter measured in milliseconds. |

# 5.2.2.5.2 Properties

- Columns
- <u>Cursor</u>
- Fields
- <u>OIA</u>
- Rows
- String/Text

### 5.2.2.5.2.1 Columns

Indicates the number of columns in the presentation space.

# **VB.NET**

[Integer =] Screen.Columns

# **C**#

[int =] Screen.Columns;

# Remarks

This property returns an integer representing the number of columns on the current host Screen.

### 5.2.2.5.2.2 Cursor

Specifies the location of the cursor in the presentation space.

# **VB.NET**

Screen. Cursor [= Integer]

# **C#**

Screen.Cursor; [= int]

# Remarks

This property returns an integer which represents the current cursor position, or sets the cursor position according to the *Position* integer value passed as parameter.

#### 5.2.2.5.2.3 CursorObj

Specifies the location of the cursor in the presentation space. The row and column of the cursor is contained within the Position object.

### **VB.NET**

Screen. Cursor [= Position]

C#

Screen.Cursor; [= Position]

#### 5.2.2.5.2.4 Fields

Returns the Fields object associated with this presentation space. This provides another way to access the data in the virtual Screen. The Fields object contains a snapshot of all the fields in the current virtual Screen. Fields provide methods for interpreting the data in the non-text planes. Zero length fields (due to adjacent field attributes) are not returned in the Fields collection.

For unformatted Screens, the returned collection contains only one Field that contains the whole virtual Screen.

### **VB.NET**

[Fields =] Screen. Fields

#### C#

[Fields =] Screen.Fields;

#### Remarks

Returns the Fields object for the current host Screen.

#### 5.2.2.5.2.5 Manager

Returns the OhioManager object for the current Screen.

#### **VB.NET**

Screen. Manager [= OhioManager]

#### C#

Screen. Manager; [= OhioManager]

### 5.2.2.5.2.6 OIA

Returns the OIA object associated with this presentation space.

### **VB.NET**

[OIA =] Screen.**OIA** 

### C#

[OIA =] Screen.**OIA**;

### Remarks

This object can be used to query the status of the operator information area.

### 5.2.2.5.2.7 Rows

Indicates the number of rows in the presentation space.

### **VB.NET**

[Integer =] Screen. Rows

### **C**#

[int =] Screen.Rows;

### Remarks

This property returns an integer representing the number of rows on the current host Screen.

### 5.2.2.5.2.8 String/Text

Returns the entire text plane of the virtual Screen as a string.

# **VB.NET**

[String =] Screen.String

### C#

[String =] Screen.String;

### Remarks

All null characters and Field Attribute characters are returned as blank space

characters.

In Delphi, this property is called *Text* because *String* is a reserved word and can't be used as a function name.

#### 5.2.2.6 Fields

Fields contains a collection of the fields in the virtual Screen. It provides methods to iterate through the fields, find fields based on location, and find fields containing a given string. Each element of the collection is an instance of Field.

Fields can only be accessed through Screen using the Fields property. Fields is a static view of the virtual Screen and does not reflect changes made to the virtual Screen after its construction. The field list can be updated with a new view of the virtual Screen using the Refresh() method.

*Note: All Fields objects returned by methods in this class are invalidated when Refresh() is called.* 

See also Fields Properties and Methods.

### 5.2.2.6.1 Methods

- Item
- FindByString
- FindByPosition
- <u>Refresh</u>

#### 5.2.2.6.1.1 Item

Indicates the Session object at the given index. "One based" indexing is used in all Ohio collections. For example, the first Session in this collection is at index 1.

### **VB.NET**

[Field =] Fields. Item(index As Integer)

#### C#

[Field =] Fields.Item(int index);

#### Parameters

| Parameters | Description                      |
|------------|----------------------------------|
| index      | The index of the target Session. |

Returns null if no object with that name exists in this collection.

# 5.2.2.6.1.2 FindByPosition

Searches the collection for the target position and returns the Field object containing that position. If not found, returns a null.

### **VB.NET**

[Field =] Fields.FindByPosition(targetPosition As Position)

### C#

[Field =] Fields. FindByPosition(Position targetString);

### **Parameters**

| Parameters     | Description                |
|----------------|----------------------------|
| TargetPosition | The target row and column. |

#### 5.2.2.6.1.3 FindByString

Searches the collection for the target string and returns the Field object containing that string. The string

must be totally contained within the field to be considered a match. If the target string is not found, a null will be returned.

### **VB.NET**

[Field =] Fields.**FindByString(**targetString As String, startPos As Position, length As Integer, dir As Integer, ignoreCase As Boolean)

### C#

[Field =] Fields.**FindByString**(string targetString, Position startPos, int length, int dir, bool ignoreCase);

#### **Parameters**

| Parameter    | Description                                                       |
|--------------|-------------------------------------------------------------------|
| targetString | The target string.                                                |
| startPos     | The row and column where to start. The position is inclusive      |
|              | (for example, row 1, col 1 means that position 1,1 will be used   |
|              | as the starting location and 1,1 will be included in the search). |
| length       | The length from startPos to include in the search.                |
| dir          | An OHIO_DIRECTION value.                                          |
| ignoreCase   | Indicates whether the search is case sensitive. True means        |
|              | that case will be ignored. False means the search will be case    |
|              | sensitive.                                                        |

#### 5.2.2.6.1.4 Refresh

Updates the collection of Session objects. All Session objects that are available on the system at the

time of the refresh will be added to the collection.

Indexing of Session objects will not be preserved across refreshes.

#### **VB.NET**

Fields. Refresh

**C**#

Fields. Refresh;

#### Parameters

None.

5.2.2.6.2 Properties

• Count

#### 5.2.2.6.2.1 Count

Returns the number of Session objects contained in this collection.

#### **VB.NET**

[Integer =] Fields.Count

#### **C**#

[int =] Fields.Count;

#### 5.2.2.7 Field

A field is the fundamental element of a virtual Screen. A field includes both data and attributes describing the field. The Field class encapsulates a virtual Screen field and provides methods for accessing and manipulating field attributes and data. Field objects can be accessed only through the Fields object.

#### See also **Properties** and **Methods**.

### 5.2.2.7.1 Methods

• GetData

### 5.2.2.7.1.1 GetData

Returns a character array containing the data from the Text, Color, Field or Extended plane of the virtual Screen.

### **VB.NET**

[Array =] Field. GetData(plane As Integer)

### C#

[char[] =] Field.GetData(int plane);

### **Parameters**

| Parameter | Description               |
|-----------|---------------------------|
| plane     | A valid OHIO_PLANE value. |

- 5.2.2.7.2 Properties
  - Attribute
  - EndPos
  - Hidden
  - HighIntensity
  - Length
  - Modified
  - Numeric
  - PenSelectable
  - ProtectedField
  - StartPos
  - String/Text

### 5.2.2.7.2.1 Attribute

Indicates the attribute byte for the field.

# **VB.NET**

[Integer =] Field. Attribute

### **C**#

[int =] Field. Attribute;

#### 5.2.2.7.2.2 EndPos

Returns the ending position of the field. The position can range from 1 to the size of the virtual Screen. The ending position of a field is the position of the last character in the field.

#### **VB.NET**

[Position =] Field. EndPos

#### **C**#

[Position =] Field. EndPos;

#### Remarks

Returns an integer indicating the position of the last character in the field.

### 5.2.2.7.2.3 Hidden

Indicates whether or not the field is hidden.

### **VB.NET**

[Boolean =] Field. Hidden

#### C#

[bool =] Field. Hidden;

### Remarks

This property returns True if the field is hidden, otherwise false.

#### 5.2.2.7.2.4 HighIntensity

Indicates whether or not the field is high-intensity.

#### **VB.NET**

[Boolean =] Field. HighIntensity

#### C#

[bool =] Field. HighIntensity;

### Remarks

Returns True if the field is high intensity, otherwise False.

### 5.2.2.7.2.5 Length

Returns the length of the field.

### **VB.NET**

[Integer =] Field. Length

### C#

[int =] Field.Length;

### Remarks

A field's length can range from 1 to the size of the virtual Screen.

### 5.2.2.7.2.6 Modified

Indicates whether or not the field has been modified.

### **VB.NET**

[Boolean =] Field. Modified

# **C**#

[bool =] Field. Modified;

### Remarks

This property returns True if the field has been modified, otherwise False.

#### 5.2.2.7.2.7 Numeric

Indicates whether the field which contains the cursor is a numeric-only field.

### **VB.NET**

[Boolean =] Field. Numeric

### **C**#

[bool =] Field. Numeric;

#### Remarks

This property returns True if the cursor is in a numeric-only field, false otherwise.

#### 5.2.2.7.2.8 PenSelectable

Indicates whether or not the field is pen-selectable.

### **VB.NET**

[Boolean =] Field. PenSelectable

### C#

[bool =] Field. PenSelectable;

### Remarks

This property returns True if the field is pen-selectable, otherwise False.

### 5.2.2.7.2.9 ProtectedField

Indicates whether or not the field is protected.

### **VB.NET**

[Boolean =] Field. Protected

### **C**#

[bool =] Field. Protected;

### Remarks

This property returns True if the field is protected, otherwise False.

### 5.2.2.7.2.10 StartPos

Indicates the starting position of the field.

#### **VB.NET**

[Position =] Field.StartPos

### C#

[Position =] Field. StartPos;

### Remarks

The position can range from 1 to the size of the virtual Screen. The starting position of a field is the position of the first character in the field.

### 5.2.2.7.2.11 String/Text

Returns the entire text plane of the virtual Screen as a string.

### **VB.NET**

Field. String [= String]

### **C**#

Field.String; [= String]

### Remarks

All null characters and Field Attribute characters are returned as blank space characters.

In Delphi, this property is called *Text* because *String* is a reserved word and can't be used as a function name.

#### 5.2.2.8 OIA

The operator information area of a host Session. This area is used to provide status information regarding the state of the host Session and location of the cursor. An OIA object can be obtained using the OIA() method on an instance of Screen.

### 5.2.2.8.1 Properties

- Alphanumeric
- CommCheckCode
- InputInhibited
- <u>MachineCheckCode</u>
- <u>Numeric</u>
- <u>Owner</u>
- ProgCheckCode

#### 5.2.2.8.1.1 AlphaNumeric

Indicates whether the field which contains the cursor is an alphanumeric field. True if the cursor is in an alphanumeric field, false otherwise.

### **VB.NET**

[Boolean=] OIA. Alphanumeric

C#

[bool =] OIA. Alphanumeric;

#### Remarks

This property returns True if the cursor is in an alphanumeric field, False in the other case.

#### 5.2.2.8.1.2 CommCheckCode

Returns the communication check code.

### **VB.NET**

[Integer =] OIA. CommCheckCode

#### **C**#

[int =] OIA. CommCheckCode;

#### Remarks

If InputInhibited returns OHIO\_INPUTINHIBITED\_COMMCHECK, this property will return the communication check code.

#### 5.2.2.8.1.3 InputInhibited

Indicates whether or not input is inhibited.

#### **VB.NET**

[Integer =] OIA. InputInhibited

### C#

[int =] OIA. InputInhibited;

# Remarks

If input is inhibited, SendKeys or SendAID calls to the Screen are not allowed. Why input is inhibited can be determined from the value returned. If input is inhibited for more than one reason, the highest value is returned.

### 5.2.2.8.1.4 MachineCheckCode

Specifies the machine check code.

### **VB.NET**

[Integer =] OIA. MachineCheckCode

### **C**#

[int =] OIA. MachineCheckCode;

### Remarks

If InputInhibited returns OHIO\_INPUTINHIBITED\_MACHINECHECK, this property will return the machine check code.

### 5.2.2.8.1.5 Numeric

Indicates whether the field which contains the cursor is a numeric-only field.

#### **VB.NET**

[Boolean =] OIA. Numeric

#### C#

[bool =] OIA. Numeric;

### Remarks

This property returns True if the cursor is in a numeric-only field, false otherwise.

### 5.2.2.8.1.6 Owner

Indicates the owner of the host connection.

#### **VB.NET**

[Integer =] OIA. **Owner** 

#### C#

[int =] OIA. Owner;

### Remarks

The Integer returned by this property specifies one of the **OHIO\_OWNER** values.

#### 5.2.2.8.1.7 ProgCheckCode

Returns the program check code.

#### **VB.NET**

[Integer =] OIA. ProgCheckCode

#### C#

[int =] OIA. ProgCheckCode;

### Remarks

If InputInhibited returns OHIO\_INPUTINHIBITED\_PROGCHECK, this property will return the program check code.

#### 5.2.2.9 Position

Holds row and column coordinates. An Position can be constructed by using **CreateOhioPosition**() on any **Ohio** class.

See also the Position **Properties**.

#### 5.2.2.9.1 Properties

- <u>Col</u>
- Pos
- <u>Row</u>

5.2.2.9.1.1 Col

Indicates the column coordinate.

### **VB.NET**

*Position*.**Col** [= *Integer*]

### **C**#

Position.Col; [= int]

### 5.2.2.9.1.2 Pos

Gets or sets the current position.

# **VB.NET**

*Position*.**Pos** [= *Integer*]

# C#

Position.**Pos**; [= int]

### Remarks

Value indicates the position to set to the **Position** object.

### 5.2.2.9.1.3 Row

Indicates the row coordinate.

### **VB.NET**

*Position*.**Row** [= Integer]

### **C**#

*Position*.**Row**; [= int]

### 5.2.3 Constants

- Ohio Constants
- 3270 Key Values
- 5250 Key Values

### 5.2.3.1 Ohio Constants

Constants for all Ohio classes.

#### OHIO\_INFO

| Constant           | Value           | Description                           |
|--------------------|-----------------|---------------------------------------|
| OHIO_VERSION_LEVEL | OHIO 1.00       | The OHIO version level of this        |
|                    |                 | implementation. The form is "OHIO     |
|                    |                 | nn.nn"                                |
| OHIO_VENDOR_NAME   | Cybele Software | The name of the vendor providing this |
|                    | Inc.            | OHIO implementation. Format is        |
|                    |                 | vendor defined.                       |

| OHIO_VENDOR_PRODUCT_VER | TN Bridge        | The vendor product version that is |
|-------------------------|------------------|------------------------------------|
| SION                    | Integration Pack | providing the OHIO implementation. |
|                         | 3.0              | Format is vendor specific.         |

### uTnbOHIO\_Session cfg keys

| Constant                  | Value                     | Description             |
|---------------------------|---------------------------|-------------------------|
| OHIO_Session_TYPE         | OHIO_Session_TYPE=        | The OHIO Session Type:  |
|                           |                           | unknown host, 3270 or   |
|                           |                           | 5250 host.              |
| OHIO_Session_HOST         | OHIO_Session_HOST =       | The OHIO Session Host.  |
| OHIO_Session_PORT         | OHIO_Session_PORT =       | The OHIO Session Port.  |
| OHIO_Session_NAME         | OHIO_Session_NAME=        | The OHIO Session Name.  |
| OHIO_Session_CONFIG_RESOU | OHIO_Session_CONFIG_RESOU | The OHIO Session        |
| RCE                       | RCE=                      | Configuration Resource. |
| OHIO_Session_TN_ENHANCED  | OHIO_Session_TN_ENHANCED= |                         |
| OHIO_Session_Screen_SIZE  | OHIO_Session_Screen_SIZE= | The Screen Size for the |
|                           |                           | OHIO Session.           |
| OHIO_Session_CODE_PAGE    | OHIO_Session_CODE_PAGE=   | The Code Page for the   |
|                           |                           | OHIO Session.           |

### OHIO\_DIRECTION

| Constant                | Value | Description                      |
|-------------------------|-------|----------------------------------|
| OHIO_DIRECTION_FORWARD  | 0     | Forward (beginning towards end)  |
| OHIO_DIRECTION_BACKWARD | 1     | Backward (end towards beginning) |

### OHIO\_TYPE

| Constant          | Value | Description  |
|-------------------|-------|--------------|
| OHIO_TYPE_UNKNOWN | 0     | Unknown Host |
| OHIO_TYPE_3270    | 1     | 3270 Host    |
| OHIO_TYPE_5250    | 2     | 5250 Host    |

### OHIO\_STATE

| Constant                | Value | Description                           |
|-------------------------|-------|---------------------------------------|
| OHIO_STATE_DISCONNECTED | 0     | The communication link to the host is |
|                         |       | disconnected                          |
| OHIO_STATE_CONNECTED    | 1     | The communication link to the host is |
|                         |       | connected                             |

# OHIO\_PLANE

| Constant        | Value | Description                           |
|-----------------|-------|---------------------------------------|
| OHIO_PLANE_TEXT | 1     | Indicates Plane Text (character data) |

| OHIO_PLANE_COLOR    | 2 | Indicates Plane Color (standard HLLAPI CGA color values)   |
|---------------------|---|------------------------------------------------------------|
| OHIO_PLANE_FIELD    | 4 | Indicates Field Attribute Plane (field<br>attribute bytes) |
| OHIO_PLANE_EXTENDED | 8 | Indicates Extended Plane (extended attribute bytes)        |

# OHIO\_COLOR

| Constant           | Value | Description |
|--------------------|-------|-------------|
| OHIO_COLOR_BLACK   | 0     | Black       |
| OHIO_COLOR_BLUE    | 1     | Blue        |
| OHIO_COLOR_GREEN   | 2     | Green       |
| OHIO_COLOR_CYAN    | 3     | Cyan        |
| OHIO_COLOR_RED     | 4     | Red         |
| OHIO_COLOR_MAGENTA | 5     | Magenta     |
| OHIO_COLOR_YELLOW  | 6     | Yellow      |
| OHIO_COLOR_WHITE   | 7     | White       |

### OHIO\_EXTENDED

| Constant                     | Value | Description                   |
|------------------------------|-------|-------------------------------|
| OHIO_EXTENDED_HILITE         | \$C0  | Bitmask for Highlighting Bits |
| OHIO_EXTENDED_COLOR          | \$38  | Bitmask for Color Bits        |
| OHIO_EXTENDED_RESERVED       | \$07  | Bitmask for Reserved Bits     |
| OHIO_EXTENDED_HILITE_NORMAL  | \$00  | Normal highlighting           |
| OHIO_EXTENDED_HILITE_BLINK   | \$40  | Blinking highlighting         |
| OHIO_EXTENDED_HILITE_REVERSE | \$80  | Reverse video highlighting    |
| VIDEO                        |       |                               |
| OHIO_EXTENDED_HILITE_UNDERS  | \$C0  | Under score highlighting      |
| CORE                         |       |                               |
| OHIO_EXTENDED_COLOR_DEFAUL   | \$00  | Default color                 |
| <u>T</u>                     |       |                               |
| OHIO_EXTENDED_COLOR_BLUE     | \$08  | Blue                          |
| OHIO_EXTENDED_COLOR_RED      | \$10  | Red                           |
| OHIO_EXTENDED_COLOR_PINK     | \$18  | Pink                          |
| OHIO_EXTENDED_COLOR_GREEN    | \$20  | Green                         |
| OHIO_EXTENDED_COLOR_TURQUO   | \$28  | Turquoise                     |
| ISE                          |       |                               |
| OHIO_EXTENDED_COLOR_YELLOW   | \$30  | Yellow                        |
| OHIO_EXTENDED_COLOR_WHITE    | \$38  | White                         |
| OHIO_EXTENDED_COLUMN_SEPAR   | \$02  | Separator                     |
| ATOR                         |       |                               |

### OHIO\_FIELD

| Constant             | Value | Description                 |  |
|----------------------|-------|-----------------------------|--|
| OHIO_FIELD_ATTRIBUTE | \$C0  | Bitmask for field attribute |  |

| -  |                        |      |                      |
|----|------------------------|------|----------------------|
| OH | O_FIELD_PROTECTED      | \$20 | Protected field      |
| OH | O_FIELD_NUMERIC        | \$10 | Numeric field        |
| OH | O_FIELD_HIDDEN         | \$0C | Hidden field         |
| OH | O_FIELD_PEN_SELECTABLE | \$08 | Pen selectable field |
| OH | O_FIELD_HIGH_INTENSITY | \$04 | High Intensity field |
| OH | O_FIELD_RESERVED       | \$02 | Reserved field       |
| OH | O_FIELD_MODIFIED       | \$01 | Modified field       |
|    |                        |      |                      |

### OHIO\_UPDATE

| Constant           | Value | Description                |
|--------------------|-------|----------------------------|
| OHIO_UPDATE_CLIENT | 0     | Update initiated by client |
| OHIO_UPDATE_HOST   | 1     | Update initiated by host   |

### OHIO\_OWNER

| Constant           | Value | Description                         |
|--------------------|-------|-------------------------------------|
| OHIO_OWNER_UNKNOWN | 0     | Unitialized                         |
| OHIO_OWNER_APP     | 1     | Application or 5250 host            |
| OHIO_OWNER_MYJOB   | 2     | 3270 - Myjob                        |
| OHIO_OWNER_NVT     | 3     | NVT (Network Virtual Terminal) mode |
| OHIO_OWNER_UNOWNED | 4     | Unowned (3270 only)                 |
| OHIO_OWNER_SSCP    | 5     | SSCP (3270 only)                    |

### OHIO\_INPUTINHIBITED

| Constant                      | Value | Description                                |
|-------------------------------|-------|--------------------------------------------|
| OHIO_INPUTINHIBITED_NOTINHIBI | 0     | Input not inhibited                        |
| TED                           |       |                                            |
| OHIO_INPUTINHIBITED_SYSTEM_   | 1     | Input inhibited by a System Wait state ("X |
| WAIT                          |       | SYSTEM" or "X []")                         |
| OHIO_INPUTINHIBITED_COMMCHE   | 2     |                                            |
| СК                            |       |                                            |
| OHIO_INPUTINHIBITED_PROGCHEC  | 3     |                                            |
| К                             |       |                                            |
| OHIO_INPUTINHIBITED_MACHINEC  | 4     |                                            |
| HECK                          |       |                                            |
| OHIO_INPUTINHIBITED_OTHER     | 5     | Input inhibited by something other than    |
|                               |       | above states                               |

# uTnbOHIO\_Session\_STATE

| Constant                     | Value | Description            |
|------------------------------|-------|------------------------|
| OHIO_Session_STATE_NOSession | 0     | No Session established |
| OHIO_Session_STATE_SSCPLU    | 1     | SSCPLU Session state   |
| OHIO_Session_STATE_LULU      | 2     | LULU Session state     |

# uTnbOHIO\_EXCEPTION

| Constant                                | Value                                                                         |
|-----------------------------------------|-------------------------------------------------------------------------------|
| OHIO_EXCEPTION_SESSIONALREADY<br>EXISTS | Already exists a session with that name                                       |
| OHIO_EXCEPTION_BADCFGFILE               | Error in configuration file                                                   |
| OHIO_EXCEPTION_BADHOSTNAME              | There is no data provided in<br>'+OHIO_SESSION_HOST+' configuration field     |
| OHIO_EXCEPTION_BADPORTNUMBER            | Data provided in '+OHIO_SESSION_PORT+'<br>configuration field is not a number |
| OHIO_EXCEPTION_INVALIDPORTNUM<br>BER    | Data provided in '+OHIO_SESSION_PORT+'<br>configuration field is out of range |
| OHIO_EXCEPTION_TOOMANYSESSIO<br>NS      | Too many sessions                                                             |

# 5.2.3.2 3270 Key Values

| Aid Key Constants       | Value  |
|-------------------------|--------|
| OHIO_AID_KEY_ATTN       | \$0182 |
| OHIO_AID_KEY_BACKSPACE  | \$0183 |
| OHIO_AID_KEY_BACKTAB    | \$0184 |
| OHIO_AID_KEY_CLEAR      | \$0186 |
| OHIO_AID_KEY_CURSORSEL  | \$0188 |
| OHIO_AID_KEY_DELETE     | \$0189 |
| OHIO_AID_KEY_DOWN       | \$018B |
| OHIO_AID_KEY_DUP        | \$018C |
| OHIO_AID_KEY_ENTER      | \$018D |
| OHIO_AID_KEY_ERASEEOF   | \$018E |
| OHIO_AID_KEY_ERASEINPUT | \$018F |
| OHIO_AID_KEY_HOME       | \$0190 |
| OHIO_AID_KEY_LEFT       | \$0193 |
| OHIO_AID_KEY_MARK       | \$0194 |
| OHIO_AID_KEY_NEWLINE    | \$0195 |
| OHIO_AID_KEY_PA1        | \$0196 |
| OHIO_AID_KEY_PA2        | \$0197 |
| OHIO_AID_KEY_PA3        | \$0198 |
| OHIO_AID_KEY_PF1        | \$01A0 |
| OHIO_AID_KEY_PF2        | \$01A1 |
| OHIO_AID_KEY_PF3        | \$01A2 |
| OHIO_AID_KEY_PF4        | \$01A3 |
| OHIO_AID_KEY_PF5        | \$01A4 |
| OHIO_AID_KEY_PF6        | \$01A5 |
| OHIO_AID_KEY_PF7        | \$01A6 |
| OHIO_AID_KEY_PF8        | \$01A7 |
| OHIO_AID_KEY_PF9        | \$01A8 |
| OHIO_AID_KEY_PF10       | \$01A9 |
| OHIO_AID_KEY_PF11       | \$01AA |
| OHIO_AID_KEY_PF12       | \$01AB |
| OHIO_AID_KEY_PF13       | \$01AC |
| OHIO_AID_KEY_PF14       | \$01AD |
| OHIO AID KEY PF15       | \$01AE |

| OHIO_AID_KE  | Y_PF16       | \$01AF |
|--------------|--------------|--------|
| OHIO_AID_KE  | Y_PF17       | \$01B0 |
| OHIO_AID_KE  | Y_PF18       | \$01B1 |
| OHIO_AID_KE  | Y_PF19       | \$01B2 |
| OHIO_AID_KE  | Y_PF20       | \$01B3 |
| OHIO_AID_KE  | Y_PF21       | \$01B4 |
| OHIO_AID_KE  | Y_PF22       | \$01B5 |
| OHIO_AID_KE  | Y_PF23       | \$01B6 |
| OHIO_AID_KE  | Y_PF24       | \$01B7 |
| OHIO_AID_KE  | Y_RESET      | \$019A |
| OHIO_AID_KE  | Y_RIGHT      | \$019B |
| OHIO_AID_KE  | Y_SYSREQ     | \$019C |
| OHIO_AID_KE  | Y_TABFORWARD | \$019D |
| OHIO_AID_KEY | Y_UP         | \$019F |
| OHIO_AID_KEY | Y_PRINT      | \$01C0 |
| OHIO_AID_KEY | Y_PGUP       | \$01C1 |
| OHIO AID KEY | Y PGDOWN     | \$01C2 |

# 5.2.3.3 5250 Key Values

| Aid Key Constants       | Value  |
|-------------------------|--------|
| OHIO_AID_KEY_ATTN       | \$0182 |
| OHIO_AID_KEY_BACKSPACE  | \$0183 |
| OHIO_AID_KEY_BACKTAB    | \$0184 |
| OHIO_AID_KEY_CLEAR      | \$0186 |
| OHIO_AID_KEY_CURSORSEL  | \$0188 |
| OHIO_AID_KEY_DELETE     | \$0189 |
| OHIO_AID_KEY_DOWN       | \$018B |
| OHIO_AID_KEY_DUP        | \$018C |
| OHIO_AID_KEY_ENTER      | \$018D |
| OHIO_AID_KEY_ERASEEOF   | \$018E |
| OHIO_AID_KEY_ERASEINPUT | \$018F |
| OHIO_AID_KEY_HOME       | \$0190 |
| OHIO_AID_KEY_LEFT       | \$0193 |
| OHIO_AID_KEY_MARK       | \$0194 |
| OHIO_AID_KEY_NEWLINE    | \$0195 |
| OHIO_AID_KEY_PA1        | \$0196 |
| OHIO_AID_KEY_PA2        | \$0197 |
| OHIO_AID_KEY_PA3        | \$0198 |
| OHIO_AID_KEY_PF1        | \$01A0 |
| OHIO_AID_KEY_PF2        | \$01A1 |
| OHIO_AID_KEY_PF3        | \$01A2 |
| OHIO_AID_KEY_PF4        | \$01A3 |
| OHIO_AID_KEY_PF5        | \$01A4 |
| OHIO_AID_KEY_PF6        | \$01A5 |
| OHIO_AID_KEY_PF7        | \$01A6 |
| OHIO_AID_KEY_PF8        | \$01A7 |
| OHIO_AID_KEY_PF9        | \$01A8 |
| OHIO_AID_KEY_PF10       | \$01A9 |
| OHIO_AID_KEY_PF11       | \$01AA |

# 6 XML Reference

- Introduction
- Programing Reference

# 6.1 Introduction

XML (eXtensible Markup Language) is a framework for defining markup languages:

- There is no fixed collection of markup tags you may define your own tags, tailored for your kind of information.
- Each XML language is targeted at its own application domain, but the languages will share many features.
- There is a common set of generic tools for processing documents.

XML is designed to:

- Separate syntax from semantics to provide a common framework for structuring information (browser rendering semantics is completely defined by stylesheets).
- Allow tailor-made markup for any imaginable application domain.
- Support internationalization (Unicode) and platform independence.
- Be the future of structured information, including databases.

# 6.2 **Programming Reference**

Just like in previous versions of TN Bridge, when working with profiles, you can operate with a single or several files. Main difference in this version is that subkeys are fixed. When you set the StreamingType property of the TNBProfiles component to *XML* value, subkeys will be predetermined tags, and the Key will be **TNBRIDGE** tag, that is the root.

The following is the tags' hierarchy we will use:

```
<<u>TNBRIDGE</u>>
<<u>Connections</u>>
<Connection>
<Host ... />
<Display ... />
<Connection>
.
```

```
<Connections />
   <ScreenStyles>
      <ScreenStyle>
          <General>
             <Font .... />
          <General/>
          <FieldMapping>
             <FieldMap>
                 <Input ... />
                 <Output ... />
             <FieldMap />
              .
          <FieldMapping />
      <ScreenStyle />
   <ScreenStyles />
   <KeyboardMaps>
      <KeyboardMap>
          <KeyMap>
             <FunctionKey ... />
             <MappedKey ... />
          <KeyMap/>
          .
      <KeyboardMap />
   <KeyboardMaps>
     <HotSpots>
      <HotSpotsGroup>
          <HotSpot ... />
      <HotSpotsGroup />
       .
     <HotSpots />
     <TnbMacros>
      <Macro>
          <Action ... />
        <Macro />
         .
     <TnbMacros />
<TNBRIDGE />
```
### 6.2.1 XML Tags and Attributes

#### 6.2.1.1 TNBRIDGE

This is the root tag and includes all the other tags. These are the following:

- **Connections**: contains a collection of Connection tags.
- **ScreenStyles**: contains a collection of ScreenStyle tags.
- **KeyboardMaps**: contains a collection of KeyboardMap tags.
- **HotSpots**: contains a collection of HotSpot tags.
- **ThbMacros**: contains a collection of Macro tags.

### 6.2.1.2 Connections

Contains a collection of **Connection** tags. Each **Connection** represents a particular connection and has the following tags:

- Host: specifies Host attributes.
- **Display:** specifies display options for the current connection.

### Attributes

#### **Connections MRUName**

Indicates last connection name used.

#### Syntax Example:

<Connections MRUName="Clemson"/>

### **Connection Name**

Indicates connection name.

#### Syntax Example:

<Connection Name="Clemson"/>

### **Connection Type**

Indicates the type of the target system. Possible selection values are:

- IBM Mainframe (TN3270)
- IBM AS/400 (TN5250)

#### Syntax Example

<Connection Type="TN3270"/>

### 6.2.1.3 ScreenStyles

Contains a collection of **ScreenStyle** tags. Each **ScreenStyle** represents a particular screen style and has the following tags:

- General: contains general screen settings.
- FieldMapping: contains a collection of Fieldmaps.

### **Attributes**

### ScreenStyles MRUName

Indicates last screen style name used.

#### Syntax Example:

<ScreenStyles MRUName="Green"/>

### ScreenStyle Name

Indicates the screen style name.

#### Syntax Example:

<ScreenStyle Name="Monocromatic">

#### 6.2.1.4 KeyboardMaps

Contains a collection of **KeyboardMap** tags. Each **KeyboardMap** represents a particular keyboardmap and contains a collection of KeyMaps.

### **Attributes**

### KeyboardMaps MRUName

Indicates last keyboardmaps name used.

#### Syntax Example:

<KeyboardMaps MRUName="Default++"/>

### KeyboardMap Name

Specifies the keyboard map's name.

#### Syntax Example:

<KeyboardMap Name="Default++"/>

### KeyboardMap Type

Indicates the keyboard map type.

#### Syntax Example:

<KeyboardMap Type="3270"/>

### 6.2.1.5 HotSpots

Contains a collection of **HotSpotGroup** tags. Each **HotSpotGroup** contains a group of HotSpots.

### **Attributes**

### **HotSpots MRUName**

Indicates last hotspots name used.

### Syntax Example:

<HotSpots MRUName="Clemson"/>

### HotSpotGroup Name

Specifies the HotSpotGroup's name.

#### Syntax Example:

```
<HotspotGroup Name="Clemson"/>
```

### HotSpotGroup StartCol

Specifies the HotSpotGroup's start column number coordinate.

#### Syntax Example:

<HotspotGroup StartCol="0"/>

### HotSpotGroup StartRow

Specifies the HotSpotGroup's start row number coordinate.

### Syntax Example:

<HotspotGroup StartRow="0"/>

### HotSpotGroup EndCol

Specifies the HotSpotGroup's end column number coordinate.

#### Syntax Example:

<HotspotGroup EndCol="0"/>

### HotSpotGroup EndRow

Specifies the HotSpotGroup's end row number coordinate.

#### Syntax Example:

<HotspotGroup EndRow="0"/>

#### HotSpotGroup ViewAs

Indicates the HotSpotGroup's shape. This shape can be: None, Plain, Button or Link.

#### Syntax Example:

<HotspotGroup ViewAs=""/>

| XML Reference | 257 |
|---------------|-----|
|---------------|-----|

### 6.2.1.6 TnbMacros

Contains a collection of **Macro** tags. Each **Macro** contains a set of **Actions** that indicates what the macro does.

### Attributes

### **Macro Version**

Indicates macro's version.

#### Syntax Example:

<macro version="1"/>

### **Macro Name**

Specifies the Macro's name.

#### Syntax Example:

<macro Name="Save"/>

### Macro DateTime

Specifies the date and time the macro was created.

#### Syntax Example:

<macro datetime="17/12/2004 15:19:23"/>

### 6.2.2 XML Example

Here you can see an example of a profile generated with XML Code:

```
</Connections>
     <ScreenStyles MRUName="Green">
            <ScreenStyle Name="Monocromatic">
                  <General>
                         <Font Auto="0" Size="9" ChSpacing="0" Name="Fixedsys" />
                   </General>
                   <FieldMapping>
                          <FieldMap>
                                <Input High="True" Unprotected="True" />
                                <Output Color="White" />
                          </FieldMap>
                   </FieldMapping>
            </ScreenStyle>
            •
            .
     </ScreenStyles>
     <KeyboardMaps MRUName="Default++">
            <KeyboardMap Name="Default++" Type="3270">
                   <KeyMap>
                         <FunctionKey Name="Clear" />
                         <MappedKey LShift="0" RShift="0" LControl="0" RControl="0"
LMenu="0" RMenu="0" NumLock="0" ScanCode="69" />
                  </KeyMap>
            </KeyboardMap>
            .
            •
            .
     </KeyboardMaps>
     <Hotspots MRUName="Clemson">
           <HotspotGroup Name="Clemson" StartRow="0" StartCol="0" EndRow="0"
EndCol="0" ViewAs="">
                  <Hotspot Name="Clemson University" Id="{2000374A-DAF7-498A-9E6D-
FCB10E98E671}" StartRow="1" StartCol="32" EndRow="2" EndCol="50" ViewAs="Button"
ActionFieldData="@E" Pattern="Clemson University" FgColor="Navy" BgColor="Black" />
                   .
            </HotspotGroup>
            .
            •
            .
     </Hotspots>
</TNBRIDGE>
```

# 7 Purchasing TN Bridge Host Integration Pack

By purchasing any edition of TN Bridge Host Integration Pack you will gain access to technical support, free upgrades and updates and the activation of advanced features in your edition.

In this section you will find information regarding the different licensing options you have that will help you choose the type of order you need to place. Also this section explains how to place your order and finally activate your product so that you can enjoy all of the z/Scope benefits.

- <u>Licensing Information</u>
- How to Place an Order
- TN Bridge Registration
- <u>Technical Support</u>

# 7.1 Licensing Information

When it comes to purchasing TN Bridge Host Integration Pack, there are different editions available. Our wide range of possibilities assures you that you will make the best deal.

- TN Bridge Host Integration Pack for DotNET
- TN Bridge Host Integration Pack for ActiveX \*
- TN Bridge Host Integration Pack for Delphi \*

\*Find the help file for TN Bridge Host Integration Pack for Delphi and ActiveX here: <u>http://</u><u>www.cybelesoft.com/helps/tnb/index.html</u>

Cybele Software offers perpetual licensing for all our products. The pricing will vary according to the TN Bridge Host Integration Pack package you choose (Developer/ Team) and the amount of licenses.

We offer Technical Support by e-mail and/or phone, which also includes free updates and upgrades during the covered period and our full commitment to timely fix bugs and problems. The cost is 20% of the product's value in advance, only mandatory for the first year. Thereafter, we encourage users to renew the annual maintenance contract in order to be eligible for technical support and product upgrades. The maintenance fee after the first year will still be 20% of the updated price of the purchased product.

Cybele Software offers volume pricing according to the amount of the purchase.

If you have any other question, contact us at <a href="mailto:sales@cybelesoft.com">sales@cybelesoft.com</a>. Our sales

representatives will get in touch with you to assist you with your licensing situation.

# 7.2 How to Place an Order

There are many ways to order your Tn Bridge licenses:

• Place an Online Order through our Web Site:

http://www.cybelesoft.com/buy/

• Let us know about your licensing needs and we will send you an official quotation. Fill out the form in the following link:

http://www.cybelesoft.com/contact/

- Contact us at <u>sales@cybelesoft.com</u>. Our sales representatives will get in touch with you to assist you with the purchase.
- You can also call us anytime to any of these phone numbers and place the order immediately:

**Toll Free: 1-866-462-9768** Local line: 1-302-892-9625 Fax: 1-302-295-9995

• You can also contact us through Live Chat by pressing this icon in our website:

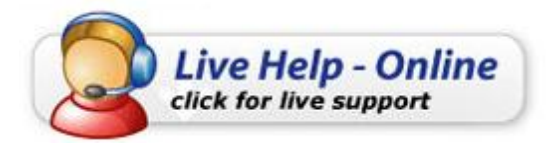

and immediately have a conversation with a representative without even having to pick up the phone.

There are several payment options, and we also accept Purchase Orders.

When you buy TN Bridge, you will receive a Key to register the Trial version. For instructions on how to register TN Bridge when you purchase a license, see <u>Registering</u> TN Bridge Trial Version

## 7.3 How to register your License

Choose your licensing model and continue with one of the following topics:

- <u>Register Developer and Server License</u>
- Register Developer and Runtime License

### 7.3.1 Register Developer and Server License

If you downloaded TN Bridge Host Integration Pack's Trial Version from our web site or a distribution site and you have already purchased a license, you must follow these steps in order to register the product:

You received two registered license files: *Cybele.TnBridge.Design.xml Cybele.TnBridge.Server.xml* 

**Important:** If you used a trial license, erase all the old files before entering the new one, to prevent license corruption.

#### How to register your TNBridge Host Integration Pack license:

1) The developer license file (Cybele.TnBridge.Design.xml) must be saved into the "windows" directory and where the Cybele.TnBridge.Vcl.dll assembly is located. Do not change the file name!

2) Additionally, the server license (Cybele.TnBridge.Server.xml) must be set by code passing the whole xml string as parameter of the Cybele.TNBridge.License.SetRuntimeKey method.

#### \* C# example on how to embed the runtime code:

- Example 1, point to the runtime file: Cybele.TNBridge.License.SetRuntimeKeyFromFile(@"C:\Windows \Cybele.TNBridge.Server.xml");
- Example 2, embed the code like this (replace with your own code, this is just an example):

Cybele.TNBridge.License.SetRuntimeKey("<License Type=\"SERVER\" Serial=\"TNBN-TR35-0505-070315-797313\">"+

"<User Name=\"Your User\" Company=\"Your Company\" Email=\"your@email.com\" / >"+

```
"<Period First=\"03/15/2007\" Last=\"04/14/2007\" />"+
```

```
"<Version Low=\"3.5\" High=\"3.5\" />"+
```

"<Limitations Developers="0" Servers="1" Users="0" Connections="20" />"+

"<Signature xmlns=\"http://www.w3.org/2000/09/xmldsig#\">"+

```
" <SignedInfo>"+
```

" <CanonicalizationMethod Algorithm=\"http://www.w3.org/TR/2001/REC-xml-c14n-20010315\" />"+

" <SignatureMethod Algorithm=\"http://www.w3.org/2000/09/xmldsig#rsa-sha1\" / >"+

```
" <Reference URI=\"\">" +
```

```
" <Transforms>"+
```

```
" <Transform Algorithm=\"http://www.w3.org/2000/09/xmldsig#enveloped-
signature\" />"+
```

```
" </Transforms>"+
" </DigestMethod Algorithm=\"http://www.w3.org/2000/09/xmldsig#sha1\" />"+
" </DigestValue>gBffCpUytqZL7qEfZYBsPOQHx+w=</DigestValue>"+
" </Reference>"+
" </SignedInfo>"+
"
</SignatureValue>zoXPEIxrtzbY
+aRlaJx375iGrOwdUNFrAC4IVsSAAq00dxqi23U4EGKV048atowk39PbElHaHB/
EeeXivdFdbcCsNV1YjAze
xAWGHJivAw0uEXRJg5wjyX7QR0i7ZsA51SaSRp26IofgGl+OLOJ/DCoHE
+n28e9SAAAA2LDugI=</SignatureValue>"+
"</License>");
```

#### \* VB.NET example on how to embed the runtime code:

• Example 1, point to the runtime file:

```
Cybele.TNBridge.License.SetRuntimeKeyFromFile("C:\Windows
\Cybele.TNBridge.Server.xml")
```

• Example 2, embed the code like this (replace with your own code, this is just an example):

```
Cybele.TNBridge.License.SetRuntimeKey("<License Type=""SERVER"" Serial=""TNBN-
TR35-0505-070315-797313"">" & vbNewLine
```

```
& _
```

"<User Name=""Your User"" Company=""Your Company"" Email=""your@email.com"" / >" & vbNewLine & \_

"<Period First=""03/15/2007"" Las t=""04/14/2007"" />" & vbNewLine & \_ "<Version Low=""3.5"" High=""3.5"" />" & vbNewLine &

"<Limitations Developers="0" Servers="1" Users="0" Connections="20" />" & vbNewLine & \_

"<Signature xmlns=""http://www.w3.org/2000/09/xmldsig#"">" & vbNewLine & \_
" <SignedInfo>" & vbNewLine & \_

" <CanonicalizationMethod Algorithm=""http://www.w3.org/TR/2001/REC -xml-c14n-20010315"" />" & vbNewLine & \_

" <SignatureMethod Algorithm=""http://www.w3.org/2000/09/xmldsig#rsa -sha1"" / >" & vbNewLine & \_

- " <Reference URI="""">" & vbNewLine & \_
- " <Transforms>" & vbNewLine & \_

" <Transform Algorithm=""http://www.w3.org/2000/09/xmldsig#envelopedsignature"" />" & vbNewLine & \_

" </Transforms>" & vbNewLine & \_

" <DigestMethod Algorithm=""http://www.w3.org/2000/09/xmldsig#sha1"" />" & vbNewLine & \_

" <DigestValue>gBffCpUytqZL7qEfZYBsPOQHx+w=</DigestValue>" & vbNewLine & \_

" </Reference>" & vbNewLine & \_

" </SignedInfo>" & vbNewLine & \_

<SignatureValue>zoXPEIxrtzbY

```
+aRlaJx375iGrOwdUNFrAC4IVAgASASAqUeexqi23U4EGKV048atowk39PbElHaHB/
EeeXivdFdbcCsNV1Yj
```

```
AzexAWGHJivAw0uEXRJg5wjyX7QR0i7ZsA51SaSRp26IofgGl+OLOJ/DCoHaAAE
+n28e9A2LDugAAAI=</SignatureValue>" & vbNewLine
```

& \_ "</Signature>" & vbNewLine & \_ "</License>")

### 7.3.2 Register Developer and Runtime License

If you downloaded TN Bridge Host Integration Pack's Trial Version from our web site or a distribution site and you have already purchased a license, you must follow these steps in order to register the product:

You received two registered license files: Cybele.TnBridge.Design.xml Cybele.TnBridge.Runtime.xml

**Important:** If you used a trial license, erase all the old files before entering the new one, to prevent license corruption.

#### How to register your TNBridge Host Integration Pack license:

1) The developer license file (Cybele.TnBridge.Design.xml) must be saved into the "windows" directory and where the Cybele.TnBridge.Vcl.dll assembly is located.

2) Additionally, the runtime license must be set by code passing the whole xml string as parameter of the Cybele.TNBridge.License.SetRuntimeKey method.

#### \* C# example on how to embed the runtime code:

• Example 1, point to the runtime file: Cybele.TNBridge.License.SetRuntimeKeyFromFile(@"C:\Windows

\Cybele.TNBridge.Runtime.xml");

• Example 2, embed the code like this (replace with your own code, this is just an example):

Cybele.TNBridge.License.SetRuntimeKey("<License Type=\"RUNTIME\" Serial= \"TNBN-TR35-0505-070315-797313\">"+

"<User Name=\"Your User\" Company=\"Your Company\" Email=\"your@email.com\" / >"+

```
"<Period First=\"03/15/2007\" Last=\"04/14/2007\" />"+
```

"<Version Low=\"3.5\" High=\"3.5\" />"+

"<Limitations Users=\"5\" Connections=\"5\" />"+

"<Signature xmlns=\"http://www.w3.org/2000/09/xmldsig#\">"+

" <SignedInfo>"+

" <CanonicalizationMethod Algorithm=\"http://www.w3.org/TR/2001/REC-xml-c14n-20010315\" />"+

" <SignatureMethod Algorithm=\"http://www.w3.org/2000/09/xmldsig#rsa-sha1\" / >"+

```
" <Reference URI=\"\">" +
```

```
" <Transforms>"+
```

```
" <Transform Algorithm=\"http://www.w3.org/2000/09/xmldsig#enveloped-
signature\" />"+
```

```
" </Transforms>"+
" </DigestMethod Algorithm=\"http://www.w3.org/2000/09/xmldsig#sha1\" />"+
" </DigestValue>gBffCpUytqZL7qEfZYBsPOQHx+w=</DigestValue>"+
" </Reference>"+
" </SignedInfo>"+
"
</SignatureValue>zoXPEIxrtzbY
+aRlaJx375iGrOwdUNFrAC4IVsSAAq00dxqi23U4EGKV048atowk39PbElHaHB/
EeeXivdFdbcCsNV1YjAze
xAWGHJivAw0uEXRJg5wjyX7QR0i7ZsA51SaSRp26IofgGl+OLOJ/DCoHE
+n28e9SAAAA2LDugI=</SignatureValue>"+
"</Signature>"+
"</License>");
```

#### \* VB.NET example on how to embed the runtime code:

• Example 1, point to the runtime file:

```
Cybele.TNBridge.License.SetRuntimeKeyFromFile("C:\Windows \Cybele.TNBridge.Runtime.xml")
```

```
    Example 2, embed the code like this (replace with your own code, this is just an example):
Cybele.TNBridge.License.SetRuntimeKey("<License Type=""RUNTIME""</li>
```

```
Serial=""TNBN-TR35-0505-070315-797313"">" &
vbNewLine &
"<User Name=""Your User"" Company=""Your Company"" Email=""your@email.com"" /
>" & vbNewLine &
"<Period First=""03/15/2007"" Last=""04/14/2007"" />" & vbNewLine &
"<Version Low=""3.5"" High=""3.5"" />" & vbNewLine &
"<Limitations Users=""5"" Connections=""5"" />" & vbNewLine &
"<Signature xmlns=""http://www.w3.org/2000/09/xmldsig#"">" & vbNewLine &
" <SignedInfo>" & vbNewLine &
" <CanonicalizationMethod Algorithm=""http://www.w3.org/TR/2001/REC-xml-c14n-
20010315"" />" & vbNewLine &
" <SignatureMethod Algorithm=""http://www.w3.org/2000/09/xmldsig#rsa-sha1"" /
>" & vbNewLine &
" <Reference URI="""">" & vbNewLine &
" <Transforms>" & vbNewLine & _
" <Transform Algorithm=""http://www.w3.org/2000/09/xmldsig#enveloped-
signature"" />" & vbNewLine &
" </Transforms>" & vbNewLine & _
" <DigestMethod Algorithm=""http://www.w3.org/2000/09/xmldsig#sha1"" />" &
vbNewLine &
" <DigestValue>gBffCpUytgZL7gEfZYBsPOQHx+w=</DigestValue>" & vbNewLine &
" </Reference>" & vbNewLine & _
" </SignedInfo>" & vbNewLine & _
<SignatureValue>zoXPEIxrtzbY
+aRlaJx375iGrOwdUNFrAC4IVAqASASAqUeexqi23U4EGKV048atowk39PbElHaHB/
EeeXivdFdbcCsNV1Yj
AzexAWGHJivAw0uEXRJq5wjyX7QR0i7ZsA51SaSRp26IofqGI+OLOJ/DCoHaAAE
+n28e9A2LDugAAAI=</SignatureValue>" & vbNewLine
```

"</Signature>" & vbNewLine & \_ "</License>")

# 7.4 Obtaining Technical Support

Cybele's goal is to offer high quality products and services to increase the efficiency and ease-of-use of legacy systems. The whole Company focuses on this goal, and the results of our unique expertise are our reliable solutions. We believe passionately that modern, solid and feature-rich host access solutions can actually increase its users' productivity.

Technical support is a very important benefit to consider, especially when it comes to mission critical software solutions.

Using registered Cybele Software's applications not only allows you to receive free product upgrades and updates but also the certainty that you will have our team of experienced developers and technical support representatives working hard to assist you with any issue, thus making the product much more accessible in any situation.

We are here to help you out from monday to friday 9 a.m. to 5 p.m. eastern time on the phone numbers:

#### Toll Free: 1-866-462-9768

Local line: 1-302-892-9625 Fax: 1-302-295-9995

If you make your call outside this hour range, you can leave a message and we will get back to you.

You can send us an email to <a href="mailto-support@cybelesoft.com">support@cybelesoft.com</a> and we will write you back timely. You can also contact us through Live Chat by pressing this icon in our website:

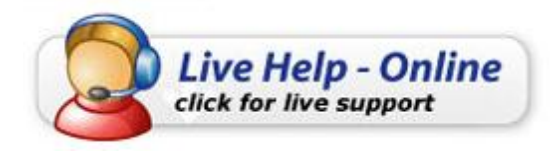

and immediately have a conversation with a representative without even having to pick up the phone.

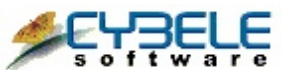

**Cybele Software Inc.** 3422 Old Capitol Trail, suite 1125 Wilmington, DE - 19808 Phone: (302) 892-9625 Fax: (302) 295-9995 e-mail: <u>support@cybelesoft.com</u> http://www.cybelesoft.com

| 266 | TN BRIDGE Host Integration Pack for .Net |
|-----|------------------------------------------|
|     |                                          |